# Discipline and Conference Administrator Guide

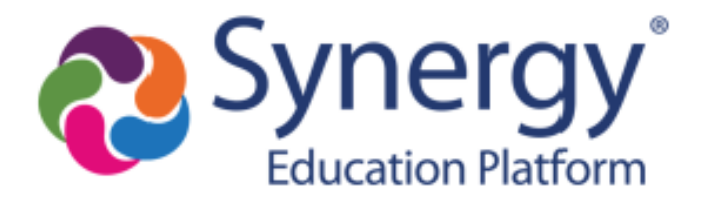

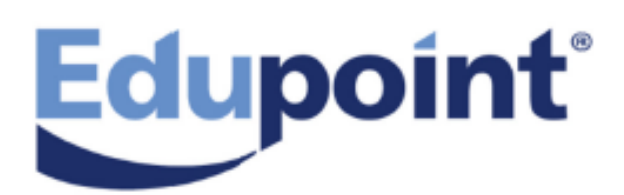

The Edupoint software and any form of supporting documentation are proprietary and confidential. Unauthorized reproduction or distribution of the software and any form of supporting documentation is strictly prohibited and may result in severe civil and criminal penalties.

Information in this document is provided in connection with Edupoint Educational Systems, LLC. products. No license to any intellectual property rights is granted by this document.

The screens, procedural steps, and sample reports in this manual may be slightly different from the actual software due to modifications in the software based on state requirements and/or school district customization.

The data in this document may include the names of individuals, schools, school districts, companies, brands, and products. Any similarities to actual names and data are entirely coincidental.

Copyright ©2005-2021 Edupoint Educational Systems, LLC.

Edupoint, Synergy Student Information System, Synergy Special Education, Synergy Assessment, TeacherVUE, LessonVUE, StudentVUE, and ParentVUE are registered trademarks of Edupoint Educational Systems. Inspect is a registered trademark of Key Data Systems. Google and the Google logo are registered trademarks of Google Inc. Apple and iPad Pro are trademarks of Apple Inc. Microsoft and OneDrive are trademarks of the Microsoft group of companies.

Other names and brands may be claimed as the property of others.

# About This Manual

Edupoint Educational Systems, LLC. develops software with multiple release dates for the software and related documentation. The documentation is released in multiple volumes to meet this commitment.

This document serves as a reference for Edupoint's recommendations and Best Practices for Synergy processes. Due to the complex nature and myriad configurations possible within the Synergy software, it is not feasible to include every possible scenario within this guide.

# **Conventions Used in This Manual**

- Bold indicates user interactions such as a button or field on the screen.
- Italics indicate the option to select or text to enter.
- Notes, Tips, References, and Cautions display in the margin to provide additional information.

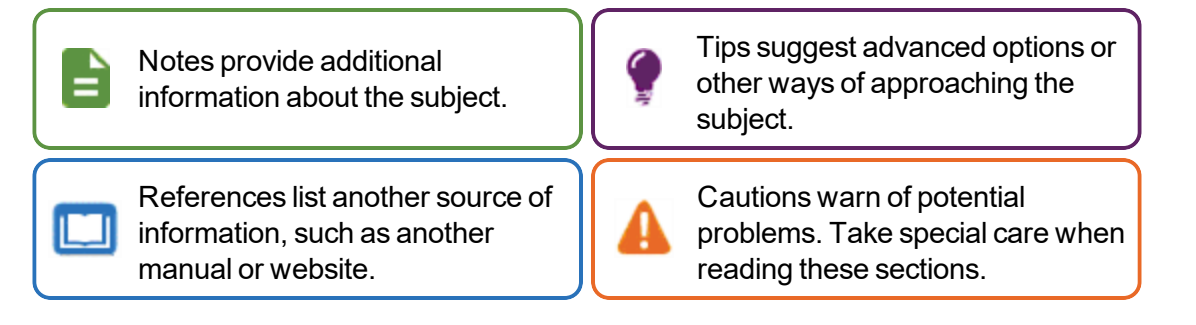

# **Before You Begin**

Before installing any of the Edupoint family of software products, be sure to review the system requirements and make sure the district's computer hardware and software meet the minimum requirements.

# **Software and Document History**

| Document | Release  | Software | Description                                                                                                    |
|----------|----------|----------|----------------------------------------------------------------------------------------------------|
| Version  | Date     | Release  |                                                                                                    |
| 9.0      | Dec 2018 | 2019.01  | <ul> <li>Updates:</li> <li>Updated Overview of Discipline and Conference</li> <li>Updated lookup table for K12.ConferenceInfo and<br/>K12.DisciplineInfo (Academic Services and Behavior<br/>Services)</li> <li>Updated Edit a District Discipline Code</li> <li>Added Incident Review Mode field in District Discipline<br/>Options</li> <li>Added Enabling Detention Check In</li> </ul> |

| Document<br>Version | Release<br>Date | Software<br>Release | Description                                                                                                    |
|---------------------|-----------------|---------------------|----------------------------------------------------------------------------------------------------|
| 10.0                | Jun 2019        | 2020                | <ul> <li>Updates:</li> <li>Added Incidents 2019 and Student Incident 2019 to<br/>Overview of Discipline and Conference</li> <li>Added Incidents 2019 and Student Incident 2019 to<br/>Discipline and Conference Security</li> </ul>                                                                                                    |
| 11.0                | Mar 2020        | 2021                | <ul> <li>Updates:</li> <li>Added Allow adding offenders of linked organizations to incident to Discipline Options</li> <li>Added a note about the <i>Populate Mandatory Discipline Codes</i> option in District Discipline Codes</li> <li>Updated District Discipline Code Setup to include functionality allowing users to select Require Victim on Level 2 and Level 3 District Discipline codes</li> </ul> |
| 12.0                | Mar 2021        | 2022                | <ul> <li>Updates:</li> <li>Updated the Incident Review Mode option in <u>Discipline</u><br/><u>Options</u></li> <li>Added the following in <u>Discipline Options</u>: <ul> <li>Steps for Add Filter to Exclude Staff that are<br/>Disabled Users and Add Filter to Exclude Staff<br/>that have an Exit Date</li> <li>Step for Allow Deleting Students With Violations</li> </ul> </li> </ul>                  |

# **Table of Contents**

| About This Manual                                               |    |
|-----------------------------------------------------------------|----|
| Conventions Used in This Manual                                 | 3  |
| Before You Begin                                                | 3  |
| Software and Document History                                   | 3  |
| Table of Contents                                               | 5  |
| Chapter 1: Overview                                             | 7  |
| Overview of Discipline and Conference                           | 8  |
| Discipline vs. Discipline Incident                              |    |
| Incidents 2019                                                  |    |
| Student Incident 2019                                           | 11 |
| Incidents                                                       | 13 |
| Student Incident                                                |    |
| Student Conference                                              |    |
| Student Discipline                                              | 16 |
| Discipline Codes – Quick Reference                              | 16 |
| Law Enforcement Notification                                    | 18 |
| Chapter 2: Code Setup                                           | 19 |
| Discipline Codes                                                | 20 |
| District Discipline Codes                                       |    |
| Discipline Incident Codes                                       | 22 |
| District Discipline Code Setup                                  | 22 |
| District Disposition Code Setup                                 | 27 |
| School Discipline Code                                          | 31 |
| School Disposition Code                                         | 32 |
| Conference Visitation Codes                                     |    |
| Lookup Table Setup                                              |    |
| Add Values to Lookup Tables                                     |    |
| Assign a State Reporting Code to an Existing Lookup Table Value | 36 |
| Deactivate a Lookup Table Value                                 |    |
| Sort Lookup Values                                              |    |
| Lookup Table Definitions                                        |    |
| Safe School Act Notifications                                   |    |
| Safe School Act Notifications Setup                             |    |

| Seclusion / Restraint Options                                   |    |
|-----------------------------------------------------------------|----|
| Other Required Setup                                            | 49 |
| District Discipline Options                                     | 49 |
| Staff Roles                                                     | 56 |
| Attendance Setup                                                | 57 |
| Other District                                                  | 61 |
| Non-District School                                             | 62 |
| Enabling Detention Check In                                     | 62 |
| Migrating Data to the Discipline Incident Node                  | 63 |
| Migrating Discipline Data to Synergy                            | 63 |
| Converting Data to the Discipline Incident Node                 | 63 |
| Changing the ParentVUE/StudentVUE Default Discipline Screen     | 65 |
| Chapter 3: Disciplinary Action Documents                        | 66 |
| Disciplinary Action Form                                        | 67 |
| Printing a Disciplinary Action Form                             | 69 |
| Sample Disciplinary Action Form                                 | 69 |
| Disciplinary Action Form Cover Letter                           | 70 |
| Creating a Cover Letter                                         | 70 |
| Uploading a Cover Letter to Synergy                             | 70 |
| Printing a Cover Letter                                         | 73 |
| Sample Cover Letter                                             | 73 |
| Chapter 4: Security                                             | 74 |
| Security Overview                                               | 75 |
| Discipline and Conference Security Settings                     | 75 |
| Security Levels for Student Discipline Screen Codes             | 75 |
| Security Levels for Incidents and Student Incident Screen Codes | 76 |
| Security Levels for Student Conference Screen Codes             | 76 |
| Assigning Security to User Groups                               | 77 |
| Discipline and Conference Security                              |    |

# Chapter 1: Overview

| Overview of Discipline and Conference | 8  |
|---------------------------------------|----|
| Discipline Codes – Quick Reference    | 16 |

# **Overview of Discipline and Conference**

Discipline and Conference provides a way to track details of any disciplinary action involving a student or multiple students, as well as student and parent conferences.

- The Discipline node allows you to track all the discipline incidents for a student through the Student Discipline screen.
- The Discipline Incident node includes the Student Incident and the Incidents nodes. The Student Incident node keeps track of all discipline incidents in the current school year that the students participated in, regardless of their role, through the Student Incident screen. The Incidents node keeps track of information for discipline incident(s) through the Incidents screen.
- The Student Conference screen, located in the Student node, allows you to track details of student and parent conferences by documenting details of both disciplinary and non-disciplinary conferences. Non-disciplinary conferences include parent-teacher conferences, and can include phone contacts, letters, or emails with parents or students.

This guide covers how to view and edit data in the Discipline and Discipline Incident nodes and the Student Conference screen. This guide also explains how to customize and print reports associated with these screens.

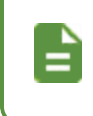

See your administrator for more information on the configuration requirements for the Discipline and Discipline Incident nodes and Student Conference screen.

# **Discipline vs. Discipline Incident**

The Discipline and Discipline Incident nodes track discipline actions. The Discipline node matches one student to one or more discipline offenses. However, as an incident can involve one or more students, the Discipline Incident node offers a more detailed method to track and monitor incidents that result in disciplinary actions. Multiple students, witnesses, and victims can be linked with an incident, as well as multiple discipline codes and actions.

See the Synergy SIS – Discipline and Conference User Guide for more information on viewing and editing data in the Discipline node, Discipline Incidents node, and the Student Conference screen. The user guide also explains how to print and customize reports associated with these screens.

### Incidents 2019

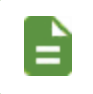

You must enable Incidents 2019 to use the Multi-tiered System of Supports (MTSS) with Synergy SIS Discipline.

### Synergy SIS > Discipline Incident > Incidents

### **Setup**

Incidents 2019 is a View Substitution for the Incidents screen.

- 1. Navigate to Synergy SIS > System > Security > PAD Security.
- Navigate to Synergy SIS > Discipline Incident > Incidents in the Product Access Definition Security tree.
- 3. Select Incidents 2019 in the View Substitution field.

| PAD Security                                                                                           |                               |                                   |                    |
|----------------------------------------------------------------------------------------------------|-------------------------------|-----------------------------------|--------------------|
| Save 🕈 Undo                                                                                            |                               |                                   |                    |
| Navigation Security Document Security                                                                  | /                             |                                   |                    |
| Product Access Definition                                                                              |                               |                                   |                    |
| Global Access                                                                                          |                               | <ul> <li>Administrator</li> </ul> |                    |
| View Access         Report Access         Audit Access           Yes         +         Yes         Yes | Pelete All Rows     Yes     * | User Name<br>User, Admin 🔗        |                    |
| Product Access Definition Security                                                                     |                               |                                   |                    |
| Course History                                                                                         | Name: K12.Disciplin           | elnfo.Incidents                   |                    |
| Discipline                                                                                             | Group Access                  | User Access Access Profile        | •                  |
| Discipline Incident     Reports                                                                        | View Substitution             | Quick Launch Text                 | View Name Override |
| ▶ Setup                                                                                                | Incidents 2019                | •                                 |                    |
| Detention Monitor                                                                                      | 🖸 Access 🛛 🚯 Sh               | ow Detail                         |                    |
| Incident Approval Queue     Incidents     Mass Update Disposition                                      | 1 2 3                         | >                                 |                    |
| Other Participant                                                                                      | Line                          | User Group Name                   | 🗘 Access 🤤 Au      |

PAD Security Screen

4. Click Save.

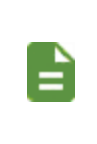

You must enable the **View Substitutions** for Student Incident 2019 and Student Incident Discipline Detail 2019 if you choose to use the Incidents 2019 screen. Links within the Discipline Incident screens launch the appropriate screen based on **View Substitutions**.

### **Functionality**

The **Information** tab combines the details from the **Information** tab, **Participants** tab, and **Violations** tab from the Incidents screen.

| Incidents 2019                                                  |                                                  |                                                                     |
|-----------------------------------------------------------------|--------------------------------------------------|---------------------------------------------------------------------|
| Menu - 🔇 Q 🗲 🏚 🗸 Save 🌳 Undo 🕂 A                                | ald 🔻 🕱 Delete                                   |                                                                     |
| Incident ID: 2012 Incident Date: 06/14/2019 Review Status: Acce | epted Major/Minor: Major                         |                                                                     |
| Incident Date Incident Time Incident ID                         | Dafamar Einst Nama Dafamar Last Nama Dafamar Tur | - Geferrel Parte Entered By TEGT                                    |
| 05/14/2019 AM                                                   | A Person Someone •                               | 05/14/2019                                                          |
| Description                                                     | Private Description                              | 1                                                                   |
|                                                                 |                                                  |                                                                     |
|                                                                 |                                                  |                                                                     |
| Referred to Law Enforcement                                     |                                                  |                                                                     |
| Incident Cost Incident Code In                                  | cident Context Comment s                         | State Incident Number                                               |
| EdFI Description                                                |                                                  |                                                                     |
|                                                                 |                                                  |                                                                     |
| Additional Firearms Additional Non-Elev                         | arms                                             |                                                                     |
|                                                                 |                                                  |                                                                     |
| Locations + Add                                                 |                                                  | -                                                                   |
| X - Line Location   T                                           | Location Text                                    | ÷                                                                   |
| 1 Cafeteria 💌                                                   |                                                  | .i.                                                                 |
| Quileterer to a                                                 |                                                  |                                                                     |
| X - Line Violation                                              | District Severify Level                          | Nofity I av Enforcement T                                           |
| Violations + Add                                                |                                                  |                                                                     |
| Q Destational Totals                                            |                                                  |                                                                     |
| Offenders Additional Victims Total Victims                      | Total Bystanders                                 |                                                                     |
| 1 0                                                             | 0                                                |                                                                     |
| Students Involved      Acc                                      |                                                  | _                                                                   |
| X - Line Photo T Student T Gender:                              | ≑ τ Grade ≑ τ Bpeolal ≑ τ Inoldent ≑ τ           | Injuries ⇔ T Violations T Sohool Of ⇔ T Disposition T Sustained Oct |
|                                                                 |                                                  |                                                                     |
| Abbott, Billy C. Ø Male                                         | 12 Offender v                                    | Hope High School                                                    |
| Students involved + Add                                         |                                                  |                                                                     |
|                                                                 |                                                  |                                                                     |
| Name                                                            |                                                  |                                                                     |
| Last Name 🗘 T First Name 🗘 T                                    | Middle Name 🗘 Y Suffix 🗘 Y Gender 🗘 Y            | Helabon to sonool (; T inoldent Hole (; T injuries sustained (; T   |
| Other Involved Persons + Add                                    |                                                  |                                                                     |
| Other Schools + Aee                                             |                                                  |                                                                     |
| X + Line Organization Nam                                       | te ‡T 8oh                                        | ool Year 🗘 T Phone 🗘 T                                              |
| Non-District Schools     + Add                                  |                                                  |                                                                     |
| X - Line Non-District School                                    | ≎ ⊤ District Name                                | ⇔τ City τ Phone ⇔τ                                                  |
| 2                                                               |                                                  |                                                                     |
| U Related incidents Droom                                       |                                                  |                                                                     |
| Line Inoldent ID T Inoldent Date                                | T Incident Time T Reporting School               | T Incident Description T Primary Incident T                         |

Incidents 2019 Screen

The **Documents** tab lists all documents associated with the incident. For example, uploaded and stored police reports from the incident display here.

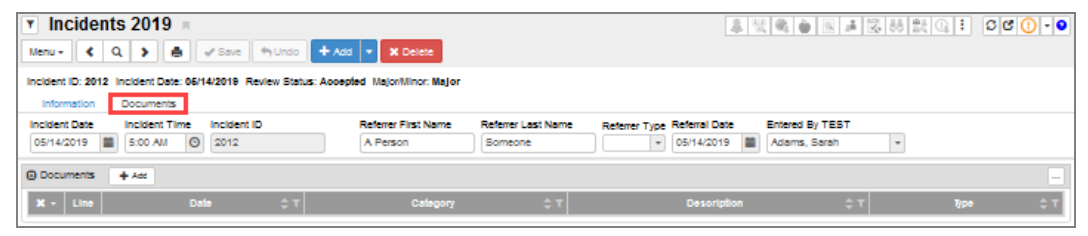

Incidents 2019 Screen, Documents Tab

## **Student Incident 2019**

You must enable Student Incident 2019 to use the Multi-tiered System of Support (MTSS) with Synergy SIS Discipline.

### Synergy SIS > Discipline Incident > Student Incident

### <u>Setup</u>

Student Incident 2019 is a View Substitution for the Student Incident screen.

- 1. Navigate to Synergy SIS > System > Security > PAD Security.
- Navigate to Synergy SIS > Discipline Incident > Incidents in the Product Access Definition Security tree.
- 3. Select Student Incident 2019 in the View Substitution field.

| PAD Security                                                                          |                                            |                                   |                    |
|---------------------------------------------------------------------------------------|--------------------------------------------|-----------------------------------|--------------------|
| Save 🕈 Undo                                                                           |                                            |                                   |                    |
| Navigation Security Document Security                                                 | /                                          |                                   |                    |
| Product Access Definition                                                             |                                            |                                   |                    |
| Global Access                                                                         |                                            | <ul> <li>Administrator</li> </ul> |                    |
| View Access Report Access Audit Access<br>Yes + Yes + Yes                             | Pelete All Rows     Yes     +              | User Name<br>User, Admin 🔗        |                    |
| Product Access Definition Security                                                    |                                            |                                   |                    |
| Discipline Incident     Reports                                                       | Name: K12.Disciplin                        | eInfo.StudentIncidentDiscipline   | 9                  |
| <ul> <li>Setup</li> <li>Detention Monitor</li> <li>Incident Approval Queue</li> </ul> | View Substitution<br>Student Incident 2019 | Quick Launch Text                 | View Name Override |
| <ol> <li>Incidents</li> <li>Mass Update Disposition</li> </ol>                        | 🖸 Access 🛛 🚯 Sh                            | ow Detail                         |                    |
| Other Participant  Student Incident                                                   | 1 2 3                                      | >                                 |                    |
| C Student Incident Discipline Detai                                                   | Line                                       | User Group Name                   | 🜲 Access 🜲 Au      |

PAD Security Screen

4. Click Save.

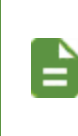

You must enable the **View Substitutions** for Incidents 2019 and Student Incident Discipline Detail 2019 if you choose to use the Student Incident 2019 screen. Links within the Discipline Incident screens launch the appropriate screen based on **View Substitutions**.

### **Functionality**

The **Discipline** tab on the Student Incident 2019 screen lists all discipline incidents in the current school year that the student participated in, regardless of their role. It also shows Counts and Totals, including **Resolved Race/Ethnicity**, **Instructional Setting**, and **Total Demerits**.

| Student Incide                               | ent 2019 📧                       |                         |                                     |                 |                | 4 1 7 5 0 :                 | ୍ତ ୯ 🕕 - 📀          |
|----------------------------------------------|----------------------------------|-------------------------|-------------------------------------|-----------------|----------------|-----------------------------|---------------------|
| Menu - 💆 < Q                                 | Save 🕤 U                         | ndo                     |                                     |                 |                |                             |                     |
| Student Name: Lane, Penny                    | School: Hope High School Sta     | tus: Active Homeroom:   |                                     |                 |                |                             |                     |
| Discipline Discipline His                    | tory Detention History           |                         |                                     |                 |                |                             |                     |
| Last Name                                    | First Name                       | Middle Name             | Suffix                              | Perm ID         | Grade Gender   | Ed-Fi ID                    | Staff Name          |
| Lane                                         | Penny                            |                         |                                     | 997032          | 11 v Male      | ·                           |                     |
| Counts and Totals<br>Resolved Race/Ethnicity |                                  | Resolved Race/Ethnicity | Instructional Setting               | Total Incidents | Total Hours    | Total Days                  |                     |
| White -                                      |                                  | White -                 |                                     | ▼ 0             | 0.00           | 0.00                        |                     |
| Instructional Setting                        | *                                | Total Demerits          |                                     |                 |                |                             |                     |
| 🖸 Discipline Incidents 🛛 🖪 S                 | how Detail                       |                         |                                     |                 |                |                             |                     |
| Line ID T Date                               | Incident<br>T Time T Detail T Re | ated T Role T By        | ed Referred Referr<br>By Staff Type | er              | Violation List | ▼ Staff School<br>Name Name | Disposition<br>Code |

Student Incident 2019 Screen

The **Discipline History** tab displays all disciplinary incidents associated with the student, including incidents from past school years and other schools.

| Student Inc       Menu - A                      | cident 2019 ■                        | Undo                    |            |                          |                           | 4 D V V V :              | C C 🕻 - O      |
|-------------------------------------------------|--------------------------------------|-------------------------|------------|--------------------------|---------------------------|--------------------------|----------------|
| Student Name: Lane, Pen<br>Discipline Disciplin | e History Detention History          | tatus: Active Homeroom: |            |                          |                           |                          |                |
| Last Name<br>Lane                               | First Name<br>Penny                  | Middle Name             | Suffix     | Perm ID<br>997032        | Grade Gender<br>11 • Male | Ed-Fi ID                 | Staff Name     |
| Discipline Incidents                            | 🚯 Show Detail                        |                         |            |                          |                           |                          |                |
| × Line In                                       | cident ≑ ▼ Incident<br>Date ≑ ▼ Time | ÷ <b>v</b>              | Violations | ▼ Referred By<br>Staff ▼ | Referrer 🗘 🛪              | Staff School School Name | School<br>Year |

Student Incident 2019 Screen, Discipline History Tab

The **Detention History** tab displays all detention incidents associated with the student, including total hours, hours served, hours remaining, and **Check in Dates and Times**.

| Student       Menu - A       Student Name: Lane       Discipline     Discipline | Penny Schoot Ho    | P19 R<br>Save 11<br>pe High School St<br>Detention History | Undo<br>atus: Active Homero | im:    |                   |       |                    |               | :          |
|---------------------------------------------------------------------------------|--------------------|------------------------------------------------------------|-----------------------------|--------|-------------------|-------|--------------------|---------------|------------|
| Last Name<br>Lane                                                               | First Nam<br>Penny | e                                                          | Middle Name                 | Suffix | Perm ID<br>997032 | Grade | Gender<br>• Male • | Ed-Fi ID      | Staff Name |
| Detention Totals                                                                | Served             | 0.00<br>Remaining                                          |                             |        |                   |       |                    |               |            |
| Detention Served     X Line                                                     | + Add              | Ch                                                         | eck in Date and Time        | •      | \$ T              | Hours | \$ T               | Staff Monitor | <br>T      |

Student Incident 2019 Screen, Detention History Tab

### Incidents

#### Synergy SIS > Discipline Incident > Incidents

The **Information** tab on the Incidents screen shows details about the incident itself, including a description, location, and other involved schools in the district.

| Incidents                  | ų                         |                                 |                           |                         |                   |             | · CC()0 |
|----------------------------|---------------------------|---------------------------------|---------------------------|-------------------------|-------------------|-------------|---------|
| Menu - < Q 3               | Save 🔹                    | Undo 🕂 Add 🗙 Delete             |                           |                         |                   |             |         |
| Incident ID: 100103 Incid  | dent Date: 05/13/2015 R   | eferred By: Jones, Davy Entere  | d By: User, Admin Organiz | ation Name: Hope High S | chool             |             |         |
| Information Partic         | cipants Violations        | Documents                       |                           |                         |                   |             |         |
| Date Tim                   | ne Incident               | D Referrer Last                 | Name Referrer First       | Name Referrer Typ       | e Referral Date   | Entered By  |         |
| 05/13/2015 🗰 1:3           | 30 PM O 100103            | Jones                           | Davy                      |                         | 06/09/2015        | User, Admin | ·       |
| Violation(s) associated    | with incident require the | at this incident be reported to | police.                   |                         |                   |             |         |
| Description                |                           | Private Descri                  | otion                     |                         |                   |             |         |
| Illegal dance-off tourname | ent.                      |                                 |                           |                         |                   |             |         |
| Gang Related Ha            | ate Related               |                                 |                           |                         |                   |             |         |
| Referred to Law Enfor      | cement                    |                                 |                           |                         |                   |             |         |
| Incident Cost              | Incident Context Code     | Incident Con                    | ext Comment               |                         | State Incident Nu | imber       |         |
| 500.00                     | Lunch                     | •                               |                           | Ç                       |                   |             |         |
| CdCi Documentar            |                           |                                 |                           |                         |                   |             |         |
|                            | •                         |                                 |                           |                         |                   |             |         |
| Weapons                    |                           |                                 |                           |                         |                   |             |         |
| Number Of Firearms         | Number Of Non-Firea       | ms                              |                           |                         |                   |             |         |
| Location                   |                           |                                 |                           |                         |                   |             | + Add   |
| × Line                     | Locati                    | on 🗢                            |                           | Locatio                 | on Text           |             | \$      |
| 1 Cafeteria                | а                         | ÷                               |                           |                         | ÷                 |             |         |

Incidents Screen

The **Participants** tab lists all students and non-students involved in the incident, including victims and witnesses, as well as offenders.

| 🔻 In     | cide                                                                                    | nts 🗉                |              |                    |                            |      |                      |                      |               |             | · CC()0              |
|----------|-----------------------------------------------------------------------------------------|----------------------|--------------|--------------------|----------------------------|------|----------------------|----------------------|---------------|-------------|----------------------|
| Menu 🗸   | <                                                                                       | ۹ 🔰 📥                | ✓ Save ◆     | n Undo 🕂 ۸         | Add X Delete               |      |                      |                      |               |             |                      |
| Incident | ID: 100                                                                                 | 103 Incident Date: 0 | 5/13/2015 Re | eferred By: Jon    | es, Davy Entered By: User, | Ad   | Imin Organization Na | ime: Hope High Schoo | ы             |             |                      |
| Inform   | Information Participants Violations Documents                                           |                      |              |                    |                            |      |                      |                      |               |             |                      |
| Date     |                                                                                         | Time                 | Incident     | D                  | Referrer Last Name         | F    | Referrer First Name  | Referrer Type Re     | eferral Date  | Entered By  |                      |
| 05/13/2  | 2015                                                                                    | 1:30 PM              | O 100103     |                    | Jones                      |      | Davy                 | - 0                  | 6/09/2015     | User, Admi  | n 💌                  |
| Violatio | Violation(s) associated with incident require that this incident be reported to police. |                      |              |                    |                            |      |                      |                      |               |             |                      |
| Partic   | ipant T                                                                                 | otals                |              |                    |                            |      |                      |                      |               |             |                      |
| Offende  | r                                                                                       | Addition             | al Victims   | Total Vict         | ims Bystander              | or ۱ | Witness              |                      |               |             |                      |
| 5        |                                                                                         |                      |              | 0                  | 1                          |      |                      |                      |               |             |                      |
| Stude    | ents Inv                                                                                | olved                |              |                    |                            |      |                      |                      |               | C           | Chooser Show Detail  |
| ×        | Line                                                                                    | Student Name         | Gender ≑     | Grade ≑            | Incident Role              |      | Injuries Sustained   | Violation List       | School Of Er  | nrollment 🗧 | Disposition Code     |
|          |                                                                                         | (Abbott, Bobby C.)   | М            | 10                 | Offender                   | •    | $\checkmark$         | Defiance; Possession | Hope High Sch | 001         |                      |
|          |                                                                                         | (Da Silva, Louis J.) | М            | 11                 | Offender                   | *    | V                    | Defiance             | Hope High Sch | 001         |                      |
|          |                                                                                         | Eastwood, Clint      | М            | 10                 | Offender                   | *    | $\checkmark$         | Defiance             | Hope High Sch | lool        | Detention            |
|          |                                                                                         | Grant, Cary          | М            | 10                 | Bystander or witness       | *    | $\checkmark$         |                      | Hope High Sch | 001         |                      |
|          | 5                                                                                       | Mason, Heather C.    | F            | 09                 | Offender                   | •    | V                    | Defiance; Possession | Hope High Sch | 001         | Detention            |
| Other    | Other Involved Persons     + Add Show Detail                                            |                      |              |                    |                            |      |                      |                      |               |             |                      |
| ×        | Line                                                                                    | Last Name            |              | Name<br>First Name | ▲ Middle Name              | _    | Gender 🗢 Rela        | ation To School 🗢    | Incident Rol  | le 🔶 I      | injuries Sustained 🗢 |
|          | 1                                                                                       | Jenkins              | Leero        | y                  | - Middle Hulle             |      | M - Teach            | er 🗸                 | Offender      | -           | V                    |

Incidents Screen, Participants Tab

The **Violations** tab lists all the violations associated with the incident. Unlike the Discipline screen, multiple violation types can be recorded for a single incident. For example, a student caught with both alcohol and drugs has only one code (usually the most severe) assigned on the Discipline screen and both codes assigned on the Incidents screen.

| ▼ Incidents         Incidents           Menu - < Q > ♣ ✓ Save ♥ Undo ↑ Add X Delete |                                                                                                    |                                        |                       |                        |                 |                             |               |                |                           |  |
|-------------------------------------------------------------------------------------|----------------------------------------------------------------------------------------------------|----------------------------------------|-----------------------|------------------------|-----------------|-----------------------------|---------------|----------------|---------------------------|--|
| Incident                                                                            | Incident ID: 100103 Incident Date: 05/13/2015 Referred By: Jones, Davy Entered By: User, Admin Organization Name: Hope High School<br>Information Participants Violations Documents |                                        |                       |                        |                 |                             |               |                |                           |  |
| Date<br>05/13/3<br>Violatio                                                         | 2015<br>on(s) as                                                                                                    | Time<br>1:30 PM<br>sociated with incid | Incident ID<br>100103 | Referrer Last<br>Jones | Name<br>Dolice. | Referrer First Name<br>Davy | Referrer Type | Referral Date  | Entered By<br>User, Admin |  |
| <ul> <li>Violat</li> </ul>                                                          | tions                                                                                                    |                                        |                       |                        |                 |                             |               |                | + Add Wizard Show Detail  |  |
| ×                                                                                   | Line                                                                                                    | C                                      | ategory 🗢             | Violation 🗢            | Detail 🖨        | Severity Level Ov           | erride 🗢      | Severity Level | Notify Law Enforcement    |  |
|                                                                                     |                                                                                                    | Defiance                               |                       |                        |                 | 3 - Moderate Severity       | -             |                | V                         |  |
|                                                                                     | 2                                                                                                    | Alcohol                                |                       | Possession             |                 | 1 - Highest Severity        |               |                |                           |  |

Incidents Screen, Violations Tab

The **Documents** tab lists all documents associated with the incident. For example, uploaded and stored police reports from the incident display here.

| Inciden                                                                                                    | its 🗉               |                            |                             |                     |                             |             | · CC()0  |
|----------------------------------------------------------------------------------------------------|---------------------|----------------------------|-----------------------------|---------------------|-----------------------------|-------------|----------|
| Menu 🗸 🔍                                                                                                    | ۹ 🕨 🛓 🧃             | 🖌 Save 🤄 🦘 Undo 🧧          | + Add × Delete              |                     |                             |             |          |
| Incident ID: 100103 Incident Date: 05/13/2015 Referred By: Jones, Davy Entered By: User, Admin Organization Name: Hope High School |                     |                            |                             |                     |                             |             |          |
| Information                                                                                                    | Participants \      | violations Document        | is                          |                     |                             |             |          |
| Date                                                                                                    | Time                | Incident ID                | Referrer Last Name          | Referrer First Name | Referrer Type Referral Date | Entered By  |          |
| 05/13/2015 i                                                                                                    | 1:30 PM             | O 100103                   | Jones                       | Davy                | • 06/09/2015                | User, Admin | -        |
| Violation(s) asso                                                                                                    | ociated with incide | nt require that this incie | dent be reported to police. |                     |                             |             |          |
| Documents                                                                                                    |                     |                            |                             |                     |                             |             | ➡ Add    |
| 0.000                                                                                                    |                     |                            |                             |                     |                             |             | T Auu    |
| × Line                                                                                                    | Date                | ¢                          | Category                    | +                   | Description                 | (           | ¢ Type ≑ |
| □ 1 0                                                                                                    | 6/09/2015           | i                          |                             |                     | Hospital Record.docx        |             |          |

Incidents Screen, Documents Tab

### **Student Incident**

#### Synergy SIS > Discipline Incident > Student Incident

The **Discipline** tab on the Student Incident screen lists all discipline incidents in the current school year that the student participated in, regardless of their role. It also shows Counts and Totals, including **Resolved Race/Ethnicity**, **Instructional Setting**, and **Total Demerits**.

| Student Inc                                                                                                    | Student Incident 🖷 🔹 C C 🔍 0                                 |             |                      |                                                |                                        |  |  |  |  |  |
|----------------------------------------------------------------------------------------------------|--------------------------------------------------------------|-------------|----------------------|------------------------------------------------|----------------------------------------|--|--|--|--|--|
| Menu - C S                                                                                                    | 🖌 📥 🖍 Save 🖣 Ur                                              | ndo         |                      |                                                |                                        |  |  |  |  |  |
| Student Name: Mason, Heather C. School: Hope High School Status: Active Homeroom: Discipline Discipline History |                                                              |             |                      |                                                |                                        |  |  |  |  |  |
| Last Name                                                                                                    | First Name                                                   | Middle Name | Suffix               | Perm ID                                        | Grade Gender                           |  |  |  |  |  |
| Mason                                                                                                    | Heather                                                      | Cheryl      |                      | 997253                                         | 09 • Female •                          |  |  |  |  |  |
| Quick Add Incident Add                                                                                          | Quick Add Incident Add Existing Incident Create New Incident |             |                      |                                                |                                        |  |  |  |  |  |
| Counts and Totals                                                                                               |                                                              |             |                      |                                                |                                        |  |  |  |  |  |
| Resolved Race/Ethnicity                                                                                         | Instructional Setting                                        | Tota        | al Incidents Total I | Hours Total                                    | Days Total Demerits                    |  |  |  |  |  |
| White                                                                                                    | •                                                            | ▼ 1         | 0.00                 | 0.00                                           | 0                                      |  |  |  |  |  |
| Discipline Incidents                                                                                            |                                                              |             |                      |                                                | Show Detail                            |  |  |  |  |  |
| × Line D:                                                                                                    | Incident<br>Ite Time D                                       | etail Role  | Referred By Referrer | Type Violation List                            | Staff Name School Name<br>Code         |  |  |  |  |  |
| 1 05/13/20                                                                                                    | 15 🛗 1:30 PM 🧿                                               | - Offender  | Jones, Davy          | <ul><li>Defiance;</li><li>Possession</li></ul> | User, Admin Hope High School Detention |  |  |  |  |  |

Student Incident Screen

The **Discipline History** tab displays all disciplinary incidents associated with the student, including incidents from past school years and other schools.

| Student In                                                                        | ▼ Student Incident II C C C Q O |                   |                  |                       |                   |                    |  |  |  |  |
|-----------------------------------------------------------------------------------|---------------------------------|-------------------|------------------|-----------------------|-------------------|--------------------|--|--|--|--|
| Menu - C                                                                          | Menu - K Q > A Save to Undo     |                   |                  |                       |                   |                    |  |  |  |  |
| Student Name: Mason, Heather C. School: Hope High School Status: Active Homeroom: |                                 |                   |                  |                       |                   |                    |  |  |  |  |
| Discipline Disc                                                                   | Discipline History              |                   |                  |                       |                   |                    |  |  |  |  |
| Last Name                                                                         | First Name                      | Middle Name       | Suffix           | Perm ID               | Grade             | Gender             |  |  |  |  |
| Mason                                                                             | Heather                         | Cheryl            |                  | 997253                | 09                | Female -           |  |  |  |  |
| Discipline Incidents                                                              |                                 |                   |                  |                       |                   | Show Detail        |  |  |  |  |
| × Line Inci                                                                       | dent Date 💠 Incident Tin        | e 🗢 Violations    | Referred By      | Referrer Type 💠 Staff | f Name School N   | lame 🗢 School Year |  |  |  |  |
| 1 05/13/                                                                          | 2015 1:30 PM                    | Defiance; Possess | sion Jones, Davy | User, A               | Admin Hope High S | School 2014-2015   |  |  |  |  |

Student Incident Screen, Discipline History Tab

### **Student Conference**

#### Synergy SIS > Student > Student Conference

The **Student Conference** tab lists all conference records for a student in the active school for the current school year.

| T Student Co                                                                      | nference 🗏                      |                          |                    |                               |                         | · CC 🖸 🏮 0       |  |  |  |  |
|-----------------------------------------------------------------------------------|---------------------------------|--------------------------|--------------------|-------------------------------|-------------------------|------------------|--|--|--|--|
| Menu - 🔍 🔍 🕨                                                                      | Save 👆 Und                      | lo                       |                    |                               |                         |                  |  |  |  |  |
| Student Name: Mason, Heather C. School: Hope High School Status: Active Homeroom: |                                 |                          |                    |                               |                         |                  |  |  |  |  |
| Student Conference History                                                        |                                 |                          |                    |                               |                         |                  |  |  |  |  |
| Last Name                                                                         | First Name                      | Middle Name              | Suffix             | Perm ID                       | Grade                   | Gender           |  |  |  |  |
| Mason                                                                             | Heather                         | Cheryl                   |                    | 997253                        | 09 -                    | Female 💌         |  |  |  |  |
| Conference Code                                                                   | ▼ Cont                          | ference Code (or Higher) |                    |                               |                         |                  |  |  |  |  |
| Conference                                                                        |                                 |                          |                    |                               | + Add + Add Wiza        | ard Show Detail  |  |  |  |  |
| × Line                                                                            | Description                     | ♦ Meeting Date           | Time 🗧             | Referred By                   | ♦ Staff Na              | ime 🗢            |  |  |  |  |
| □ 1 Emotional                                                                     | Issue                           | • 05/11/2015             | 10:30 AM           | Sunderland, James             | User, Admin             | -                |  |  |  |  |
| *NOTE: Conference Codes<br>Codes.                                                 | must exist prior to creating St | udent Conference records | . Conference Codes | can be setup in Synergy SIS > | Student > Setup > Confe | rence Visitation |  |  |  |  |

Student Conference Screen

The **Conference History** tab lists all conference records for a student, including those for past school years and other schools.

| Student Co                                                                        | nference 🗏   |                   |                      |               |                  | · C C 🏄 3   |  |  |
|-----------------------------------------------------------------------------------|--------------|-------------------|----------------------|---------------|------------------|-------------|--|--|
| Menu - 🖌 Q 🗦                                                                      | Save 🖣 U     | ndo               |                      |               |                  |             |  |  |
| Student Name: Mason, Heather C. School: Hope High School Status: Active Homeroom: |              |                   |                      |               |                  |             |  |  |
| Student Conference History                                                        |              |                   |                      |               |                  |             |  |  |
| Last Name                                                                         | First Name   | Middle Name       | Suffix               | Perm ID       | Grade            | Gender      |  |  |
| Mason                                                                             | Heather      | Cheryl            |                      | 997253        | 09               | ▼ Female ▼  |  |  |
| Conference History                                                                |              |                   |                      |               |                  | Show Detail |  |  |
| Line Desci                                                                        | ription 🗢 Me | eeting Date 🗢 Tim | e 🗢 Referred By      | Staff Name    | School :         | School Year |  |  |
| 1 Emotional Issue -                                                               | 3 05/11      | /2015 10:30       | AM Sunderland, James | User, Admin H | lope High School | 2014-2015   |  |  |

Student Conference Screen, Conference History Tab

Copyright 2005-2021 Edupoint Educational Systems, LLC

## **Student Discipline**

#### Synergy SIS > Discipline > Student Discipline

The **Discipline** tab on the Student Discipline screen lists all discipline records for a student at the current school for the current school year. This tab also shows Counts and Totals, including **Resolved Race/Ethnicity, Instructional Setting**, and **Total Demerits**.

| Student Dis                                     | cipline 🗖                            |                          |               |       |             |            | •                  | C ଓ 🛐 0    |
|-------------------------------------------------|--------------------------------------|--------------------------|---------------|-------|-------------|------------|--------------------|------------|
| Menu - 🔇 🔍 🗦                                    | Save 🖘                               | Jndo                     |               |       |             |            |                    |            |
| Student Name: Mason, He<br>Discipline Disciplin | ather C. School: Hope H<br>e History | igh School Status: Activ | e Homeroom:   |       |             |            |                    |            |
| Last Name                                       | First Name                           | Middle Name              | Suffix        |       | Perm ID     | Grade      | Gend               | er         |
| Mason                                           | Heather                              | Cheryl                   |               |       | 997253      | 09         | ▼ Fem              | ale 🔻      |
| <ul> <li>Counts and Totals</li> </ul>           |                                      |                          |               |       |             |            |                    |            |
| Resolved Race/Ethnicity                         | Instructional Setting                | То                       | tal Incidents | Total | Hours       | Total Days |                    |            |
| White                                           | •                                    | • 2                      |               | 0     |             | 6.0        |                    |            |
| Total Demerits                                  |                                      |                          |               |       |             |            |                    |            |
| Discipline Incidents                            |                                      |                          |               |       |             | <b>+</b> A | dd 🕂 Add Wizard Sl | iow Detail |
| × Line Incid                                    | ent Date 🗢                           | Description 🖨            | Incident Time | ¢     | Referred By | ¢          | Staff Name         | ¢          |
| 1 05/29/201                                     | 5 🛗 Defiance                         |                          | 1:30 PM       | O Joi | nes, Davy   | Use        | er, Admin          | +          |
| 2 05/13/201                                     | 5 🗎 Alcohol                          | •                        | 1:30 PM       | O Jor | nes, Davy   | Use        | er, Admin          | -          |

Student Discipline Screen

The **Discipline History** tab lists the history of all records for a student, including records from past school years and other schools.

| 🔻 St     | tudent Discipli                                                                   | ne 🗉        |                 |                 |            |                  | ୟ 🖸 🕄 9     |  |  |  |
|----------|-----------------------------------------------------------------------------------|-------------|-----------------|-----------------|------------|------------------|-------------|--|--|--|
| Menu -   | Menu - < Q > 🚔 🛩 Save 🦘 Undo                                                      |             |                 |                 |            |                  |             |  |  |  |
| Student  | Student Name: Mason, Heather C. School: Hope High School Status: Active Homeroom: |             |                 |                 |            |                  |             |  |  |  |
| Disci    | Discipline History                                                                |             |                 |                 |            |                  |             |  |  |  |
| Last Na  | First N                                                                           | lame        | Middle Name     | Suffix          | Perm ID    | Grade            | Gender      |  |  |  |
| Mason    | Heat                                                                              | her         | Cheryl          |                 | 997253     | 09               | ▼ Female ▼  |  |  |  |
| 🕒 Discip | pline Incidents                                                                   |             |                 |                 |            |                  | Show Detail |  |  |  |
| Line     | Incident Date                                                                     | Description | Incident Time 🗢 | Referred By 🗢 🖨 | Staff Name | School 🔷         | School Year |  |  |  |
| 1        | 05/29/2015                                                                        | Defiance    | 1:30 PM         | Jones, Davy     |            | Hope High School | 2014-2015   |  |  |  |
| 2        | 05/13/2015                                                                        | Alcohol     | 1:30 PM         | Jones, Davy     |            | Hope High School | 2014-2015   |  |  |  |

Student Discipline Screen, Discipline History Tab

# **Discipline Codes – Quick Reference**

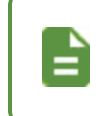

The Discipline and Conference screens use certain codes when entering discipline or conference information. The state mandates certain codes, while only certain districts or schools use others.

- AES Type Code These codes capture the type of Alternative to External Suspension (AES) granted to a student if approved for an alternative disposition.
- ATR Code These codes describe a student's absence when an incident results in a disciplinary action that removes them from attendance.

- Authority Code These codes capture the school or district authority that makes modifications to a disposition.
- **Discipline Action Code** These codes categorize the action concerning an incident within the Discipline node.
- **Discipline Violation Code** These codes categorize violated rules for an incident. State law often mandates these, and districts and schools can add their own codes in addition to the state mandated list.
- **Disposition Code** These codes categorize the action(s) taken concerning an incident within the Discipline Incident node.
- Federal Code These codes are used for Federal reporting.
- Hearing Office Disposition Code- These codes refer to the disposition recommended or issued by the hearing office.
- Incident Context Code These codes refer to the time an incident occurs, such as before school, after school, or during lunch.
- Incident Location Code These codes outline the location of the incident, such as a locker room, gym, or classroom.
- Incident Role Code These codes describe the role each participant plays in the incident, such as offender, victim, or witness.
- **Instructional Setting Code** These codes indicate a special program used outside a traditional classroom structure, such as a special education class or a private school.
- Modifications Code These codes categorize the type of modification made if a school or district authority modifies the disposition of a disciplinary incident.
- **Referral Results Code** These codes describe the result of a referral to law enforcement for severe incidents, such as a misdemeanor or felony charge.
- **Relationship to School Code** These codes indicate the relationship any non-student participants have to the school, such as parents or teachers.
- **Type of Employment Code** These codes indicate the type of employment held by incident participants employed by the district or school, such as certified or contracted staff.

Every school year uses specific discipline and disposition codes, and each school year can use a different set of codes. Other codes found in the Lookup Table Definition screen are only year-specific if using the **Year Start** and **Year End** values. You can copy the discipline and disposition codes from year to year using the New Year Rollover process.

<sup>17</sup> 

# Law Enforcement Notification

State law requires that certain violation codes be reported to law enforcement. When you select a code requiring law enforcement notification, Synergy SIS reminds you to contact them.

| ▼ Incidents ■ · CCO                                                                                                    |                                             |                            |                     |               |  |  |  |  |  |
|----------------------------------------------------------------------------------------------------|---------------------------------------------|----------------------------|---------------------|---------------|--|--|--|--|--|
| Menu - 🔍 Q                                                                                                    | 🔉 🔺 🖍 Save 🦘 Undo 🕇                         | • Add 🗙 Delete             |                     |               |  |  |  |  |  |
| Incident ID: 100103 Incident Date: 05/13/2015 Referred By: Jones, Davy Entered By: User, Admin Organization Name: Hope High School |                                             |                            |                     |               |  |  |  |  |  |
| Information Participants Violations Documents                                                                                      |                                             |                            |                     |               |  |  |  |  |  |
| Date                                                                                                    | Time Incident ID                            | Referrer Last Name         | Referrer First Name | Referrer Type |  |  |  |  |  |
| 05/13/2015                                                                                                    | 1:30 PM 🕲 100103                            | Jones                      | Davy                | · ·           |  |  |  |  |  |
| Referral Date                                                                                                    | Entered By                                  |                            |                     |               |  |  |  |  |  |
| 06/09/2015 🗰                                                                                                    | User, Admin 🔻                               |                            |                     |               |  |  |  |  |  |
| Violation(s) assoc                                                                                                    | ated with incident require that this incide | ent be reported to police. |                     |               |  |  |  |  |  |
| Description                                                                                                    |                                             | Private Description        |                     |               |  |  |  |  |  |
| Illegal dance-off tour                                                                                                    | nament.                                     |                            |                     |               |  |  |  |  |  |
|                                                                                                    |                                             |                            |                     |               |  |  |  |  |  |

Incidents Screen

# Chapter 2: Code Setup

| Discipline Codes                               |    |
|------------------------------------------------|----|
| Discipline Incident Codes                      |    |
| Conference Visitation Codes                    |    |
| Lookup Table Setup                             |    |
| Safe School Act Notifications                  | 45 |
| Seclusion / Restraint Options                  |    |
| Other Required Setup                           |    |
| Migrating Data to the Discipline Incident Node | 63 |

# **Discipline Codes**

# **District Discipline Codes**

District discipline codes categorize discipline violations. These codes quantify problems to help districts identify trends and report disciplinary incidents to the state. The codes on the District Discipline Code screen are the only discipline codes used in the Student Discipline screen, and are also the top-level codes for the Incidents and Student Incident screens.

- 1. Navigate to Synergy SIS > Discipline > Setup > District Discipline Code.
- 2. Click **Add** to add a new line.

| ▼ D                                              | istric<br>✓ Save | t Discipline C | ode 🗏           |                            |            |             | · C C 🚟 9          |  |  |  |  |
|--------------------------------------------------|------------------|----------------|-----------------|----------------------------|------------|-------------|--------------------|--|--|--|--|
| School Year: 2014-2015 District Discipline Codes |                  |                |                 |                            |            |             |                    |  |  |  |  |
| Discipline Codes     + Add                       |                  |                |                 |                            |            |             |                    |  |  |  |  |
| ×                                                | Line             | Display Order  | Discipline Code | Description 🗢              | Security 🖨 | Mandatory 🗢 | SA SI III Code 🗢 🗢 |  |  |  |  |
|                                                  |                  | 0              | 2100            | 17- fighting               | Medium -   |             |                    |  |  |  |  |
|                                                  |                  | 0              | AS9             | Attempted spitting         | Highest    | <b>v</b>    |                    |  |  |  |  |
|                                                  |                  | 0              | AZ05            | Aggression                 | Medium     | -           |                    |  |  |  |  |
|                                                  |                  | 0              | AZ10            | Dangerous Items            | Medium -   |             |                    |  |  |  |  |
|                                                  |                  | 0              | AZ12            | Lying, Cheating, Forgery ( | Medium     |             |                    |  |  |  |  |
|                                                  |                  | 0              | AZ13            | Technology, Improper use   | Medium -   |             |                    |  |  |  |  |
|                                                  |                  | 0              | AZ14            | Other Violations of School | Medium     | <b>v</b>    |                    |  |  |  |  |

District Discipline Code Screen

- 3. Enter the internal district code used for the discipline code in the **Discipline Code** column. This does not have to be the same as the state code.
- 4. Enter the name of the code in **Description**.
- 5. Select the **Security** value assigned to the code: *Lowest*, *Low*, *Medium*, *High*, or *Highest*. See <u>Security</u> for more detail.
- 6. Select Mandatory if the code is in use at all schools in the district.
- 7. Enter the SASI III Code if the district converts data from an SASI III system.
- 8. Click Save.

| <i>The Populate Ma</i> districts that have | <i>ndatory Discipline Codes</i> option on the <b>Menu</b> allows school year extensions to manually update them. |
|--------------------------------------------|----------------------------------------------------------------------------------------------------|
|                                            | School Discipline Code Menu - Save - Undo                                                                        |
|                                            | Edit RevOrganizationYear Data Populate Mandatory Discipline Codes View Audit Detail For School Discipline Code   |
|                                            | School Discipline Code Screen                                                                                    |

### **School Discipline Codes**

A school might not use all of the discipline codes defined at the district level. If the district made a code mandatory at the district level, Synergy automatically uses it for all schools in the district and it displays highlighted in yellow on the School Discipline Code screen. For non-mandatory codes, the schools can select which ones to use. These codes are the primary violation codes in the Student Discipline screen.

The district assigns the security level for each code and only the district can change it.

- 1. Navigate to Synergy SIS > Discipline > Setup > School Discipline Code.
- 2. Select **Used in School** to use a non-mandatory code at the school.
- 3. Enter the default demerits accrued for a violation in **Default Demerits** if the school uses a demerits system.

| <b>T</b> S    | chool Disciplin        | e Code 🗏                               |          |                | • 2 3 📰 9        |
|---------------|------------------------|----------------------------------------|----------|----------------|------------------|
|               | ✓ Save → Undo          |                                        |          |                |                  |
| School        | name: Hope High School | School Year: 2014-2015                 |          |                |                  |
| Sch           | ool Discipline Codes   |                                        |          |                |                  |
| School School | ool Discipline Codes   |                                        |          |                |                  |
| Line          | Discipline Code  🖨     | Description 🗢                          | Security | Used in School | Default Demerits |
| 1             | 01                     | Academic/cheat                         | Medium   |                | 2                |
| 2             | 03                     | 03 - Arson                             | Highest  |                | 5                |
| 3             | 101                    | Qa Test Code                           | Highest  |                | 1                |
| 4             | AS9                    | Attempted spitting                     | Highest  |                | 55               |
| 5             | AZ10                   | Dangerous Items                        | Medium   |                | 5                |
| 6             | AZ12                   | Lying, Cheating, Forgery or Plagiarism | Medium   |                | 3                |
| 7             | AZ13                   | Technology, Improper use of            | Medium   |                | 1                |
| 8             | AZ14                   | Other Violations of School Policies    | Medium   |                | 1                |
| 9             | LG                     | Illicit Drugs                          | Highest  |                | 7                |
| 10            | 02                     | Alcohol                                | High     | ✓              | 8                |
| 11            | 04                     | Assault                                | High     |                | 10               |

School Discipline Code Screen

4. Click Save.

# **Discipline Incident Codes**

### **District Discipline Code Setup**

The District Discipline Code Setup screen defines the discipline code structure for the Discipline Incident node. It allows for three levels of definition, illustrated below.

- Level 1 Primary Discipline Code or Category
  - Level 2 The Secondary Discipline Code or Violation
    - Level 3 Violation Detail

An example of these levels is:

- Level 1 Illicit Drug
  - Level 2 Possession
    - Level 3 Cocaine
    - Level 3 Ecstasy
    - Level 3 Hallucinogen
  - Level 2-Use
    - Level 3 Cocaine
    - Level 3 Ecstasy
    - Level 3 Hallucinogen

### Add a Level 1 District Discipline Code

- 1. Navigate to Synergy SIS > Discipline Incident > Setup > District Discipline Code Setup.
- 2. Click Add to open the District Discipline Code Setup (Add) screen.

| Distric<br>Save | ct Discipline Co         | de Setup         |                         |                       |                    | • 🔝 • |
|-----------------|--------------------------|------------------|-------------------------|-----------------------|--------------------|-------|
| Code*           | Description*             |                  | State Code              | Alt State Code        | Old Sis Code       |       |
| Ed-Fi Cod       | e                        | Federal Code     | Security Display        | Drder Severi          | ity Level          |       |
| 🗹 Repo          | ort To State 🔲 Mandatory | Mandatory Law Er | nforcement Notification | Include In TeacherVUE | E 🔲 Require Victim |       |

District Discipline Code Setup (Add) Screen

- 3. Enter the internal Code used for the type of violation.
- 4. Enter the name of the code in **Description**.
- 5. Enter the assigned State Code for this type of violation.
- 6. Enter an Alt State Code if required.
- 7. Select the Ed-Fi Code if your district is part of this consortium.

- 8. Select the Security level for this code.
- 9. Enter the Old Sis Code number if data converts from a previous student information system.
- 10. Enter the **Display Order** to indicate a specific order the code displays in.
- 11. Enter the Severity Level if the district assigns severity levels to violations.
- 12. Select Report To State.
- 13. Select Mandatory if all schools in the district should use this code.
- 14. Select **Mandatory Law Enforcement Notification** if this code represents a violation that requires reporting to law enforcement.
- 15. Select Include in TeacherVUE to display violations to classroom teachers.
- 16. Select **Require Victim** to prevent the associated incident from being saved until a participant is identified as a victim and/or the number of victims is entered.

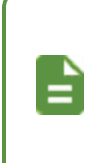

All associated child codes also require a victim if you select **Require Victim** for a Discipline Code.

You can select **Require Victim** in associated child codes if it is not selected on the parent code.

#### 17. Click Save.

| District Dis              | ciplin      | e Code S       | Setup           | R                      |                      |          |              |                   | · C C 😿 🛛                                |
|---------------------------|-------------|----------------|-----------------|------------------------|----------------------|----------|--------------|-------------------|------------------------------------------|
| Menu - 🔇 🔍 🕽              | •           | Save 🕈         | Undo            | + Add × Delete         |                      |          |              |                   |                                          |
| Discipline Code: 2100 De  | escription: | 17-fighting St | ate Code:       | Ed-Fi Code: Alt S      | tate Code:           |          |              |                   |                                          |
| Discipline Codes          |             |                |                 |                        |                      |          |              |                   |                                          |
| Code                      | Descri      | otion          | State           | Code                   | Alt State Code       | _        | Old Sis C    | ode               |                                          |
| 2100                      | 17- fig     | hting          |                 |                        |                      |          |              |                   |                                          |
| Ed-Fi Code                |             | Sec            | urity           | Display Order          | Severity Leve        | 4        |              |                   |                                          |
|                           |             | ▼ 3:1          | /ledium         | 0                      | 4                    |          |              | •                 |                                          |
| Report To State           | Mandat      | ory 🗌 Mandato  | ory Law Er      | nforcement Notificatio | on 🔲 Include In Teac | herVU    | ie 🗹 Re      | equire Victim     |                                          |
| Discipline Codes          |             |                |                 |                        |                      |          |              |                   |                                          |
| X Line Display<br>Order ≑ | Code 🗢      | Description 🖨  | State<br>Code 🗢 | Ed-Fi                  | Code                 | Alt<br>C | State<br>ode | Report To State ≑ | Mandatory Law Enforcement Notification 🖨 |
| 1 1                       | 22          | Physical Conta |                 |                        |                      | •        |              | V                 |                                          |
| 2 2                       | 23          | Punching       |                 |                        |                      | •        |              |                   |                                          |
| 3 3                       | 24          | Kicking        |                 |                        |                      | •        |              |                   |                                          |

District Discipline Code Setup Screen

### Add a Level 2 District Discipline Code

- 1. Locate a Level 1 code that needs a Level 2 addition.
- 2. Click Add in the Discipline Codes section to create a new line.

| District Discipl            | ine Code          | Setup 🗉            |                      |                   |               |                   |                 |           |        |                    | \$ 2 4  | 📑 : ១៥ 🐻                  |
|-----------------------------|-------------------|--------------------|----------------------|-------------------|---------------|-------------------|-----------------|-----------|--------|--------------------|---------|---------------------------|
| Menu - 🕻 Q 🕨                | Save              | 🖘 Undo 🕂 /         | Add 🗱 Delete         |                   |               |                   |                 |           |        |                    |         |                           |
| Discipline Code: BK Desc    | ription: Breaking | & Entering/Burglar | y State Code: BR1    | Ed-Fi Code: Fede  | ral Code: Alt | State Code:       |                 |           |        |                    |         |                           |
| Discipline Codes            |                   |                    |                      |                   |               |                   |                 |           |        |                    |         |                           |
| Code                        | Description       |                    |                      | State Code        | Alt S         | tate Code         | Old Sis C       | ode       |        |                    |         |                           |
| BK                          | Breaking & Er     | ntering/Burglary   |                      | BR1               |               |                   | ВК              |           |        |                    |         |                           |
| Ed-Fi Code                  |                   | Federal Code       | Security             | Display Order     | s             | everity Level     |                 |           |        |                    |         |                           |
|                             | *                 |                    | 2: Low               | 6                 | 4             | 1                 |                 |           |        |                    |         |                           |
| <ul> <li>Options</li> </ul> |                   |                    |                      |                   |               |                   |                 |           |        |                    |         |                           |
| 🗹 Report To State 🕑         | Mandatory 🗆 🛙     | Aandatory Law Enfo | rcement Notification | 🔲 Include In Teac | herVUE 🔲      | Require Victim    |                 |           |        |                    |         |                           |
| Review Mode Override        |                   |                    |                      |                   |               |                   |                 |           |        |                    |         |                           |
| -                           |                   |                    |                      |                   |               |                   |                 |           |        |                    |         |                           |
|                             | _                 |                    |                      |                   |               |                   |                 |           |        |                    |         |                           |
| Discipline Codes     +      | Add 📋 Show Det    | ail                |                      |                   |               |                   |                 |           |        |                    |         |                           |
|                             |                   |                    |                      |                   |               |                   |                 |           | Report | Mandatory          |         |                           |
| Display                     |                   |                    | Description          |                   | State         | Ed-Fi<br>Code = T | Federal<br>Code | State 🗘 🝸 |        | Law<br>Enforcement | Require | Include in<br>TeacherVIIE |
| Order V                     |                   |                    |                      |                   | ooue          | Gode              | ooue            | Code      | State  | Notification       |         | icaciici voic             |
| Order                       |                   |                    |                      |                   |               |                   |                 |           |        | in our out on      |         |                           |
| Order                       | BK1               | BK1 - Burglary Ac  | tual                 |                   |               | -                 |                 |           | ø      |                    | ×       |                           |

District Discipline Code Setup Screen

- 3. Enter the Display Order to indicate the specific order to display the codes.
- 4. Enter the internal Code used for the type of violation.
- 5. Enter the name of the code in **Description**.
- 6. Enter the assigned State Code for this type of violation.
- 7. Select the Ed-Fi Code if your district is part of this consortium.
- 8. Enter the Federal Code, if required.
- 9. Enter an Alt State Code, if required.
- 10. Select **Report to State** if there are reporting violations assigned to this code.
- 11. Select **Mandatory Law Enforcement Notification** if this code represents a violation that requires reporting to law enforcement.
- 12. Select **Require Victim** to prevent the associated incident from being saved until a participant is identified as a victim and/or the number of victims is entered.
- 13. Select Include in TeacherVUE to display violations to classroom teachers.
- 14. Enter the Severity Level if the district assigns severity levels to violations.
- 15. Click Save.

### Add a Level 3 District Discipline Code

- 1. Select the line that displays the Level 2 code that requires a Level 3 addition in the Discipline Codes section.
- 2. Click Show Detail. The detailed view displays on the right.

| District Discip          | ine Code Setup 🗏                  |                         |                       |                     |             |      |        |                             | \$ 2 iii    | ្រ: ១៤ 😿       |
|--------------------------|-----------------------------------|-------------------------|-----------------------|---------------------|-------------|------|--------|-----------------------------|-------------|----------------|
| Menu - 🕻 Q 🗦             | 📥 🖌 Save 🔄 🖘 Undo 🧧               | Add 🗙 Delete            |                       |                     |             |      |        |                             |             |                |
| Discipline Code: BK Desc | ription: Breaking & Entering/Burg | lary State Code: BR1 E  | d-Fi Code: Federal Co | de: Alt State Code: |             |      |        |                             |             |                |
| Discipline Codes         |                                   |                         |                       |                     |             |      |        |                             |             |                |
| Code                     | Description                       | St                      | ate Code              | Alt State Code      | Old Sis Cod | le   |        |                             |             |                |
| BK                       | Breaking & Entering/Burglary      | В                       | R1                    |                     | ВК          |      |        |                             |             |                |
| Ed-Fi Code               | Federal Code                      | Security                | Display Order         | Severity Level      |             |      |        |                             |             |                |
|                          | •                                 | 2: Low -                | 6                     | 4                   |             |      |        |                             |             |                |
| Options                  |                                   |                         |                       |                     |             |      |        |                             |             |                |
| 🗷 Report To State 🕑      | Mandatory 🔲 Mandatory Law E       | nforcement Notification | Include In TeacherVI  | JE 🔲 Require Victim |             |      |        |                             |             |                |
| Review Mode Override     |                                   |                         |                       |                     |             |      |        |                             |             |                |
| •                        |                                   |                         |                       |                     |             |      |        |                             |             |                |
| Discipline Codes     +   | Add D Show Detail                 |                         |                       |                     |             |      |        |                             |             |                |
|                          |                                   |                         |                       |                     |             | _    |        | Mandaton                    |             |                |
| Display                  |                                   |                         | st.                   | ite Ed-Fi           | Federal 🚬 🚽 | Alt  | Report | Law                         | Require 🚬 🚽 | Include in 🔔 🚽 |
| Order                    |                                   | Description             |                       | de T Code T         |             | Code | State  | Enforcement<br>Notification | Victim      |                |
| 1 0                      | BK1 BK1 - Burglary                | Actual                  |                       | *                   |             |      |        |                             | 2           |                |
| = 2 0                    | BK2 BK2 Burglan                   | Attemnted               |                       | -                   |             |      |        |                             |             |                |

District Discipline Code Setup Screen

3. Click Add in the Detail 1 Codes section to add a new line.

| District Discipl         | ine Code Setup 🗉                 |                           |                      |                            |                        |                            |                                     | \$ <u>\$</u> <b>\$ \$ \$ \$ \$ \$</b>          | C C 🐻                 |
|--------------------------|----------------------------------|---------------------------|----------------------|----------------------------|------------------------|----------------------------|-------------------------------------|------------------------------------------------|-----------------------|
| Menu - 《 Q >             | 🛓 🖌 Save 🖣 Undo                  | + Add X Delete            |                      |                            |                        |                            |                                     |                                                |                       |
| Discipline Code: BK Desc | ription: Breaking & Entering/But | rglary State Code: BR1 Ed | FI Code: Federal Co  | de: Alt State Code:        |                        |                            |                                     |                                                |                       |
| Discipline Codes         |                                  |                           |                      |                            |                        |                            |                                     |                                                |                       |
| Code                     | Description                      | State                     | Code                 | Alt State Code             | Old Sis Code           |                            |                                     |                                                |                       |
| BK                       | Breaking & Entering/Burglary     | / BR                      |                      |                            | BK                     |                            |                                     |                                                |                       |
| Ed-Fi Code               | Federal Code                     | Security D                | isplay Order         | Severity Level             |                        |                            |                                     |                                                |                       |
|                          | Ψ                                | 2: Low - 6                |                      | 4                          |                        |                            |                                     |                                                |                       |
| Options                  |                                  |                           |                      |                            |                        |                            |                                     |                                                |                       |
| Report To State          | Mandatory 🔲 Mandatory Law        | Enforcement Notification  | Include In TeacherVL | E 🔲 Require Victim         |                        |                            |                                     |                                                |                       |
| Review Mode Override     |                                  |                           |                      |                            |                        |                            |                                     |                                                |                       |
| Discipline Codes +       | Add 📋 Hide Detail                |                           |                      |                            |                        |                            |                                     |                                                |                       |
| Line D                   | escription 🗘 🍸                   | Discipline Detail         |                      |                            |                        |                            |                                     |                                                |                       |
| 1 BK1 - Burglary Actua   | ł                                | Code                      | Description          |                            | State Code             | Ed-Fi Code                 | Federal Code                        | Alt State Code                                 |                       |
| 2 BK2 - Burglary Atten   | pted                             | BK1                       | BK1 - Burglary Ad    | tual                       |                        |                            | *                                   |                                                |                       |
|                          |                                  | Display Order             | Severity Level       |                            |                        |                            |                                     |                                                |                       |
|                          |                                  | Report To State           | Mandatory Law Enfor  | ement Notification Require | Victim 🔲 Include in Te | acherVUE                   |                                     |                                                |                       |
|                          |                                  | Detail 1 Codes +          | vad                  |                            |                        |                            |                                     |                                                |                       |
|                          |                                  |                           |                      |                            |                        |                            |                                     | Mandatory                                      | _                     |
|                          |                                  | X - Line Display<br>Order |                      |                            |                        | State<br>Code ≎ T Code ≎ T | Federal<br>Code ↓ State ↓ ▼<br>Code | Report<br>To ≎ T Law ≎ T<br>State Notification | Require<br>Victim ≎ ⊤ |
|                          |                                  | <b>1</b> 1                | BK3                  | Burglary at school         |                        | *                          |                                     |                                                | 2                     |
|                          |                                  |                           |                      |                            |                        |                            |                                     |                                                |                       |

District Discipline Code Setup Screen, Discipline Codes Detail

- 4. Enter the **Display Order** to indicate the specific order to display the codes.
- 5. Enter the internal Code used for the type of violation.
- 6. Enter the name of the code in **Description**.
- 7. Enter the assigned State Code for this type of violation.
- 8. Select the Ed-Fi Code if your district is part of this consortium.
- 9. Enter the Federal Code if required.
- 10. Enter an Alt State Code if required.
- 11. Select **Report to State** if there are reporting violations assigned to this code.
- 12. Select **Mandatory Law Enforcement Notification** if this code represents a violation that requires reporting to law enforcement.
- 13. Select **Require Victim** to prevent the associated incident from being saved until a participant is identified as a victim and/or the number of victims is entered.

- 14. Select Include in TeacherVUE to display violations to classroom teachers.
- 15. Click Save.

### **Delete a District Discipline Code**

Delete the levels assigned to the code in reverse order.

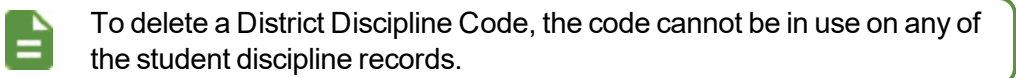

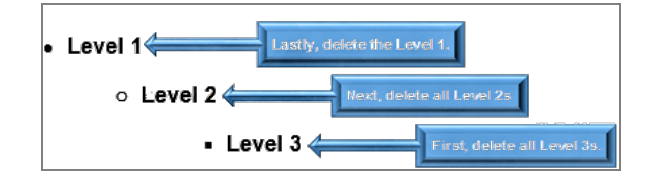

- 1. Select the option in the X column in the Detail 1 Codes section to delete a Level 3 code.
- 2. Click Save.
- 3. Select the option in the X column in the Discipline Codes section to delete a Level 2 code.
- 4. Click Save.
- 5. Click Delete at the top of the District Discipline Code Setup screen to delete a Level 1 code.

### **Edit a District Discipline Code**

- 1. Navigate to the Synergy SIS > Discipline Incident > Setup > District Discipline Code Setup.
- 2. Locate the **Discipline Code** for an incident or violation to be included in the incident approval queue.
- 3. Select Edit District Code Data from the Menu.
- Select Auto Accept and Finalize in Review Queue to identify incidents with specific discipline code violations for auto-accept.

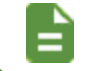

This option displays only for districts that have a license for MTSS.

#### 5. Select Require Review.

This field displays only when *Based On Discipline Code* is selected for **Incident Review Mode** on the District Discipline Options screen. It displays only for districts that have a license for MTSS.

| District Dis     Menu -   < | Scipline Code Setup       Save       Undo | dd 🗶 Delete       |                       |                | S C 😿 - 9  |
|-----------------------------|-------------------------------------------|-------------------|-----------------------|----------------|------------|
| Discipline Code: 06 Des     | scription: Bus State Code: Ed-Fi Code: F  | Federal Code: Alt | State Code:           |                |            |
| Discipline Codes            |                                           |                   |                       |                |            |
| Code                        | Description                               | St                | ate Code              | Alt State Code |            |
| 06                          | Bus                                       |                   |                       |                |            |
| Old Sis Code                |                                           |                   |                       |                |            |
| 06                          |                                           |                   |                       |                |            |
| Ed-Fi Code                  | Federal Code                              | Security Dis      | splay Order           | Severity Level | Minor Type |
|                             | -                                         | - 3               |                       | •              | -          |
| Report To State             | Mandatory 🔲 Mandatory Law Enforcem        | ent Notification  | Include In TeacherVUE | Require Victim |            |
| Auto Accept and F           | inalize in Review Queue 🔲 Require Revi    | ew                |                       |                |            |

District Discipline Code Setup Screen

6. Click Save.

## **District Disposition Code Setup**

The District Disposition Code Setup screen, similar to the District Discipline Code Setup screen, defines the disposition code structure for the Discipline Incident node. It contains three levels of definition.

An example of the levels of disposition codes is:

- Level 1 Disciplinary Removal
  - Level 2 In-School Suspension
    - Level 3 Two Day with Cooperating Teacher
    - Level 3 Five Day in ISS Classroom
  - Level 2 Out of School Suspension
    - Level 3 Short Term With Services
    - Level 3 Short Term Without Services

### Add a Level 1 District Disposition Code

- Navigate to Synergy SIS > Discipline Incident > Setup > District Disposition Code Setup.
- 2. Click Add to open the District Disposition Code Setup (Add) screen.

| District Disp<br>✓ Save ★ Close | osition Code | Setup      |                |              |
|---------------------------------|--------------|------------|----------------|--------------|
| Disposition Code                | Description  | State Code | Alt State Code | Old Sis Code |
| Ed-Fi Code                      | Ţ            | Severity   |                |              |
| Report To State                 | Mandatory    |            |                |              |

District Disposition Code Setup (Add) Screen

- 3. Enter the **Disposition Code**.
- 4. Enter the name of the code in **Description**.
- 5. Enter the assigned State Code.
- 6. Enter an Alt State Code, if required.
- 7. Enter the Old Sis Code number, if data converts from a previous student information system.
- 8. Select the Ed-Fi Code if your district is part of the consortium.
- 9. Enter a Federal Code, if required.
- 10. Enter the Severity, if the district assigns security levels to dispositions.
- 11. Select **Report To State**, if this code requires reporting to the state.
- 12. Select **Mandatory** if all schools in the district should use this code.
- 13. Click Save.

| ▼     District Disp       Menu +     <     Q     >             | oosition Code                                             | Setup 🗖<br>Jndo 🕂 Add 🗙 🕻 | Delete                       |                     | < C C 🗟 9         |
|----------------------------------------------------------------|-----------------------------------------------------------|---------------------------|------------------------------|---------------------|-------------------|
| Disposition Code: AZA01 Disposition Codes                      | Description: Actions Con                                  | npleted in One Day Sta    | ate Code: Ed-Fi Code: Alt St | ate Code:           |                   |
| Disposition Code<br>AZA01<br>Ed-Fi Code<br>Report To State Mai | Description<br>Actions Completed In C<br>Seve<br>Indatory | State Code                | Alt State Code               | Old Sis Code        |                   |
| Disposition Codes                                              |                                                           |                           |                              |                     | + Add Show Detail |
| × Line Disposit                                                | tion 🔶 Description                                        | ♦ State Code ♦            | Ed-Fi Code                   | ♦ Alt State<br>Code | Severity 🗢        |

District Disposition Code Setup Screen

### Add a Level 2 District Disposition Code

- 1. Locate the Level 1 code that needs a Level 2 addition.
- 2. Click Add in the Disposition Codes section to add a new line.

| ▼ Di        | stri     | ct D      | isp             | osit         | ion Cod      | de S     | etup 🗖         |      |                          |                 |                   |   | · 2 ଓ           | 5   |
|-------------|----------|-----------|-----------------|--------------|--------------|----------|----------------|------|--------------------------|-----------------|-------------------|---|-----------------|-----|
| Menu 🗸      | <        | Q         | >               |              | ✓ Save       | 숙 Und    | do 🕂 Add       | ×    | Delete                   |                 |                   |   |                 |     |
| Dispositio  | on Cod   | e: AZA    | <b>01</b> D     | escript      | ion: Actions | Compl    | eted in One Da | ay S | tate Code: Ed-Fi Code: A | Alt State Code: |                   |   |                 |     |
| Dispo       | sition ( | odes      |                 |              |              |          |                |      |                          |                 |                   |   |                 |     |
| Dispositi   | ion Co   | ie        |                 | Descri       | ption        |          | State Code     |      | Alt State Code           | Old Sis (       | Code              |   |                 |     |
| AZA01       |          |           |                 | Action       | is Completed | In On    |                |      |                          |                 |                   |   |                 |     |
| Ed-Fi Co    | ode      |           |                 |              |              | Severity | /              |      |                          |                 |                   |   |                 |     |
|             |          |           |                 |              | -            |          |                |      | •                        |                 |                   |   |                 |     |
| Report      | t To Sta | ate       | Mano            | datory       |              |          |                |      |                          |                 |                   |   |                 |     |
|             |          |           | E               | $\checkmark$ |              |          |                |      |                          |                 |                   |   |                 |     |
| Disposition | sition C | odes      |                 |              |              |          |                |      |                          |                 |                   |   | + Add Show Deta | ail |
| ×           | Line     | Disj<br>( | positio<br>Code | on 🗢         | Descriptio   | n 🗢      | State Code     | ¢    | Ed-Fi Code               | ¢               | Alt State<br>Code | ¢ | Severity        | ¢   |
|             |          | 51        |                 |              | No Action    |          | 51             |      |                          | -               |                   |   |                 | -   |
|             |          | 60        |                 |              | Withdrawal   |          | 60             |      |                          | -               |                   |   |                 |     |
|             |          |           |                 |              |              |          |                |      |                          |                 |                   |   |                 |     |

District Disposition Code Setup Screen

- 3. Enter the **Disposition Code**.
- 4. Enter the name in the **Description**.
- 5. Enter the assigned State Code, if required.
- 6. Select the Ed-Fi Code if your district is part of this consortium.
- 7. Enter the Federal Code, if required.
- 8. Enter an Alt State Code, if required.
- 9. Enter the Severity, if the district assigns severity levels to dispositions.
- 10. Click Save.

## Add a Level 3 District Disposition Code

- 1. Select the line that displays the Level 2 code that requires a Level 3 addition in the Disposition Codes section.
- 2. Click Show Detail.

| District D                                                                                                    | isposition Code Setup                                                                                                    |                                        | 象 🜲 🐶 🛌        | ୦ ଓ 🐻 - 🥹     |
|----------------------------------------------------------------------------------------------------|----------------------------------------------------------------------------------------------------|----------------------------------------|----------------|---------------|
| Menu - 🔇 🔍                                                                                                    | ► Save ← Undo + Add ★ Delete                                                                                                    |                                        |                |               |
| Disposition Code: AZ                                                                                                    | A01 Description: Actions Completed In One Day State Code: Ed-Fi Code: Federa                                                                                  | al Code: Alt State                     | Code:          |               |
| Disposition Codes                                                                                                    |                                                                                                    |                                        |                |               |
| Disposition Code                                                                                                    | Description                                                                                                    | State Code                             | Alt State Code | Old Sis Code  |
| AZA01                                                                                                    | Actions Completed In One Day                                                                                                    |                                        |                |               |
| Ed-Fi Code                                                                                                    | Federal Code Severity                                                                                                    |                                        |                |               |
|                                                                                                    | ▼                                                                                                    |                                        |                |               |
| Report To State                                                                                                    | Mandatory<br>✓                                                                                                    |                                        |                |               |
|                                                                                                    |                                                                                                    |                                        |                |               |
| Disposition Code                                                                                                    | s 🕂 Add 🖺 Show Detail                                                                                                    |                                        |                |               |
| <ul> <li>Disposition Code</li> <li>Line</li> <li>Disposition Code</li> </ul>                                                                                                    | s ✦ Add the Show Detail Description                                                                                                    | \$                                     | State Code     | Ed-Fi<br>Code |
| <ul> <li>Disposition Code</li> <li>Line</li> <li>Code</li> <li>1 51</li> </ul>                                                                                                    | s + Add Show Detail Description No Action                                                                                                    | \$                                     | State Code     | Ed-Fi<br>Code |
| <ul> <li>Disposition Code</li> <li>Line</li> <li>Disposition Code</li> <li>Code</li> <li>1</li> <li>51</li> <li>2</li> <li>60</li> </ul>                                                                                                    | S + Add Show Detail Description No Action Withdrawal                                                                                                    | \$<br>51<br>60                         | State Code     | Ed-Fi<br>Code |
| Disposition Code     Code     1 51     2 60     3 61                                                                                                    | S + Add Show Detail<br>Description<br>No Action<br>Withdrawal<br>Warning                                                                                      | \$<br>51<br>60<br>61                   | State Code     | Ed-Fi<br>Code |
| <ul> <li>Disposition Code</li> <li>Line</li> <li>Disposition Code</li> <li>1</li> <li>51</li> <li>2</li> <li>60</li> <li>3</li> <li>61</li> <li>4</li> <li>62</li> </ul>                                                                           | s + Add Show Detail<br>Description<br>No Action<br>Withdrawal<br>Warning<br>Detention                                                                         | \$<br>51<br>60<br>61<br>62             | State Code     | Ed-Fi<br>Code |
| <ul> <li>Disposition Code</li> <li>Line</li> <li>Disposition Code</li> <li>1</li> <li>51</li> <li>2</li> <li>60</li> <li>3</li> <li>61</li> <li>4</li> <li>62</li> <li>5</li> <li>63</li> </ul>                                                    | s + Add Show Detail<br>n Description<br>No Action<br>Withdrawal<br>Warning<br>Detention<br>Saturday School                                                    | \$<br>51<br>60<br>61<br>62<br>63       | State Code     | Ed-Fi<br>Code |
| O         Disposition Code           ×         Line         Disposition Code           1         51         2           2         60         3           3         61         4           5         5         63           6         64         64 | s + Add Show Detail<br>P Obscription<br>No Action<br>Withdrawal<br>Warning<br>Detention<br>Saturday School<br>Student Verbal Apology                          | \$<br>51<br>60<br>81<br>62<br>63<br>64 | State Code     |               |
| <ul> <li>Disposition Code</li> <li>Line</li> <li>Disposition Code</li> <li>1</li> <li>51</li> <li>2</li> <li>60</li> <li>3</li> <li>61</li> <li>4</li> <li>62</li> <li>5</li> <li>63</li> <li>6</li> <li>64</li> <li>7</li> <li>65</li> </ul>      | s + Add Show Detail<br>Description<br>No Action<br>Withdrawal<br>Warning<br>Detention<br>Saturday School<br>Student Verbal Apology<br>Student Written Apology | 51<br>60<br>61<br>62<br>63<br>64<br>65 | State Code     |               |

District Disposition Code Setup Screen

3. Click Add on the Detail 1 Codes section to add a new line.

|     | Disposition Codes     |                                        |                      |            |            | + Add Hide Detail |
|-----|-----------------------|----------------------------------------|----------------------|------------|------------|-------------------|
| Lin | e Disposition<br>Code | Disposition Detail<br>Disposition Code | Description          | State Code | Ed-Fi Code |                   |
| 1   | 51                    | þ1                                     | No Action            | 51         |            | •                 |
| 2   | 60                    | Alt State Code                         | Report To State Seve | erity      |            |                   |
| 3   | 61                    |                                        |                      | -          |            |                   |
| 4   | 62                    |                                        |                      |            |            |                   |
| 5   | 63                    | Detail 1 Codes                         |                      |            |            | <b>+</b> Add      |
| 6   | 64                    | Disposition                            |                      | Ed-Ei Code | Alt        | Coverity          |
| 7   | 65                    | Code                                   | Code                 | Ed-FI Code | Code       | - Seventy -       |

District Disposition Code Setup Screen, Disposition Codes Detail

- 4. Enter the Disposition Code.
- 5. Enter the name of the code in **Description**.
- 6. Enter the assigned State Code, if required.
- 7. Select the Ed-Fi Code if your district is part of this consortium.
- 8. Enter the Federal Code, if required.
- 9. Enter an Alt State Code, if required.
- 10. Select Report To State if there are reporting violations assigned to this code.
- 11. Enter the Severity, if the district assigns severity levels to dispositions.
- 12. Click Save.

### **Delete a District Disposition Code**

Delete levels assigned to the code in reverse order.

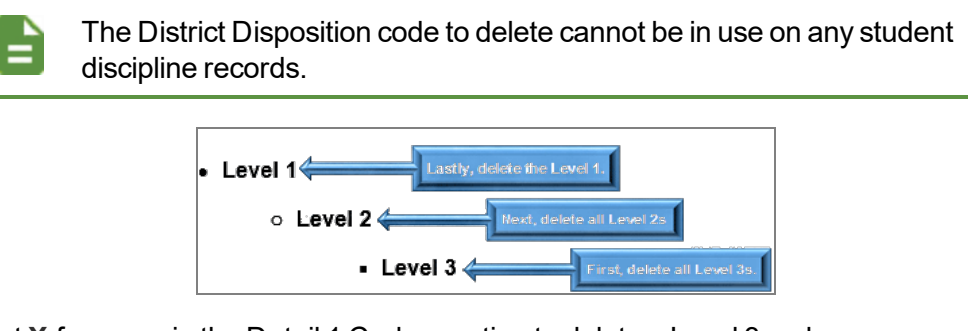

- 1. Select X for a row in the Detail 1 Codes section to delete a Level 3 code.
- 2. Click Save.
- 3. Select **X** for a row in the Disposition Codes section to delete a Level 2 code.
- 4. Click Save.
- 5. Click **Delete** at the top of the District Disposition Code Setup screen to delete a Level 1 code.

# **School Discipline Code**

School Discipline Codes are the primary violation codes in the Student Incident screen. The School Discipline Code screen found under the Discipline Incident node is the same screen as the one found under the Discipline node. See School Discipline Code within <u>Discipline Codes</u> for information on selecting the School Discipline code.

# **School Disposition Code**

As with discipline codes, not all schools require disposition codes. Codes designated as mandatory at the district level show as in use at the school automatically. Administrators can select other non-mandatory codes as well.

- Navigate to Synergy SIS > Discipline Incident > Setup > School Disposition Code. The mandatory codes highlight in yellow.
- 2. Select Used In School to use a non-mandatory code at the school.

| 🔻 S    | 🔻 School Disposition Code 🔳 🕴 C 🛛 🗮 😖                |                                          |              |  |  |  |  |  |  |  |  |
|--------|------------------------------------------------------|------------------------------------------|--------------|--|--|--|--|--|--|--|--|
| < ۵    | < Q > A Save The Undo                                |                                          |              |  |  |  |  |  |  |  |  |
| School | School name: Hope High School School Year: 2014-2015 |                                          |              |  |  |  |  |  |  |  |  |
| Scho   | School Disposition Codes                             |                                          |              |  |  |  |  |  |  |  |  |
|        | Calculate Disposition Days                           |                                          |              |  |  |  |  |  |  |  |  |
| Scho   | School Disposition Codes                             |                                          |              |  |  |  |  |  |  |  |  |
| Line   | Line Disposition Code 🗢 Description 🔶 Used In School |                                          |              |  |  |  |  |  |  |  |  |
| 1      | AZA01                                                | Actions Completed In One Day             |              |  |  |  |  |  |  |  |  |
| 2      | AZA02                                                | Actions Completed In One Or More Days    | $\checkmark$ |  |  |  |  |  |  |  |  |
| 3      | AZA03                                                | Actions Completed In One Or More Days Be |              |  |  |  |  |  |  |  |  |
| 4      | AZD01                                                | Due Process                              |              |  |  |  |  |  |  |  |  |
| 5      | AZD02                                                | Due Process / Disciplinary Removal / Exp |              |  |  |  |  |  |  |  |  |
| 6      | AZD03                                                | Due process / Disciplinary Removal / Rem |              |  |  |  |  |  |  |  |  |
| 7      | AZD04                                                | Due Process / Reassignment               |              |  |  |  |  |  |  |  |  |
| 8      | AZV01                                                | Victim Related Actions                   |              |  |  |  |  |  |  |  |  |
| 9      | SRV                                                  | Detention Served                         |              |  |  |  |  |  |  |  |  |
| 10     | sus                                                  | Suspension                               |              |  |  |  |  |  |  |  |  |
| 11     | TES                                                  | test                                     |              |  |  |  |  |  |  |  |  |
| 12     | DET                                                  | Detention                                |              |  |  |  |  |  |  |  |  |
| 13     | IAG                                                  | It's all good                            |              |  |  |  |  |  |  |  |  |
| 14     | Nikki                                                | ISS                                      |              |  |  |  |  |  |  |  |  |

School Disposition Code Screen

3. Click Save.

It is strongly recommended that the Calculate Disposition Days option remains selected on this screen. The state can require this information for state reporting and this option ensures that auto-calculation takes place if incidents do not have disposition days entered accordingly.

# **Conference Visitation Codes**

In the Student Conference screen, conference visitation codes define the information for reporting and tracking purposes. The codes use numeric or alphanumeric numbering. This data does not upload to the state .

- 1. Navigate to Synergy SIS > Student > Setup > Conference Visitation Codes.
- 2. Click Add in the Codes section to add a new line.

| T | C                      | onfe             | rence Visitation Codes | l.                   | · C C 🐝    | 9 |  |  |  |  |  |  |
|---|------------------------|------------------|------------------------|----------------------|------------|---|--|--|--|--|--|--|
| 1 | Menu 🗸                 | •                | ✓ Save ← Undo          |                      |            |   |  |  |  |  |  |  |
| s | School Year: 2014-2015 |                  |                        |                      |            |   |  |  |  |  |  |  |
|   | Conference Codes       |                  |                        |                      |            |   |  |  |  |  |  |  |
| e | Code                   | S                |                        |                      | + Add      |   |  |  |  |  |  |  |
|   | ×                      | Line Conf Code 🗢 |                        | Description 🗢        | Security 🗧 |   |  |  |  |  |  |  |
|   |                        |                  | 00                     | Student Meeting      | Low        | • |  |  |  |  |  |  |
|   |                        |                  | 01                     | Parent Meeting       |            | • |  |  |  |  |  |  |
|   |                        |                  | 02                     | Emotional Issue      | Medium     | • |  |  |  |  |  |  |
|   |                        |                  | 03                     | Schedule Change      | Lowest     | • |  |  |  |  |  |  |
|   |                        |                  | 04                     | Conduct              |            | r |  |  |  |  |  |  |
|   |                        |                  | 05                     | Meet and Greet Night | Lowest     | • |  |  |  |  |  |  |

Conference Visitation Codes Screen

- 3. Enter the Conf Code used for the conference.
- 4. Enter the **Description** for the type of conference.
- 5. Select the **Security** used for this type of conference. See <u>Security</u> for more information on security.
- 6. Click Save.

# Lookup Table Setup

Some drop-downs and checkbox lists use values configured in lookup tables. Hover over a field to view a tooltip icon that indicates which table controls the field.

|    | Open Lookup Table<br>Revelation-Phone Type     |      |           |  |       |  |  |  |  |  |  |
|----|------------------------------------------------|------|-----------|--|-------|--|--|--|--|--|--|
| -  | Туре                                           | hone |           |  |       |  |  |  |  |  |  |
|    | Home                                           |      | 480-555-1 |  |       |  |  |  |  |  |  |
| ec | Cell<br>Fax<br>Home<br>Mobile<br>Pager<br>Work |      |           |  | 555-3 |  |  |  |  |  |  |

Lookup Table Values Example

Product-owned lookup tables use hard-coded values that are core to the programming and cannot be changed. You can customize other lookup tables to match district specifications and state reporting needs.

Consult the list of lookup tables for your state in the appropriate State Reporting Guide to identify tables that require a specific value.

The **Name** of the table is listed and the **Namespace** lists the business object the table belongs to at the top of the table. The **Locked** value indicates if the table is locked and product-owned.

Name: Dwelling Type Namespace: K12.Demographics Locked: No

Dwelling Type Lookup Table

# Add Values to Lookup Tables

Hover over the field and click the tooltip icon screen in a new window for editing. This allows you to quickly edit values. Refresh the original Synergy SIS screen after modifying values in lookup tables to view changes.

- 1. Navigate to Synergy SIS > System > Setup > Lookup Table Definition.
- 2. Locate the appropriate table.

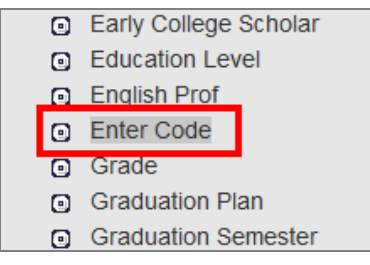

PAD Tree

| Namespace. N12 Name: Enter Gode Locked, N |          |                     |             |                |                                      |         |              |               |                |                    |            |                 |                        |                    |
|-------------------------------------------|----------|---------------------|-------------|----------------|--------------------------------------|---------|--------------|---------------|----------------|--------------------|------------|-----------------|------------------------|--------------------|
| Use Code as the State Code                |          |                     |             |                |                                      |         |              |               |                |                    |            |                 |                        |                    |
| l value                                   | s report | ed to state will be | used from f | he lookup code | and not evaluate to the State Code u | nless t | the State Co | de is non-bla | nk for a given | value              |            |                 |                        |                    |
| Lookup Values     Add                     |          |                     |             |                |                                      |         |              |               |                |                    |            |                 |                        |                    |
| <b>x</b> -                                | Line     | ListOrde            | r ¢         | Code 🗢         | Description                          | ¢       | Other<br>SIS | State<br>Code | Alt Code       | Alt Code<br>SIF \$ | Ed-Fi Code | Federal<br>Code | Sta<br>Year<br>Start ≑ | tus<br>Year<br>End |
|                                           |          | 0                   |             | E1             | New to District                      |         |              |               |                |                    | *          |                 | -                      |                    |
|                                           |          | 0                   |             | E2             | Re-Enter                             |         |              |               |                |                    | •          |                 | -                      | ,                  |
| -                                         |          | 0                   |             | R1             | Previously In School                 |         |              |               |                |                    | *          |                 | -                      |                    |
|                                           |          | 0                   |             | R2             | Return from Last Year                |         |              |               |                |                    | -          |                 | -                      |                    |

Enter Code Lookup Table

- 3. Click Add in the Lookup Values section to add a new line.
- 4. Enter a ListOrder to display the list in a specific order, if needed.
- 5. Enter a Code. This value must be unique.
- 6. Enter a Description. This information displays as an option in the drop-down.

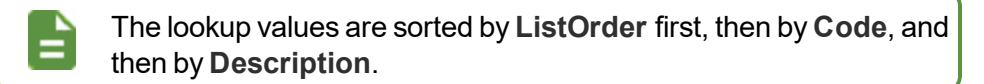

- 7. Enter the **Other SIS** code to import data during the conversion process from another student records system.
- 8. Enter the State Code, if assigned.
- 9. Enter the **Alt Code 3** and **Alt Code SIF** if used for reporting or system interoperability purposes, if needed.
- 10. Enter the Ed-Fi Code if your district is part of the Ed-Fi Alliance, if needed.

See your State Reporting Guide to identify if there is a specific code required.

35

11. Enter a Year Start and/or Year End date to activate or deactivate the code, if appropriate.

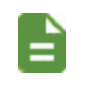

Inactive codes show in historical data but are not available for selection for new records.

12. Click Save.

## Assign a State Reporting Code to an Existing Lookup Table Value

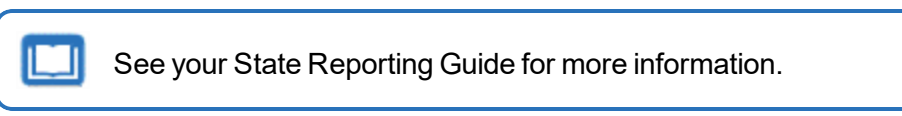

- Navigate to Synergy SIS > System > Setup > Lookup Table Definition.
- 2. Locate the appropriate table.
- 3. Enter the appropriate state reporting Code, State Code, or Alt Code 3 on a populated Lookup Value line.

| Nam                        | Namespace: K12 Name: Enter Code Locked: N                                                                                                    |  |               |             |                                                 |  |  |                    |   |   |  |  |
|----------------------------|----------------------------------------------------------------------------------------------------|--|---------------|-------------|-------------------------------------------------|--|--|--------------------|---|---|--|--|
| Use Code as the State Code |                                                                                                    |  |               |             |                                                 |  |  |                    |   |   |  |  |
| All va                     | All values reported to state will be used from the lookup code and not evaluate to the State Code unless the State Code is non-blank for a given value |  |               |             |                                                 |  |  |                    |   |   |  |  |
| Θ                          | Deckup Values 🔸 Add                                                                                                    |  |               |             |                                                 |  |  |                    |   |   |  |  |
| *                          | → Line ListOrder <del>\$</del> Code <del>\$</del>                                                                                                    |  | Description 🔶 | Other SIS ♦ | State Code 🔶 Alt Code 3 🔶 State<br>Year Start 🜩 |  |  | tus<br>Year End  ♦ |   |   |  |  |
|                            |                                                                                                    |  | 0             | E1          | New to District                                 |  |  |                    | - | * |  |  |
| -                          |                                                                                                    |  | 0             | E2          | Re-Enter                                        |  |  |                    | • | * |  |  |
|                            |                                                                                                    |  | 0             | R1          | Previously In School                            |  |  |                    | • | - |  |  |
|                            | ■ 4 0 R2                                                                                                    |  |               |             | Return from Last Year                           |  |  |                    | • | - |  |  |

Enter Code Lookup Table

4. Click Save.

# **Deactivate a Lookup Table Value**

This procedure describes how to deactivate a lookup table value containing codes that are no longer valid. Deactivated values are no longer available for selection but remain in Synergy SIS for historical reporting purposes.

> Do not modify or delete lookup table values that contain outdated state reporting codes. These are still used for historical reporting purposes. Instead, deactivate the value and then add a new lookup table value that contains the updated state reporting codes.

- Navigate to Synergy SIS > System > Setup > Lookup Table Definition.
- 2. Locate the appropriate table.
- Remove the text in State Code on the lookup value line.

36
4. Select the last year the lookup table value is valid in the Status Year End field.

|   | Names                                                                                                    | amespace: K12 Name: Enter Code Locked: N |             |      |   |                       |  |             |              |              |              |            |
|---|----------------------------------------------------------------------------------------------------|------------------------------------------|-------------|------|---|-----------------------|--|-------------|--------------|--------------|--------------|------------|
| E | Use Code as the State Code                                                                                                    |                                          |             |      |   |                       |  |             |              |              |              |            |
| A | All values reported to state will be used from the lookup code and not evaluate to the State Code unless the State Code is non-blank for a given value |                                          |             |      |   |                       |  |             |              |              |              |            |
| G | ) Lo                                                                                                    | Lookup Values 🔶 Aad                      |             |      |   |                       |  |             |              |              |              |            |
|   | <b>×</b> -                                                                                                    | Line                                     | ListOrder 🔺 | Code | ≜ | Description 💧         |  | Other SIS ≜ | State Code 🔺 | Alt Code 3 🔺 | Sta          | tus        |
|   |                                                                                                    |                                          |             |      |   |                       |  |             | ••••••••••   |              | Year Start 🗢 | Year End 🜲 |
| Ш |                                                                                                    |                                          | 0           | E1   |   | New to District       |  |             |              |              | *            | -          |
|   |                                                                                                    |                                          | 0           | E2   |   | Re-Enter              |  |             |              |              | -            | *          |
|   |                                                                                                    |                                          | 0           | R1   |   | Previously In School  |  |             |              |              | -            | -          |
|   |                                                                                                    | 4                                        | 0           | R2   |   | Return from Last Year |  |             |              |              | •            | •          |

Enter Code Lookup Table

5. Click Save.

# **Sort Lookup Values**

Click the arrows in any column heading to temporarily change the sort order of the Lookup Values section.

| Na       | lamespace: K12 Name: Enter Code Locked: N                                                                                                    |        |                      |          |                       |             |              |              |                       |                  |
|----------|----------------------------------------------------------------------------------------------------|--------|----------------------|----------|-----------------------|-------------|--------------|--------------|-----------------------|------------------|
|          | Use Code as the State Code                                                                                                    |        |                      |          |                       |             |              |              |                       |                  |
| All      | All values reported to state will be used from the lookup code and not evaluate to the State Code unless the State Code is non-blank for a given value |        |                      |          |                       |             |              |              |                       |                  |
| Θ        | Lookup Values 🔶 Aad                                                                                                    |        |                      |          |                       |             |              |              |                       |                  |
| 8        | - 1                                                                                                    | Line   | ListOrder 🔷          | Code 🔷   | Description 🔶         | Other SIS 🖨 | State Code 🜲 | Alt Code 3 🜲 | Stati<br>Year Start ≑ | us<br>Year End ᅌ |
|          |                                                                                                    |        | 0                    | E1       | New to District       |             |              |              | -                     | -                |
|          |                                                                                                    | 2 0 E2 |                      | Re-Enter |                       |             | -            | -            |                       |                  |
|          | ■ 3 0 R1                                                                                                    |        | Previously In School |          |                       |             | -            | •            |                       |                  |
| ■ 4 0 R2 |                                                                                                    |        |                      | R2       | Return from Last Year |             |              |              | •                     | •                |

Enter Code Lookup Table

#### Change the ListOrder to permanently modify the sort order.

| Na   | Vamespace: K12 Name: Enter Code Locked: N                                                                                                    |      |             |   |      |   |                       |   |             |              |              |                     |                   |   |
|------|----------------------------------------------------------------------------------------------------|------|-------------|---|------|---|-----------------------|---|-------------|--------------|--------------|---------------------|-------------------|---|
|      | Use Code as the State Code                                                                                                    |      |             |   |      |   |                       |   |             |              |              |                     |                   |   |
| Ally | Il values reported to state will be used from the lookup code and not evaluate to the State Code unless the State Code is non-blank for a given value |      |             |   |      |   |                       |   |             |              |              |                     |                   |   |
| Θ    | Lookup Values 🔶 Add                                                                                                    |      |             |   |      |   |                       |   |             |              |              |                     |                   |   |
| ×    | -                                                                                                    | Line | ListOrder : | ÷ | Code | ¢ | Description 🔶         |   | Other SIS 🔶 | State Code 🗢 | Alt Code 3 🔶 | Sta<br>Year Start ≑ | tus<br>Year End 🗧 |   |
| I    |                                                                                                    |      | 0           | E | 51   |   | New to District       | Γ |             |              |              | -                   | -                 | 1 |
| 1    |                                                                                                    |      | 0           | E | E2 F |   | Re-Enter              |   |             |              |              | •                   | -                 |   |
| 1    |                                                                                                    |      | 0           | F | R1 I |   | Previously In School  |   |             |              |              | •                   | -                 |   |
|      |                                                                                                    | 4    | 0           | F | 82   |   | Return from Last Year |   |             |              |              | •                   | •                 |   |

Enter Code Lookup Table

## **Lookup Table Definitions**

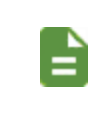

\* Indicates there are specific entries required for these lookup tables. Click the lookup table name to be redirected to these specific entries.

^ Indicates there might be state-specific entries required for these lookup tables. Reference your state reporting guide for these values.

| Lookup Table Purpose  |                                                                               | Screen                                              | Tab              | Section                                                                           | Field                 |  |
|-----------------------|-------------------------------------------------------------------------------|-----------------------------------------------------|------------------|-----------------------------------------------------------------------------------|-----------------------|--|
| K12.ConferenceInfo    |                                                                               |                                                     |                  |                                                                                   |                       |  |
| Conference Visitation | Security levels for discipline or<br>Conference Codes                         | Student > Setup ><br>Conference Visitation<br>Codes | Conference Codes | Codes                                                                             | Security              |  |
| Lookup Table          | Purpose                                                                       | Screen                                              | Tab              | Section                                                                           | Field                 |  |
| K12.Discipline        |                                                                               |                                                     |                  |                                                                                   |                       |  |
| Incident Context      | Time of day the incident                                                      | Discipline Incident ><br>Incidents                  | Information      | N/A                                                                               | Incident Context Code |  |
| incident Context      | Classes, Lunch, In Transit                                                    | Discipline Incident ><br>Student Incident           | Discipline       | Discipline Incidents Detail,<br>Incident Detail tab                               | inclaent Context Code |  |
|                       | Place the incident occurred, such as <i>Cafeteria</i> ,                       | Discipline Incident ><br>Incidents                  | Information      | Location                                                                          | Location              |  |
| Incident Location     | Classroom, Sponsored<br>Transportation                                        | Discipline Incident ><br>Student Incident           | Discipline       | Discipline Incidents Detail,<br>Incident Detail tab                               | Looution              |  |
| Madifications         | How the school or district                                                    | Discipline Incident ><br>Incidents                  | Participants     | Students Involved Detail,<br>Student Incident Detail<br>tab                       | Madificationa         |  |
| Modifications         | disposition                                                                   | Discipline Incident ><br>Student Incident           | Discipline       | Discipline Incidents Detail,<br>Student Incident Detail<br>tab                    | Modifications         |  |
| Offender Motivation   | Probable motivation for the offender's action, such as <i>Self Expression</i> | Discipline Incident ><br>Incidents                  | Participants     | Students Involved Detail,<br>Student Incident Detail<br>tab, Offender Information | Motivation            |  |
| Boforrol Booulto      | Results of a referral to law                                                  | Discipline Incident ><br>Incidents                  | Participants     | Students Involved Detail,<br>Student Incident Detail<br>tab                       | Poferral Pequite      |  |
| RelenarResults        | Charges, Probation                                                            | Discipline Incident ><br>Student Incident           | Discipline       | Discipline Incidents Detail,<br>Student Incident Detail<br>tab                    | Referral Results      |  |

| Lookup Table           | Purpose                                                                                                    | Screen                                    | Tab          | Section                                                                                                    | Field              |  |
|------------------------|----------------------------------------------------------------------------------------------------|-------------------------------------------|--------------|----------------------------------------------------------------------------------------------------|--------------------|--|
| K12.Discipline         |                                                                                                    |                                           |              |                                                                                                    |                    |  |
| Relationship to School | Relation of non-students<br>involved in discipline<br>incidents, such as Former<br>Student, Teacher, Parent                                                                                                    | Discipline Incident ><br>Incidents        | Participants | Other Involved Persons                                                                                            | Relation to School |  |
| Type Of Employment     | Employment type for non-<br>students involved in discipline<br>incidents, such as <i>Employee</i> ,<br><i>Contracted</i>                                                                                                    | Discipline Incident ><br>Incidents        | Participants | Other Involved Persons<br>Detail, Information tab                                                                 | Type of Employment |  |
| Lookup Table           | Purpose                                                                                                    | Screen                                    | Tab          | Section                                                                                                    | Field              |  |
| K12.DisciplineInfo     |                                                                                                    |                                           |              |                                                                                                    |                    |  |
| Academic Services      | Whether or not academic<br>services were offered to the<br>student during the disposition<br>time period and whether or<br>not the student accepted<br>them. These options are<br>used to collect information for<br>court hearings.   | Discipline Incident ><br>Student Incident | Discipline   | Discipline Incidents Detail,<br>Student Incident Detail<br>tab, Disposition Detail (+),<br>Information tab, Dates | Academic Services  |  |
| AesType                | Alternative to External                                                                                                    | Discipline Incident ><br>Incidents        | Participants | Students Involved Detail,<br>Student Incident Detail<br>tab                                                       | AES Type           |  |
|                        | term placement                                                                                                    | Discipline Incident ><br>Student Incident | Discipline   | Discipline Incidents Detail,<br>Student Incident Detail<br>tab                                                    |                    |  |
| Authority              | Identifies school or district                                                                                                    | Discipline Incident ><br>Incidents        | Participants | Students Involved Detail,<br>Student Incident Detail<br>tab                                                       | Authority Code     |  |
| Autony                 | disposition                                                                                                    | Discipline Incident ><br>Student Incident | Discipline   | Discipline Incidents Detail,<br>Student Incident Detail<br>tab                                                    | Authority Code     |  |
| Behavior Services      | Whether or not behavioral<br>services were offered to the<br>student during the disposition<br>time period and whether or<br>not the student accepted<br>them. These options are<br>used to collect information for<br>court hearings. | Discipline Incident ><br>Student Incident | Discipline   | Discipline Incidents Detail,<br>Student Incident Detail<br>tab, Disposition Detail (+),<br>Information tab, Dates | Behavior Services  |  |

| Lookup Table                | Purpose                                                                                                    | Screen                                                                               | Tab               | Section                                                                                                    | Field            |
|-----------------------------|----------------------------------------------------------------------------------------------------|--------------------------------------------------------------------------------------|-------------------|----------------------------------------------------------------------------------------------------|------------------|
| K12.DisciplineInfo          |                                                                                                    |                                                                                      |                   |                                                                                                    |                  |
| Disposition Code            | Outcome of discipline<br>incident, such as <i>Expulsion,</i><br><i>Transfer, Warning</i>                                                          | Discipline > Student<br>Discipline                                                   | Discipline        | Discipline Incidents Detail,<br>Disposition                                                                       | Disposition      |
| Disposition Severity        | Rates the disposition                                                                                                    | Discipline Incident ><br>Setup > District                                            | Disposition Codes | N/A                                                                                                    | Severity         |
| Disposition Covering        |                                                                                                    | Disposition Code Setup                                                               |                   | Disposition Codes                                                                                                 | ooroniy          |
| Federal Disposition Group * | Outcome of discipline incident reported to the state                                                                                              | Discipline Incident ><br>Reports > Summary ><br>IDS605 – Incident<br>Summary Reports | Options           | Incident Reports                                                                                                  | Checklist        |
| Federal Violation Group *   | Type of discipline incident<br>violation reported to the state,<br>such as <i>Alcohol, Weapons,</i><br><i>Physical Bullying</i>                   | Discipline Incident ><br>Reports > Summary ><br>IDS605 – Incident<br>Summary Reports | Options           | Incident Reports                                                                                                  | Checklist        |
| Federal Weapon Group *      | Type of weapons involved in<br>the discipline incident<br>reported to the state, such as<br><i>Handgun, Shotgun, Other</i><br><i>Weapons</i>      | Discipline Incident ><br>Reports > Summary ><br>IDS605 – Incident<br>Summary Reports | Options           | Incident Reports                                                                                                  | Checklist        |
| Hearing Application Type    | Type of hearing, such as<br>Appeal, Readmission,<br>Reengagement Plan. These<br>options are used to collect<br>information for court<br>hearings. | Discipline Incident ><br>Student Incident                                            | Discipline        | Discipline Incidents Detail,<br>Student Incident Detail<br>tab, Disposition Detail (+),<br>Hearings tab, Hearings | Application Type |
| Hearing Office Disposition  | Outcome of hearing for discipline incident applied to                                                                                             | Discipline Incident ><br>Incidents                                                   | Participants      | Students Involved Detail,<br>Student Incident Detail<br>tab                                                       | Hearing Office   |
|                             | the offender, such as <i>Suspended, Expelled</i>                                                                                                  | Discipline Incident ><br>Student Incident                                            | Discipline        | Discipline Incidents Detail,<br>Student Incident Detail<br>tab                                                    | Disposition      |
| Hearing Outcome Code        | Outcome of hearing, such as <i>Granted, Denied</i> . These options are used to collect information for court hearings.                            | Discipline Incident ><br>Student Incident                                            | Discipline        | Discipline Incidents Detail,<br>Student Incident Detail<br>tab, Disposition Detail (+),<br>Hearings tab, Hearings | Outcome Code     |

| 4 | 1 |
|---|---|
|   |   |

| Lookup Table          | Purpose                                                                                                    | Screen                                    | Tab                                                                               | Field                                                                                                    |                         |  |
|-----------------------|----------------------------------------------------------------------------------------------------|-------------------------------------------|-----------------------------------------------------------------------------------|----------------------------------------------------------------------------------------------------|-------------------------|--|
| K12.DisciplineInfo    |                                                                                                    |                                           |                                                                                   |                                                                                                    |                         |  |
| Incident Doc Category | Type of documents related to<br>discipline incident, such as<br>Offender Statements, Legal<br>Proceedings, Witness<br>Statements                                                            | Discipline Incident ><br>Incidents        | Documents                                                                         | Documents                                                                                                    | Category                |  |
| Referrer Type         | Identifies the person who reported the discipline                                                                                                    | Discipline Incident ><br>Incidents        | Information                                                                       | N/A                                                                                                    | Referrer Type           |  |
|                       | incident, such as<br>Administrator                                                                                                    | Discipline Incident ><br>Student Incident | Discipline                                                                        | Discipline Incidents                                                                                                    | Referrer Type           |  |
|                       | Rates the severity of the discipline incident. Lookup table values are used in place                                                                                                    | Discipline Incident ><br>Incidents        | Participants                                                                      | Students Involved Detail,<br>Incident Violations tab,<br>Incident Violations                                              | Severity Override       |  |
| Severity              | of the Severity Level text field<br>on the District Discipline Code<br>Setup screen when Show                                                                                               |                                           | Violations                                                                        | Violations                                                                                                    | Severity Level Override |  |
|                       | Severity Level as Lookup<br>is selected on the District<br>Discipline Options screen                                                                                                    | Discipline Incident ><br>Student Incident | Discipline Incidents, Incide<br>Discipline Violations tab, Incident<br>Violations |                                                                                                    | Severity Override       |  |
| Teacher Interventions | Teacher interventions used<br>with the student to attempt to<br>change or stop the behavior<br>of an incident participant,<br>such as Called Parent,<br>Changed Seating, Lunch<br>Detention | Discipline Incident ><br>Incidents        | Participants                                                                      | Students Involved Detail,<br>Interventions tab, Incident<br>Violations                                                    | Intervention            |  |
|                       |                                                                                                    |                                           |                                                                                   | Students Involved Detail,<br>Incident Violations tab,<br>Incident Violations                                              |                         |  |
| Weapons               | Weapons involved in a<br>discipline incident when a<br>weapon voilation is selected,                                                                                                    | Discipline Incident ><br>Incidents        | Participants                                                                      | Students Involved Detail,<br>Incident Violations tab,<br>Incident Violations – Click Add<br>to open WeaponsUsed<br>screen | Weapon                  |  |
|                       | such as Hand Gun, Knife,<br>Rifle                                                                                                    | Discipling Incident >                     |                                                                                   | Discipline Incidents, <b>Incident</b><br><b>Violations</b> tab, Incident<br>Violations                                    |                         |  |
|                       |                                                                                                    | Student Incident                          | Discipline                                                                        | Discipline Incidents, Incident<br>Violations tab, Incident<br>Violations – Click Add to open<br>WeaponsUsed screen        |                         |  |

| Lookup Table               | Purpose                                                                                                    | Screen                             | Tab | Section                             | Field             |  |  |  |  |  |
|----------------------------|----------------------------------------------------------------------------------------------------|------------------------------------|-----|-------------------------------------|-------------------|--|--|--|--|--|
| K12.SeclusionRestraintInfo |                                                                                                    |                                    |     |                                     |                   |  |  |  |  |  |
| Restraint Code             | Way the student was<br>confined or restrained, such<br>as Chemical, Mechanical,<br>Physical                                                                 | Student > Seclusion /<br>Restraint | N/A | Incidents                           | Type of Restraint |  |  |  |  |  |
| Sec Restraint Staff Type   | Type of staff involved with a<br>Student Discipline Incident,<br>such as <i>Restrainer,</i><br><i>Administrator</i>                                         | Student > Seclusion /<br>Restraint | N/A | Incident Details, Staff<br>Involved | Staff Type        |  |  |  |  |  |
| Seclusion Code             | Way the student was<br>separated from either other<br>students or the environment,<br>such as Enclosed, Prevented<br>from Leaving, Purposefully<br>Isolated | Student > Seclusion /<br>Restraint | N/A | Incidents                           | Type of Seclusion |  |  |  |  |  |

#### **Federal Disposition Group**

| Description              | Alt Code 3 | Reports Affected                                |
|--------------------------|------------|-------------------------------------------------|
| Expulsion                | EXP        | Action Taken by                                 |
| Out of School Suspension | OSS        | Behavior Incident                               |
| In School Suspension     | ISS        | Count                                           |
| Other                    | ОТН        | <ul> <li>Bullying Incident<br/>Count</li> </ul> |
| Teacher Removal          | TREM       | Incident Count                                  |
| Law Enforcement Referral | LAW        | Student Count                                   |
| Expulsion                | EXP        |                                                 |
| Suspensions              | SUS        |                                                 |
| Other Removal            | REM        | Firearm Summary<br>Report                       |
|                          |            |                                                 |

FSOTH

NA

This table requires setup with the appropriate values located below to work correctly.

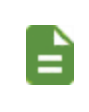

No Action

Other Disposition

Other values capture all unclassified dispositions. Place dispositions here if they do not fall into *EXP*, *SUS*, or *REM*. *NA* indicates that there is no disposition associated with the violation.

#### The Lookup Table is located at K12.DisciplineInfo.

|   | Name: I                                                                                                    | eder    | al Disposition | Group | Namespac | e: K | 12.DisciplineInfo Locked: N |         |         |            |            |           |
|---|----------------------------------------------------------------------------------------------------|---------|----------------|-------|----------|------|-----------------------------|---------|---------|------------|------------|-----------|
|   | Use Code as the State Code                                                                                                    |         |                |       |          |      |                             |         |         |            |            |           |
| A | All values reported to state will be used from the lookup code and not evaluate to the State Code unless the State Code is non-blank for a given value |         |                |       |          |      |                             |         |         |            |            |           |
| e | ) Looku                                                                                                    | ip Valu | es             |       |          |      |                             |         |         |            |            |           |
|   |                                                                                                    |         |                |       |          |      |                             |         |         |            |            |           |
|   | K Line                                                                                                    |         | ListOrder      | ۵     | Code     | ۵    | Description 🔶               | Other 🚖 | State 🚖 | Alt Code 🚖 | Alt Code 🚖 | Ed-Fi Cod |
|   |                                                                                                    |         |                |       |          |      |                             | SIS     | Code *  |            | SIF        |           |
|   | ] 1                                                                                                    | 1       |                |       | 1        |      | Expulsion                   |         |         | EXP        |            |           |
|   | 2                                                                                                    | 2       |                |       | 2        |      | Suspension                  |         |         | SUS        |            |           |
|   | 3                                                                                                    | 3       |                |       | 3        |      | In School Suspension        |         |         | ISS        |            |           |
|   | 4                                                                                                    | 4       |                |       | 4        |      | Other                       |         |         | ОТН        |            |           |
|   | 5                                                                                                    | 5       |                |       | 5        |      | No Action                   |         |         | NA         |            |           |
|   |                                                                                                    |         |                |       |          |      |                             |         |         |            |            |           |

Federal Disposition Group Lookup Table

#### **Federal Violation Group**

This table requires setup with the appropriate values located below to work correctly.

| Alt<br>Code 3 | Reports<br>Affected                   |
|---------------|---------------------------------------|
| С             | Incident     Count                    |
| VI            | <ul> <li>Student<br/>Count</li> </ul> |
| BE            | Behavior<br>Incident                  |
| BU            | Bullying<br>Incident                  |
|               | Alt<br>Code 3<br>C<br>VI<br>BE<br>BU  |

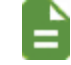

If you set the VI value, the data also reports Injury/Non-Injury grouping.

#### The Lookup Table is located at K12.DisciplineInfo.

| Na | ame: Federal Violation Group Namespace: K12.DisciplineInfo Locked: N |                            |              |                 |           |           |                    |                      |                                             |               |                 |             |   |
|----|----------------------------------------------------------------------|----------------------------|--------------|-----------------|-----------|-----------|--------------------|----------------------|---------------------------------------------|---------------|-----------------|-------------|---|
|    | Use                                                                  | Use Code as the State Code |              |                 |           |           |                    |                      |                                             |               |                 |             |   |
|    | value                                                                | reported to s              | tate will be | used from the l | ookun cod | e and not | evaluate           | to the Stat          | e Code unless the State Code is non-blank t | ior a given v | alue            |             |   |
|    | Looku                                                                | p Values                   | tute will be | used normale in | oonup cou | e und not | evaluate           | to the old           | e oode aniess the otale oode is non blank   | or a given v  | ande            | + Add       | Л |
|    |                                                                      |                            | _            |                 | _         |           | _                  | _                    |                                             | _             |                 |             | 2 |
|    |                                                                      |                            |              |                 | Other     | State     | Alt                | Alt                  |                                             |               | Sta             | tus         |   |
| ×  | Line                                                                 | ListOrder 🗢                | Code 🗢       | Description 🗢   | sis 🕈     | Code 🗢    | Code <b>≑</b><br>3 | Code <b>≑</b><br>SIF | Ed-Fi Code                                  | ÷             | Year<br>Start ≑ | Year<br>End |   |
| C  |                                                                      | 1                          | 1            | Alcohol         |           |           | С                  |                      |                                             | *             | *               |             | • |
|    |                                                                      | 2                          | 2            | Drugs           |           |           | С                  |                      |                                             | -             | •               |             | Ŧ |
|    |                                                                      | 3                          | 3            | Weapons         |           |           | С                  |                      |                                             | -             | -               |             | Ŧ |
|    |                                                                      | 4                          | 4            | Violent Inciden |           |           | VI                 |                      |                                             | -             | -               |             | Ŧ |
|    |                                                                      | 5                          | 5            | Academic Misc   |           |           | BE                 |                      |                                             | -             | -               |             | Ŧ |
|    |                                                                      | 6                          | 6            | Disruptive Beha |           |           | BE                 |                      |                                             | •             | •               |             | Ŧ |

Federal Violation Group Lookup Table

#### **Federal Weapon Group**

This table requires setup with the appropriate values located below to work correctly.

| Description       | Alt Code 3 | Reports<br>Affected                                    |
|-------------------|------------|--------------------------------------------------------|
| Firearm           | F          | <ul> <li>Students<br/>Involved<br/>Firearms</li> </ul> |
| Multiple Firearms | FM         | <ul> <li>Firearm<br/>Outcomes</li> </ul>               |

#### The Lookup Table is located at K12.DisciplineInfo.

| N  | ame: F | ederal Weap   | on Group     | Namespace: K      | 12.Discip | lineInfo  | Locked: N   | I             |                                           |             |                 |               |
|----|--------|---------------|--------------|-------------------|-----------|-----------|-------------|---------------|-------------------------------------------|-------------|-----------------|---------------|
| C  | ) Use  | Code as the S | tate Code    |                   |           |           |             |               |                                           |             |                 |               |
| AI | values | reported to s | tate will be | e used from the l | ookup cod | e and not | evaluate    | to the Stat   | e Code unless the State Code is non-blank | for a given | /alue           |               |
| ۵  | Looku  | p Values      |              |                   |           |           |             |               |                                           |             |                 | + Add         |
|    |        |               |              |                   | Other     | State     | Alt         | Alt           |                                           |             | St              | atus          |
|    | ¢ Line | ListOrder 🗢   | Code 🗢       | Description 🖨     | sis 🕈     | Code 🗢    | Code 🗢<br>3 | Code 🗢<br>SIF | Ed-Fi Code                                | \$          | Year<br>Start ≑ | Year<br>End ≑ |
|    | 1      | 1             | 1            | Handgun           |           |           | F           |               |                                           | -           | -               | -             |
|    | 2      | 2             | 2            | Shotgun/Rifle     |           |           | F           |               |                                           | •           |                 | •             |
|    | 3      | 3             | 3            | Multiple Guns     |           |           | FM          |               |                                           | •           |                 | •             |
|    | 4      | 4             | 4            | Other Weapon:     |           |           | F           |               |                                           | -           | -               | -             |

Federal Weapon Group Lookup Table

# **Safe School Act Notifications**

The Safe School Act Notifications screen allows you to create notifications for students having discipline incidents that classify them as potentially dangerous students. Notifications display on any student-based screen in Synergy SIS when focused to the student in question. The options include what violations or dispositions trigger a notification, how far back in time to look for incidents, and how long the notifications are active. The default values for each time span is three years.

#### Safe School Act Notifications Setup

- Navigate to Synergy SIS > Discipline Incident > Setup > Safe School Act Notifications.
- 2. Click Add to open the Safe School Act Notifications (Add) screen.
- Enter the Process Name. This is the name saved in the Rules Setup screen for the notification process.
- 4. Set the Daily Execution Time. This indicates when a recurring job runs in the job queue.

| Safe School Act Notifications |                      | < 0 0 |
|-------------------------------|----------------------|-------|
| Save Close                    |                      |       |
| Options                       |                      |       |
| Process Information           |                      |       |
| Process Name*                 | Daily Execution Time |       |
| Delete Notifications          |                      |       |

Safe School Act Notifications (Add) Screen

- 5. Select Select State Codes for the Violation Code Selection Type. This determines how notifications generate.
  - The rule validates the violation if an entry exists in the Violation State Codes section and a violation is marked as **Include in State Reporting**.
  - The rule ignores violations and validates dispositions if no entries exist.

| Violation Codes to Match       |            |   |
|--------------------------------|------------|---|
| Violation Code Selection Type* |            |   |
| Violation State Codes          | Add        | - |
| X Line                         | State Code |   |

Safe School Act Notifications (Add) Screen

- Select the Disposition and Violation Code Condition Option in the Disposition Codes to Match section:
  - Both the violation code conditions and the disposition code conditions must be met You must enter at least one violation code or disposition code. Synergy SIS combines the conditions for the violations and the dispositions using AND logic.
  - Either the violation code conditions or the disposition code conditions must be met You must enter at least one violation code or one disposition code. Synergy SIS combines the conditions for the violations and the dispositions using OR logic.

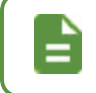

The rule ignores dispositions and validates violations if the Disposition State Code section is blank.

- 7. Select *Select State Codes* for the **Disposition Code Selection Type**. This determines how notifications generate.
  - The rule validates the disposition if an entry exists in the Disposition State Codes section and a disposition is marked as **Include in State Reporting**.
  - The rule ignores dispositions and validates violations ilf no entries exist.

| Disposition Codes to Match                        |            |
|---------------------------------------------------|------------|
| Disposition and Violation Code Condition Options* |            |
|                                                   |            |
| Disposition Code Selection Type*                  |            |
| Disposition State Codes + Add                     |            |
| X Line                                            | State Code |
|                                                   |            |

Safe School Act Notifications (Add) Screen

8. Select the **Notification Type** in the Person Notifications section. This displays the **Description** for the person notifications codes.

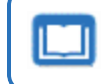

See the Synergy SIS – Student Management Administrator Guide for more information on creating Person Notification Codes.

- 9. Enter a numerical **Value**. This field and the **Time Unit** field determine the length of time the notification displays for the student.
- 10. Select Days or Years for the Time Unit field.

| Person Notifications       |   |
|----------------------------|---|
| Notification Type*         |   |
| Notification Duration:     |   |
| Value Time Unit<br>3 Years | • |

Safe School Act Notifications (Add) Screen

- Enter a numerical Value in the Incident Date Range section. This field and the Time Unit field determines the length of time used when searching through the student's incident history for violation codes and/or disposition codes.
- 12. Select Days or Years for the Time Unit field.

| Incident Date Range                                                  |  |  |  |  |  |
|----------------------------------------------------------------------|--|--|--|--|--|
| Search for incidents within the following amount of time in history: |  |  |  |  |  |
| Value Time Unit                                                      |  |  |  |  |  |
| 3 Years •                                                            |  |  |  |  |  |

Safe School Act Notifications (Add) Screen

13. Click Save.

Click **Execute Now** to create the notification process that automatically displays an alert when focused to students who meet the criteria.

| Safe School Act Notifications                         | Π.                   | • | 200-0 |
|-------------------------------------------------------|----------------------|---|-------|
| Menu - 🔍 🔍 🕨 🎍 🖋 Save 🖛 Undo                          | + Add × Delete       |   |       |
| Options                                               |                      |   |       |
| Process Information                                   |                      |   |       |
| Process Name                                          | Daily Execution Time |   |       |
| Check Students                                        | 1:00 AM O            |   |       |
| Delete Notifications                                  |                      |   |       |
| Delete all Notifications Associated with this Process |                      |   |       |
|                                                       |                      |   |       |
|                                                       |                      |   |       |

Safe School Act Notifications Screen

You can stop this process by clicking **Delete All Notifications Associated with this Process**. This also deletes all recurring jobs from the job queue.

| ▼ Safe School Act Notifications         Menu →       < Q       >       ●       ✓ Save       ● Undo       ● | Add X Delete                                     | <ul> <li>C C 6 - 0</li> </ul> |
|----------------------------------------------------------------------------------------------------|--------------------------------------------------|-------------------------------|
| Options                                                                                                    |                                                  |                               |
| Process Information                                                                                        |                                                  |                               |
| Process Name<br>Check Students                                                                             | Daily Execution Time       1:00 AM   Execute Now |                               |
| Delete Notifications                                                                                       |                                                  |                               |
| Delete all Notifications Associated with this Process                                                      |                                                  |                               |

Safe School Act Notifications Screen

# **Seclusion / Restraint Options**

The Seclusion / Restraint Options screen tracks student seclusion and restraint incidents. These records contain an Incident ID number.

- 1. Navigate to Synergy SIS > Student > Setup > Seclusion / Restraint Options.
- 2. Select Unique number across all year types which resets at the beginning of the year (Default) or Unique number that never resets as the **Incident ID Numbering** system to use for the Seclusion / Restraint records.

| Seclusion / Restraint Options                                                                                    | 🐻 🔍 🎭 🌲 🕨 | ି ଓ 🌚 ତ |
|----------------------------------------------------------------------------------------------------|-----------|---------|
| Seclusion / Restraint Incident Options                                                                           |           |         |
| Incident ID Numbering<br>Unique number across all year types which resets at the beginning of the year (Default) |           |         |
|                                                                                                    |           |         |

Seclusion / Restraint Options Screen

3. Click Save.

# **Other Required Setup**

## **District Discipline Options**

#### **Discipline Options**

The District Discipline Options screen configures the Incident Discipline Options and TeacherVUE Options.

- 1. Navigate to Synergy SIS > Discipline Incident > Setup > District Discipline Options.
- Select the node to display in ParentVUE and StudentVUE in Discipline Type.
  - Incident Displays the Discipline Incident information and is the required entry for state reporting
  - Student Displays the Discipline information
- 3. Select the Incident ID Numbering value to determine how Synergy SIS assigns identification numbers to incidents.
  - Unique number across all year types which resets at the beginning of the year Assigns a unique number that resets to "1" at the beginning of every school year
  - Unique number that never resets Assigns a unique number across all school years
- 4. Select the Disposition Add Option to determine how dispositions link to violations.

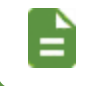

Violations display on the Student Disposition Add screen if using Do not link added dispositions to student violations.

- 5. Select the Incident Violation Display option to determine how violations display in ParentVUE and StudentVUE.
  - No option Shows only the violation
  - Entire Violation Shows all levels of the violation, including category, violation, and detail
  - Lowest Level Violation Only Shows only the lowest violation level recorded
- 6. Select Show Severity Level as Lookup to display the severity level as a lookup instead of a list. Selecting this option turns the severity free form text field into a lookup table. Also, the system requires numeric values for the lookup table values if you select this option.

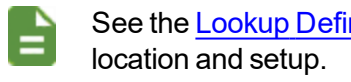

See the Lookup Definition Setup section for the lookup table

- 7. Select whether users can add incidents without locations in the Incident Location field.
- 8. Select whether users can add incidents without participants in the Incident Participant field. If the incident requires participants, each participant labeled Offender must have an associated violation.

- 9. Select Allow adding offenders of linked organizations to incident to allow users to be able to select students from linked organizations as participants without security permissions from the linked organizations.
- 10. Select an Incident Review Mode.
  - Approve Without Review Automatically approves all incidents without review
  - *Review in Incident Queue* Displays all pending incidents on the Incident Approval Queue screen. Incidents can be accepted or denied.
    - When you click Save, the Auto-Approve Prior Incidents button displays next to the Incident Review Mode field. Click Auto-Approve Prior Incidents to approve all unapproved incidents in the Incident Approval Queue.

|   | Allow adding offenders of linked organizations to incident |                                                                                                    |  |  |  |  |  |  |
|---|------------------------------------------------------------|----------------------------------------------------------------------------------------------------|--|--|--|--|--|--|
|   | Incident Review                                            | Mode Review In Incident Queue  Auto-Approve Prior Incidents                                                                                                    |  |  |  |  |  |  |
|   |                                                            | District Discipline Options Screen                                                                                                    |  |  |  |  |  |  |
|   | The district<br>all incidents<br>codes viola               | can set up the Incident Approval Queue to include<br>s or only those incidents with specific incident<br>tions.                                                       |  |  |  |  |  |  |
|   | A message<br>option is se                                  | e displays when the Review in Incident Queue<br>lected.                                                                                                    |  |  |  |  |  |  |
| = |                                                            | Synergy ×                                                                                                    |  |  |  |  |  |  |
|   |                                                            | 4994 - Unapproved prior incidents may appear in the Incident Approval Queue.<br>Please click the "Auto-Approve Prior Incidents" button to accept the prior incidents. |  |  |  |  |  |  |
|   |                                                            | OK                                                                                                    |  |  |  |  |  |  |
|   | Message Window                                             |                                                                                                    |  |  |  |  |  |  |

- 11. Select **Allow Deleting Students With Violations** to allow users to delete an offender student linked to a violation in a discipline incident.
- 12. Select Show Referred By Staff As Foreign Key to restrict users to selecting the Referred By Staff from all the district staff members rather than entering the staff member's name in Referrer Last Name and Referrer First Name in free-form text. This eliminates the possibility of a non-staff person making the referral and more accurately linking the incident to the referring staff member.

The **Referred By Staff** field displays on Incidents, Incident Add, Student Incident, and Quick Add Incident screens.

If you do not select **Show Referred By Staff As Foreign Key**, users can enter the staff member's name in **Referrer Last Name** and **Referrer First Name** fields in free-form text. 13. Select Add Filter to Exclude Staff that are Disabled Users to exclude staff whose account is Disabled on the User screen.

| User 🖪            |                      |                        |                   |                    |
|-------------------|----------------------|------------------------|-------------------|--------------------|
| Menu - 🔍 🔍        | Save Save            | 🖘 Undo 🕂 Add 🗙 Delet   | te                |                    |
| User Name: Achtma | ın, Harriet          |                        |                   |                    |
| Demographics      | Organizations User G | Froups Navigation Menu | Security Settings | Focus Spell Check  |
| Last Name         | First Name           | Middle Name            | Disabled Use      | Туре               |
| Achtman           | Harriet              |                        | ⊠ Sta             | ff - Login as User |
|                   |                      | User Screen            |                   |                    |

14. Select Add Filter to Exclude Staff that have an Exit Date to exclude staff who have an Exit Date entered in the Employment History section of the Staff screen.

| Staff                   |                                       |                    |                 |                               |                  |   |
|-------------------------|---------------------------------------|--------------------|-----------------|-------------------------------|------------------|---|
| Menu - Meet With S      | taff 🔇 🔍 🕨                            | 🚔 🖌 Save 👇 Ur      | ndo 🕂 Add 🗶 Del | ete                           |                  |   |
| Staff Name: Adams, Mark | Staff Name: Adams, Mark Type: Teacher |                    |                 |                               |                  |   |
| General Schools         | SpecialEd Emer                        | rgency Credentials | CRDC Overrides  | Protected Information         |                  |   |
| Last Name<br>Adams      | First Name<br>Mark                    | Middle Name        | Suffix          | Gender Type<br>Male + Teacher | Open User Window |   |
| Former Names            |                                       |                    |                 |                               |                  |   |
| Last Name               | First Name                            | Middle Name        | Suffix          |                               |                  |   |
| O Address History       |                                       |                    |                 |                               |                  |   |
| Employment History      | + Add                                 |                    |                 |                               |                  |   |
| 🗙 🗸 Line                | Hire Date                             |                    | Exit Date       |                               | Exit Code        | 0 |
| 1 05/11/201             | 3                                     | 07/30/20           | 20              | <b>iii</b> 5                  |                  | - |

Staff Screen

The Add Filter to Exclude Staff that are Disabled Users and Add Filter to Exclude Staff that have an Exit Date filters only work if the Show Referred By Staff As Foreign Key option is selected.

The filter options can be enabled individually or together.

- 15. Select the **Default Incident Discipline Location** from the list in the TVUE Options section.
- 16. Select the Default Incident Context Code from the list.

#### 17. Click Save.

| District Discipline Options                                |                                                                                                    | - 1 |
|------------------------------------------------------------|----------------------------------------------------------------------------------------------------|-----|
| Menu 🗸 🚔 🖌 Save 🔄 Undo 🕇 Add 🗶 Dele                        | te                                                                                                 |     |
| Discipline Options Summary Report Options                  |                                                                                                    |     |
| Discipline Type Incident                                   |                                                                                                    |     |
| ✓ Incident Discipline Options                              |                                                                                                    |     |
| Incident ID Numbering                                      | Unique number that never resets                                                                    | •   |
| Disposition Add Option                                     | Link added dispositions to student violations not already associated with a disposition. (Default) | -   |
| Incident Violation Display                                 | Entire Violation                                                                                   | •   |
| Show Severity Level as Lookup                              |                                                                                                    | _   |
| Incident Location                                          | Do not require locations for incidents                                                             | -   |
| Incident Participant                                       | An incident can be added without entering participants                                             | •   |
| Icon to use for Special Ed indicator.                      | Special Ed (SIS_Notification_Sped.gif)                                                             | -   |
| Incident Referral Task Behavior                            | Incident Referral Tasks will go to all users/user groups subscribed to that task type. (Default)   | •   |
| Incident Referral Task Queue Behavior                      | Only create task if not auto-accepted                                                              | •   |
| Incident Date Validation                                   |                                                                                                    | •   |
| Allow adding offenders of linked organizations to inciden  | t 🖾                                                                                                | _   |
| Allow Deleting Students With Violations                    |                                                                                                    |     |
| Incident Review Mode Review In Incident Queue - Auto-      | Approve Prior Incidents                                                                            |     |
| ✓ Referred By Staff                                        |                                                                                                    |     |
| Show Referred By Staff As Foreign Key                      |                                                                                                    |     |
| Add Filter to Exclude Staff that are Disabled Users        |                                                                                                    |     |
| Add Filter to Exclude Staff that have an Exit Date         |                                                                                                    |     |
|                                                            |                                                                                                    |     |
| > Incident Disposition Options                             |                                                                                                    |     |
|                                                            |                                                                                                    |     |
| ✓ TVUE Options                                             |                                                                                                    |     |
| Default Incident Discipline Location                       |                                                                                                    |     |
| Classroom                                                  |                                                                                                    |     |
| Default Incident Context Code<br>Other During School Hours |                                                                                                    |     |

District Discipline Options Screen

#### **Summary Report Options**

The IDS605-Incident Summary Reports provide the necessary counts to complete federal discipline reporting and individual state reporting requirements. The **Summary Report Options** tab identifies the violations and dispositions that belong in each discipline report grouping.

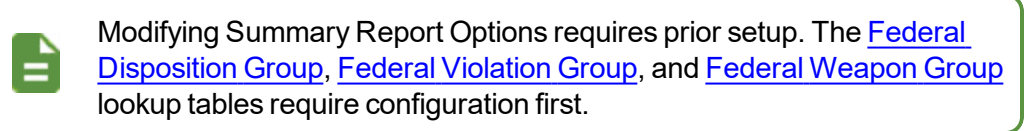

- 1. Navigate to Synergy SIS > Discipline Incident > Setup > District Discipline Options.
- 2. Select the Summary Report Options tab.

- 3. Select the required options.
  - Injury Setup Select all items that indicate a discipline incident results in an injury for the Injury Count

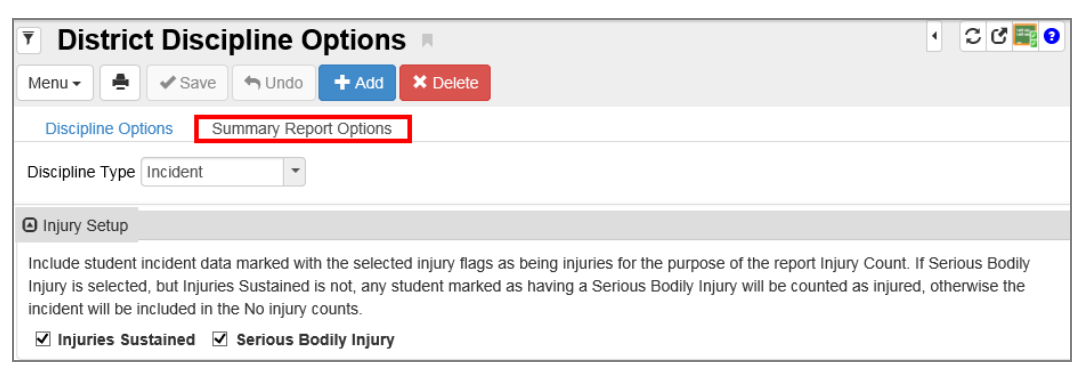

District Discipline Options Screen, Summary Report Options Tab

 Disposition Setup – Contains setup for the Federal Disposition Group lookup table. Click Chooser to select the items that signify an incident meets the criteria for the selected disposition type.

| Disposition Setup |          |                                                     |                                        |                                      |                         |          |
|-------------------|----------|-----------------------------------------------------|----------------------------------------|--------------------------------------|-------------------------|----------|
| 🕒 Exp             | ulsion   |                                                     |                                        |                                      |                         | Chooser  |
| ×                 | Line     | Category Description                                |                                        | Violation Description                | Detail Description      |          |
|                   |          | AZD02 - Due Process / Disciplinary Remova<br>Exp    | - Due Process / Disciplinary Removal / |                                      | 106 - Without Service   |          |
|                   |          | Nikki - ISS - NNISS                                 |                                        | Nikki - ISS - NNISS                  |                         |          |
|                   |          |                                                     |                                        |                                      |                         |          |
| Susp              | pension  |                                                     |                                        |                                      |                         | Chooser  |
| ×                 | Line     | Category Description                                |                                        | Violation Description                | Detail Description      |          |
|                   | 1        | AZD02 - Due Process / Disciplinary Removal /<br>Exp |                                        | 101 - Out of School Suspension - 101 | 104 - Long Term Without | Services |
| ln S              | chool Su | spension                                            |                                        |                                      |                         | Chooser  |
| ×                 | Line     | Category Description                                |                                        | Violation Description                | Detail Description      | n        |
|                   | 1        | SUS - Suspension                                    | ISS -                                  | In School Suspension                 |                         |          |
| Othe              | er       |                                                     |                                        |                                      |                         | Chooser  |
| 🖸 No A            | Action   |                                                     |                                        |                                      |                         | Chooser  |

District Discipline Options Screen, Summary Report Options Tab

• Weapon Setup - Contains setup for the Federal Weapon Group lookup table. Click Chooser to select the top-level items that signify a weapon meets the criteria for the selected weapon type.

| Weapon Setup                      |                      |                       |                    |
|-----------------------------------|----------------------|-----------------------|--------------------|
| Handgun                           |                      |                       | Chooser            |
| × Line                            | Category Description | Violation Description | Detail Description |
| <ul> <li>Shotgun/Rifle</li> </ul> |                      |                       | Chooser            |
| × Line                            | Category Description | Violation Description | Detail Description |
| Multiple Guns                     |                      |                       | Chooser            |
| × Line                            | Category Description | Violation Description | Detail Description |
| Other Weapons                     |                      |                       | Chooser            |
| × Line                            | Category Description | Violation Description | Detail Description |
|                                   |                      |                       |                    |

District Discipline Options Screen, Summary Report Options Tab

• Violation Setup – Contains setup for the Federal Violation Group lookup table. Click Chooser to select the top-level items that signify a violation meets the criteria for the selected violation type.

| Violation Setup       |         |
|-----------------------|---------|
| C Alcohol             | Chooser |
|                       |         |
| O Drugs               | Chooser |
|                       |         |
| U Weapons             | Chooser |
|                       | 0       |
| O violent incluents   | Chooser |
| C Academic Misconduct | Chooser |
|                       |         |
| C Disruptive Behavior | Chooser |

District Discipline Options Screen, Summary Report Options Tab

The top-level codes of all violations and/or dispositions include any sublevel codes. If a sub-level code needs specific reporting, add it separately as an item.

In the example below, reporting any incident marked with the *SUS* - *Suspension* code includes the sub-level codes for In School Suspension and Out of School Suspension. However, both types of suspensions also report individually, so all three codes display in the Suspension section.

| 🔻 Distric                                                   | t Discipline Options 💻                                                                                                    |                                | • C C 🎫 9          |  |  |  |  |
|-------------------------------------------------------------|----------------------------------------------------------------------------------------------------|--------------------------------|--------------------|--|--|--|--|
| Menu 🗸 🚔                                                    | Save Save Add X D                                                                                                    | elete                          |                    |  |  |  |  |
| Discipline Op                                               | tions Summary Report Options                                                                                                    |                                |                    |  |  |  |  |
| Discipline Type                                             | Incident                                                                                                    |                                |                    |  |  |  |  |
| Injury Setup                                                |                                                                                                    |                                |                    |  |  |  |  |
| Include student<br>Injury is selecter<br>incident will be i | Include student incident data marked with the selected injury flags as being injuries for the purpose of the report Injury Count. If Serious Bodily<br>Injury is selected, but Injuries Sustained is not, any student marked as having a Serious Bodily Injury will be counted as injured, otherwise the<br>incident will be included in the No injury counts. |                                |                    |  |  |  |  |
| Disposition Se                                              | etup                                                                                                    |                                |                    |  |  |  |  |
| C Expulsion                                                 | Expulsion     Chooser                                                                                                    |                                |                    |  |  |  |  |
|                                                             |                                                                                                    |                                |                    |  |  |  |  |
|                                                             | 1                                                                                                    |                                | Chooser            |  |  |  |  |
| × Line                                                      | Category Description                                                                                                    | Violation Description          | Detail Description |  |  |  |  |
| □ 1                                                         | SUS - Suspension                                                                                                    |                                |                    |  |  |  |  |
| 2                                                           | SUS - Suspension                                                                                                    | ISS - In School Suspension     |                    |  |  |  |  |
| 3                                                           | SUS - Suspension                                                                                                    | OSS - Out of School Suspension |                    |  |  |  |  |

District Discipline Options Screen, Summary Report Options Tab

Copyright 2005-2021 Edupoint Educational Systems, LLC

## **Staff Roles**

Set up staff names used in the Discipline and Conference nodes on the Staff screen. For a staff member to show available in a list, they require the **Conference** or **Discipline** role selected under their Staff Role. The **Conference** role enables the staff member on the Student Conference screen and the **Discipline** role .

- 1. Navigate to Synergy SIS > Staff > Staff.
- 2. Select one of the following as the Staff Role, for a staff member to show available in a list.
  - Conference Enables the staff member on the Student Conference screen
  - Discipline Enables the staff on the various discipline screens

| Staff                          | l.                      |                      |                         |                                             |                                |
|--------------------------------|-------------------------|----------------------|-------------------------|---------------------------------------------|--------------------------------|
| Menu 🗸 🔍                       | Q 🕨 🚔 Q Find            | 🖘 Undo 🕂 Add 👂       | Celete                  |                                             |                                |
| Staff Name: Typ                | be:                     |                      |                         |                                             |                                |
| General                        | Schools SpecialEd       | Emergency Credential | S                       |                                             |                                |
| Last Name                      | First Name              | Middle Name          | Suffix                  | Gender Type                                 | danu l                         |
|                                |                         |                      |                         |                                             | IOW                            |
|                                |                         |                      |                         |                                             |                                |
| <ul> <li>Staff Info</li> </ul> |                         |                      |                         |                                             | <ul> <li>Staff Role</li> </ul> |
| No Photo                       | Abbreviated Name        | Nick Name            | Social Security Number  | Previous Social Security Number             | Role Type                      |
| NO PHOLO                       |                         |                      |                         |                                             | Audiology                      |
| Edupoint                       | State ID                | Badge Number         | Teacher / Administrator | License Number Teacher / Administrator Lice | Inse Prefix Conference         |
|                                |                         |                      |                         |                                             |                                |
| On file                        | Previous License Number | Licensure Check      | EdFiID                  |                                             |                                |
| -                              |                         | - Resolve            |                         |                                             | L Ruch                         |

Staff Screen

## **Attendance Setup**

#### Attendance Codes (ATR)

Attendance Reason (ATR) codes identify when a disposition results in a student absence, such as a suspension or expulsion.

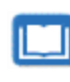

See the Synergy SIS – Attendance Administrator Guide for more information on setting up Attendance Reason Codes.

The following locations use these codes:

• ATR column in the Disposition section on the Student Incident screen.

| Student In                                | cident 🖪                                                            |                                                                                                    |                                                            |                                | · C C 🕻                                    |  |  |  |
|-------------------------------------------|---------------------------------------------------------------------|----------------------------------------------------------------------------------------------------|------------------------------------------------------------|--------------------------------|--------------------------------------------|--|--|--|
| Menu - 🔍 Q                                | > 📥 🖌 Save 🖛                                                        | Undo                                                                                                    |                                                            |                                |                                            |  |  |  |
| Student Name: Mason,<br>Discipline Discip | Heather C. School: Hope                                             | High School Status: Acti                                                                                                    | ve Homeroom:                                               |                                |                                            |  |  |  |
| Last Name                                 | First Name                                                          | Middle Name                                                                                                    | Suffix                                                     | Perm ID                        | Grade                                      |  |  |  |
| Mason                                     | Heather                                                             | Cheryl                                                                                                    |                                                            | 997253                         | 09 💌                                       |  |  |  |
| Gender<br>Female                          |                                                                     |                                                                                                    |                                                            |                                |                                            |  |  |  |
| Line Incident<br>Date                     | Student Incident De<br>Enrollment Restrict                          | Incident Detail                                                                                                    | Incident Violations                                        | Interventions Addition         | al Information                             |  |  |  |
| 1 05/13/2015 📰                            | Incident ID Incident ID<br>100103 05/13/20<br>Violation(s) associat | Itematical action         Entered By         Referred           15         User, Admin         Jones           16         with incident require         Image: Image: I | ed By<br>, Davy Referrer Type<br>that this incident be rep | ported to police.              |                                            |  |  |  |
|                                           | Print Discipline Rep                                                | Print Discipline Report     Student Incident Information                                                                                                    |                                                            |                                |                                            |  |  |  |
|                                           | Student Incident Inf                                                |                                                                                                    |                                                            |                                |                                            |  |  |  |
|                                           | Offender Informatio                                                 | n                                                                                                    |                                                            |                                |                                            |  |  |  |
|                                           | Disposition Information                                             | ion                                                                                                    |                                                            |                                |                                            |  |  |  |
|                                           | Hours Days                                                          | Demerits<br>0                                                                                                    | Recalculate De                                             | Hearing Office Disp            | osition Hearing Office<br>Disposition Date |  |  |  |
|                                           | <ul> <li>Disposition</li> </ul>                                     |                                                                                                    |                                                            |                                | + Add + Add Wizard                         |  |  |  |
|                                           | × Line Dis                                                          | position<br>Code                                                                                                    | e 🗢 End Date 🗧                                             | <b>♦ Detail Hours ♦ Days ♦</b> | Staff Name 🗢 ATR 🗢                         |  |  |  |
|                                           | □ 1 Deter                                                           | ntion - 05/13/2015                                                                                                    | 05/15/2015                                                 | i 🔶                            | User, Admin 👻 👻                            |  |  |  |

Student Incident Screen, Student Incident Detail

• ATR column in the Disposition section on the Incidents screen.

| ▼ Incidents ■ CCOO                                                                                                    |
|----------------------------------------------------------------------------------------------------|
| Menu - < Q > A Save + Add > Delete                                                                                                    |
| Incident ID: 100103 Incident Date: 05/13/2015 Referred By: Jones, Davy Entered By: User, Admin Organization Name: Hope High School                                  |
| Information Participants Violations Documents                                                                                                    |
| Date Time Incident ID Referrer Last Name Referrer First Name Referrer Type Referral Date                                                                            |
| 05/13/2015 II 1:30 PM O 100103 Jones Davy O6/09/2015                                                                                                    |
| Entered By                                                                                                    |
| Violation(s) associated with incident require that this incident be reported to police.                                                                             |
|                                                                                                    |
| Line Student Name Student Incident Detail Incident Detail Incident Violations Interventions Additional Information                                                  |
| 1 (Abbott, Bobby C.) Enrolment Restrictions                                                                                                    |
| 2 (Da Silva, Louis J.) Incident Date Entered By Referred By Referred By Referrer Type                                                                               |
| 3 Eastwood, Clint 100103 05/13/2015 User, Admin Jones, Davy                                                                                                    |
| 4 Grant, Cary  Print Discipline Report                                                                                                    |
| 5 Mason, Heather C. O Student Incident Information                                                                                                    |
| O Offender Information                                                                                                    |
| O Disposition Information                                                                                                    |
| Hours Days Demerits Hearing Office Disposition Hearing Office                                                                                                    |
| 0.00 0 Recalculate Dements                                                                                                    |
|                                                                                                    |
| Disposition     + Add      + Add Wizard                                                                                                    |
| X         Line         Disposition<br>Code         Start Date         End Date         Detail         Hours         Days         Staff Name         ATR         ATR |
| □ 1 Detention - 05/13/2015 🚔 05/15/2015 🚔 👍 User, Admin                                                                                                    |

Incidents Screen, Participants Tab, Student Incident Detail

#### **Deleting Dispositions and Attendance**

Determine how you want to handle disposition attendance codes when deleting dispositions.

- 1. Navigate to Synergy SIS > Discipline Incident > Setup > District Discipline Options.
- 2. Select a Disposition Attendance Option.

| <b>District Discipline Option</b>                                      | ວກs 🗉 🔅 ເປັນ 📰                                                                                     | - 0 |  |  |  |  |
|------------------------------------------------------------------------|----------------------------------------------------------------------------------------------------|-----|--|--|--|--|
| Menu 🗸 🚔 🖌 Save 🐂 Undo                                                 | + Add × Delete                                                                                     |     |  |  |  |  |
| Discipline Options Summary Report Options                              |                                                                                                    |     |  |  |  |  |
| Discipline Type Incident                                               |                                                                                                    |     |  |  |  |  |
| Incident Discipline Options                                            |                                                                                                    |     |  |  |  |  |
| Incident ID Numbering                                                  | Unique number that never resets                                                                    | -   |  |  |  |  |
| Disposition Add Option                                                 | Link added dispositions to student violations not already associated with a disposition. (Default) | -   |  |  |  |  |
| Incident Violation Display                                             | Entire Violation                                                                                   | -   |  |  |  |  |
| Show Severity Level as Lookup                                          |                                                                                                    |     |  |  |  |  |
| Incident Location                                                      | Do not require locations for incidents                                                             | -   |  |  |  |  |
| Incident Participant                                                   | An incident can be added without entering participants                                             | -   |  |  |  |  |
| Show Referred By Staff As Foreign Key                                  | 8                                                                                                  |     |  |  |  |  |
| Icon to use for Special Ed indicator.                                  |                                                                                                    | -   |  |  |  |  |
| Incident Review Mode                                                   | Based On Discipline Code                                                                           | -   |  |  |  |  |
| Incident Date Validation                                               |                                                                                                    | •   |  |  |  |  |
| Incident Disposition Options                                           |                                                                                                    |     |  |  |  |  |
| Require Disposition Record                                             |                                                                                                    |     |  |  |  |  |
| Do not require a disposition. (Default)                                |                                                                                                    |     |  |  |  |  |
| Disposition Attendance Option<br>Do not remove attendance.             |                                                                                                    |     |  |  |  |  |
| Do not remove attendance.                                              |                                                                                                    |     |  |  |  |  |
| Do not remove attendance. Display a mes                                | ssage to the user.                                                                                 |     |  |  |  |  |
| Remove any attendance that matches the deleted disposition's ATR code. |                                                                                                    |     |  |  |  |  |

District Discipline Options Screen

- Do not remove attendance Attendance (ATR code) added through disposition incident does not delete even after removing the disposition.
- Do not remove attendance. Display a message to the user Synergy SISdisplays a warning message when removing the disposition. Attendance (ATR code) added through disposition incident does not delete. Users must delete it manually.

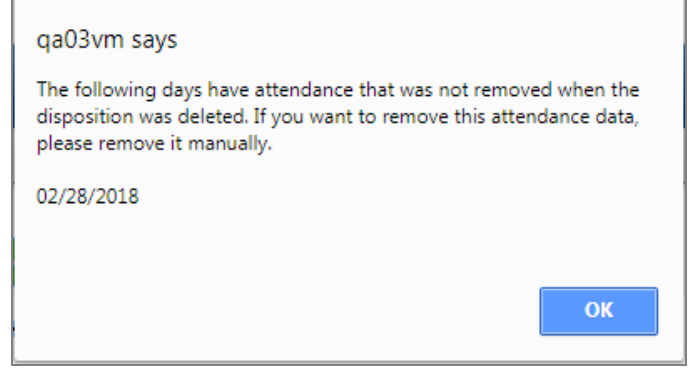

Student Incident Screen

 Remove any attendance that matches the deleted disposition's (ATR code) – Synergy SIS removes any attendance added through disposition incident after removing the disposition.

| From qa03vm                                                                                                    |
|----------------------------------------------------------------------------------------------------|
| Attendance data was not updated for some dates. This usually occurs<br>when there is existing attendance data that does not match the<br>original ATR code. |
| 04/05/2018                                                                                                    |
| 04/06/2018                                                                                                    |
| ОК                                                                                                    |
| Clarao, Henre Homoroom.                                                                                                    |

Student Incident Screen

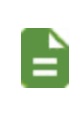

Synergy SIS does not override or delete pre-existing attendance unless it matches the ATR code. It displays a warning message for pre-existing attendance.

3. Click Save.

## **Other District**

This screen enables districts to enter district information for other districts. Once entered, you can select the other district on the Non-District School screen. This screen enables districts to attach a different school and district to an incident and have that information populate onto the DCV extract. The system adds that district's school and district to the DCV extract.

Navigate to Synergy SIS > System > Setup > Other District.

| Other Distric                    | t 🗷                 |                | 🤜 📚 🕅 🕨 | C C 🐔 9  |
|----------------------------------|---------------------|----------------|---------|----------|
| Menu - 🖌 🔍 🕨                     | 🚔 🔍 Find 🦘 Undo     | + Add × Delete |         |          |
| District Name: District Type:    | c                   |                |         |          |
| Other District                   |                     |                |         |          |
| District Name                    | Filter Type         | •              |         |          |
| District Info                    |                     |                |         |          |
| Federal District Code            | State District Code | District Type  | •       |          |
| Address Info                     |                     |                |         |          |
| Address                          |                     |                |         |          |
| Address 2<br>City                | State Zip Code      | +4             |         | -eedback |
|                                  |                     |                |         |          |
| Province                         |                     | Country        |         | -        |
| Phone Info                       |                     |                |         |          |
| Phone Phone                      | Type Alt. Phone F   | Phone Type     |         |          |
| <ul> <li>Contact Info</li> </ul> |                     |                |         |          |
| Primary Contact Name             |                     |                |         |          |
| Primary Contact Phone            |                     |                |         |          |
| Other Info                       |                     |                |         |          |
| Default Email Address            |                     |                |         |          |

Other District Screen

- 2. Click Add to open the Other District (Add) screen.
- 3. Enter all the pertinent information regarding the other district. Make sure to add the State District Code.

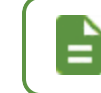

The DCV extract uses the State District Code.

4. Click Save.

Copyright 2005-2021 Edupoint Educational Systems, LLC

#### **Non-District School**

- 1. Navigate to Synergy SIS > System > Setup > Non-District School.
- 2. Select the **District Name** the school is associated with in the School Info section.

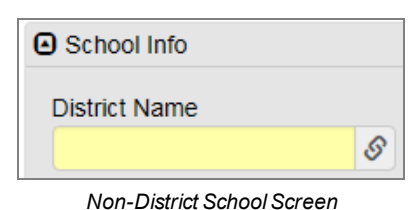

3. Click Save.

#### **Enabling Detention Check In**

You must define the Detention Types and Disposition Codes to use for Detention Check In in Synergy SIS.

- 1. Navigate to Synergy SIS > Discipline Incident > Setup > District Discipline Options.
- 2. Click Add in the Detention Type section to create a new line.
- 3. Enter the Detention Session Type and the Default Hours.
- 4. Select the **Use For Detention** option for the Disposition Code to use with the Detention Check In feature.

| Di              | istr                                                       | rict Discipline Opti                                                                                                    | ions                                                                         |    |                                                                                                    | ፡ 🖸 ଓ 🧱 - 🧕             |
|-----------------|------------------------------------------------------------|----------------------------------------------------------------------------------------------------|------------------------------------------------------------------------------|----|----------------------------------------------------------------------------------------------------|-------------------------|
| Me              | enu 👻                                                      | Save 👇 Undo                                                                                                    | + Add X Delete                                                               |    |                                                                                                    |                         |
|                 | Discip                                                     | pline Options Summary Repo                                                                                                    | ort Options                                                                  |    |                                                                                                    |                         |
| Dis             | sciplin                                                    | ne Type Incident -                                                                                                    |                                                                              |    |                                                                                                    |                         |
| •               | Deten                                                      | ntion                                                                                                    |                                                                              |    |                                                                                                    |                         |
| ۲               | De                                                         | etention Type + Add                                                                                                    |                                                                              |    |                                                                                                    |                         |
|                 | ×                                                          | Line                                                                                                    | Detention Session Type                                                       | \$ | Defau                                                                                                    | ilt Hours 🗘             |
|                 |                                                            | 1 Before School                                                                                                    |                                                                              | •  | 1.00                                                                                                    |                         |
|                 |                                                            | 2 Recess (AM)                                                                                                    |                                                                              | •  | 1.00                                                                                                    |                         |
|                 |                                                            | 3 After School                                                                                                    |                                                                              | *  | 1.00                                                                                                    |                         |
|                 |                                                            |                                                                                                    |                                                                              |    |                                                                                                    |                         |
|                 |                                                            | *                                                                                                    |                                                                              | ~  |                                                                                                    |                         |
|                 | -<br>-                                                     | *                                                                                                    |                                                                              | •  |                                                                                                    |                         |
| (               | -<br>Dis                                                   | *<br>sposition Codes to Use For Deter                                                                                                    | ntion                                                                        | ¥  |                                                                                                    |                         |
| •               | Dis<br>Line                                                | sposition Codes to Use For Deter                                                                                                    | ntion<br>Description                                                         | •  | Disposition Code 🖨                                                                                                    | <br>Use For Detention 🗘 |
| (<br>()<br>()   | Dis<br>Line                                                | sposition Codes to Use For Deter<br>Actions Completed In One Day                                                                                                    | tion<br>Description                                                          | •  | Disposition Code 🗢<br>AZA01                                                                                                    | use For Detention 🗢     |
| (<br>0          | Dis<br>Line<br>1<br>2                                      | sposition Codes to Use For Deter<br>Actions Completed In One Day<br>Actions Completed In One Or M                                                                                                    | ntion<br>Description<br>Iore Days                                            | *  | Disposition Code<br>AZA01<br>AZA02                                                                                                    | Use For Detention 🖨     |
| 0               | Dis<br>Dis<br>Line<br>1<br>2<br>3                          | sposition Codes to Use For Deter<br>Actions Completed In One Day<br>Actions Completed In One Or M<br>Actions Completed In One Or M                                                                                                    | tion<br>Description<br>fore Days<br>fore Days Be                             | *  | Disposition Code<br>AZA01<br>AZA02<br>AZA03                                                                                                    | Use For Detention \$    |
|                 | Dis<br>Line<br>1<br>2<br>3<br>4                            | sposition Codes to Use For Deter<br>Actions Completed In One Day<br>Actions Completed In One Or M<br>Actions Completed In One Or M<br>Due Process                                                                                                    | tion<br>Description<br>fore Days<br>fore Days Be                             | *  | Disposition Code<br>AZA01<br>AZA02<br>AZA03<br>AZD01                                                                                                    | Use For Detention 🗇     |
|                 | Dis<br>Line<br>1<br>2<br>3<br>4<br>5                       | Actions Completed In One Day<br>Actions Completed In One Day<br>Actions Completed In One Or M<br>Actions Completed In One Or M<br>Due Process<br>Due Process / Disciplinary Rem                                                                                               | tion<br>Description<br>lore Days<br>lore Days Be<br>oval / Exp               | *  | Disposition Code<br>AZA01<br>AZA02<br>AZA03<br>AZD01<br>AZD01<br>AZD02                                                                                            | Use For Detention 🔷     |
|                 | Dis<br>Line<br>1<br>2<br>3<br>4<br>5<br>6                  | Actions Completed In One Day<br>Actions Completed In One Day<br>Actions Completed In One Or M<br>Actions Completed In One Or M<br>Due Process<br>Due Process / Disciplinary Rem<br>Due process / Disciplinary Rem                                                             | ttion<br>Description<br>lore Days<br>lore Days Be<br>oval / Exp<br>oval / Em | *  | Disposition Code<br>AZA01<br>AZA02<br>AZA03<br>AZD01<br>AZD01<br>AZD02<br>AZD03                                                                                   | Use For Detention \$    |
| (<br>)<br> <br> | Dis<br>Line<br>1<br>2<br>3<br>4<br>5<br>6<br>7             | sposition Codes to Use For Deter<br>Actions Completed In One Day<br>Actions Completed In One Or M<br>Actions Completed In One Or M<br>Due Process<br>Due Process / Disciplinary Rem<br>Due process / Disciplinary Rem<br>Due Process / Reassignment                           | Ition Description Iore Days Iore Days Be oval / Exp oval / Rem               | *  | Disposition Code<br>AZA01<br>AZA02<br>AZA03<br>AZD01<br>AZD02<br>AZD03<br>AZD03<br>AZD04                                                                          | Use For Detention \$    |
|                 | Dis<br>Dis<br>Line<br>1<br>2<br>3<br>4<br>5<br>6<br>7<br>8 | sposition Codes to Use For Deter<br>Actions Completed In One Day<br>Actions Completed In One Or M<br>Actions Completed In One Or M<br>Due Process<br>Due Process / Disciplinary Rem<br>Due process / Disciplinary Rem<br>Due Process / Reassignment<br>Victim Related Actions | tion<br>Description<br>lore Days<br>lore Days Be<br>oval / Exp<br>oval / Rem | *  | Disposition Code            AZA01           AZA02           AZA03           AZD01           AZD01           AZD02           AZD03           AZD04           AZD04 | Use For Detention 🗢     |
|                 | Dis<br>Line<br>1<br>2<br>3<br>4<br>5<br>6<br>7<br>8<br>9   | sposition Codes to Use For Deter<br>Actions Completed In One Day<br>Actions Completed In One Or M<br>Actions Completed In One Or M<br>Due Process / Disciplinary Rem<br>Due process / Disciplinary Rem<br>Due Process / Reassignment<br>Victim Related Actions<br>Detention   | tion<br>Description<br>lore Days<br>lore Days Be<br>oval / Exp<br>oval / Rem | ÷  | Disposition Code ◆       AZA01       AZA02       AZA03       AZD01       AZD01       AZD02       AZD03       AZD04       AZD04       AZV01       DET              | Use For Detention 🗢     |

District Discipline Options Screen

5. Click Save.

# Migrating Data to the Discipline Incident Node

Most student information systems keep discipline data in a format similar to the Discipline node, with one student associated with a discipline record. Schools new to Synergy SIS or those with existing data in Discipline must convert this data to the Discipline Incident node format for state reporting requirements.

## **Migrating Discipline Data to Synergy**

Schools new to Synergy SIS must migrate school data to the Discipline node before proceeding further. After this process completes, use the section below to convert data to the proper format.

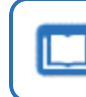

See the *Data Conversion Guide* for more information about converting discipline data to Synergy SIS.

## **Converting Data to the Discipline Incident Node**

1. Launch the Generic Data Conversion software.

| Synergy Generic Conversion                                                                                                    |                                                                                                    |                              |
|----------------------------------------------------------------------------------------------------|----------------------------------------------------------------------------------------------------|------------------------------|
| File Tools Help                                                                                                    |                                                                                                    |                              |
| Web Server Connection Info       User Name       admin       Applic       Password       Path to Source Data Files       C:\_impo                                                                                                    | ation Path http://localhost                                                                                                    | Test Connection              |
| General Settings<br>School Year<br>2005                                                                                                    | Debug Level                                                                                                    | Child Data Processing Action |
| Standard     Test Import     Grade Book       Import Options     Import Options       Overwrite Student     Import Overwrite Staff       Overwrite Street/Grid     Import Overwrite Section       Delete One Parent Only     Import Overwrite Section       Feeder School Import     Conversion Status | Overwrite Course<br>Overwrite Lookup Values<br>Overwrite User<br>Overwrite CSIS Staff Assignments<br>Process Duplicate Parent Import R | lecords                      |
| Cancel                                                                                                    |                                                                                                    |                              |
| Go Open Log Folder                                                                                                    |                                                                                                    | Apply Close                  |

Synergy Generic Data Conversion Software

- 2. Enter the **User Name** and **Password** for an admin user or a user with full access to discipline records.
- 3. Enter the URL of the Synergy web server in Application Path.
- 4. Enter the **School Year** of the data being converted as a four-digit number, such as 2019 for the school year of 2019-2020. You must convert each year separately.

- 5. Select the logging level used in the Debug Level list.
  - Critical Errors Only-logs only validation errors
  - · Verbose-logs every discipline record and action processed
- 6. Select Convert Discipline to Incident Discipline from the Tools menu.

| 😪 Sy     | ynergy | Generic Conversion                                                                                                 |   |                                              | - <b>D</b> X    |
|----------|--------|----------------------------------------------------------------------------------------------------|---|----------------------------------------------|-----------------|
| File     | Too    | s Help                                                                                                    |   |                                              |                 |
|          | E      | Update Rooms<br>Update Grid Code                                                                                   | F |                                              | Test Connection |
| F        |        | Combine and Clean Parents<br>Combine and Clean Staff<br>Update SIS Number AutoSequence                             | F |                                              | Open            |
| Ge<br>Ge |        | Clean Hispanic Ethnic Codes<br>Convert Discipline to Incident Discipline                                           | • | Child Data Processing Action<br>Replace Data | •               |
| Sta      | 1      | Export PAD/BO Security Groups and Settings<br>Update Overall Immunization Status<br>Import Assessment Itembank QTI |   |                                              |                 |
|          |        | Scramble Data<br>Add Import Definitions to Database                                                                |   |                                              |                 |

Synergy Generic Data Conversion Software

7. Select a **Default Location**, **Default Context**, and **Default Disposition Code** to enter into converted records.

| Synergy Disc                                           | pline Conversion                                                                                                    |                                                                              | E                  |
|--------------------------------------------------------|----------------------------------------------------------------------------------------------------|------------------------------------------------------------------------------|--------------------|
| Convert Sy<br>This task a<br>The proces<br>and may tal | nergy Discipline to Discipli<br>tempts to copy student disci<br>will run for all students in a<br>e a few minutes to complete | ine Incidents<br>ipline to discipline inci<br>all schools for the focu<br>a. | idents.<br>Is year |
| OK to conti                                            | ue?                                                                                                    |                                                                              |                    |
|                                                        | Default Location: Class                                                                                                    | room                                                                         | •                  |
|                                                        | Default Context: During                                                                                                    | g School Hrs                                                                 | •                  |
| Def                                                    | ult Disposition Code:                                                                                                    |                                                                              | •                  |
|                                                        | Add Disposition To Se                                                                                                    | chool If Not Currently                                                       | Opted In           |
|                                                        |                                                                                                    | Ok                                                                           | Cancel             |

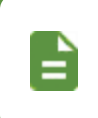

If the text in the location field is six or fewer characters, Synergy SIS automatically uses it instead of the Default Location when converted from the Discipline node.

- 8. Select Add Disposition To School If Not Currently Opted In to opt-in a school to any missing dispositions.
- 9. Click OK.

## Changing the ParentVUE/StudentVUE Default Discipline Screen

After converting to the Discipline Incident node, you must update the default discipline screen in ParentVUE and StudentVUE.

- 1. Navigate to Synergy SIS > System > Setup > District Setup.
- 2. Select the System tab.
- 3. Select the **Discipline Type** in the Other Options section.
  - Incident displays new information from the Discipline Incident node.
  - Student displays previous information from the Discipline node.
- 4. Select the Incident Violation Display.
  - Entire Violation shows all levels of the violation, including category and violation detail.
  - Lowest Level Violation Only shows only the lowest level recorded. Only the violation shows when no detail level is chosen.

| District Set                            | up 🗉        |                      |            |               |              |                |                      |                    |
|-----------------------------------------|-------------|----------------------|------------|---------------|--------------|----------------|----------------------|--------------------|
| Save Sure                               | ot          |                      |            |               |              |                |                      |                    |
| District Setup                          |             |                      |            |               |              |                |                      |                    |
| Options System                          | Grade Setup | TeacherVUE           | Labels     | Auto-Sequence | Reports      | Waivers        | Mobile Apps          | Concurrent Options |
| Enrollment Options                      |             |                      |            |               |              |                |                      |                    |
| O Address Options                       |             |                      |            |               |              |                |                      |                    |
| Bulk Mailing                            |             |                      |            |               |              |                |                      |                    |
| Grading Setup                           |             |                      |            |               |              |                |                      |                    |
| GPA Rank Options                        |             |                      |            |               |              |                |                      |                    |
| Credit Forgiveness Op                   | tions       |                      |            |               |              |                |                      |                    |
| <ul> <li>Audit Class Options</li> </ul> |             |                      |            |               |              |                |                      |                    |
| Course Options                          |             |                      |            |               |              |                |                      |                    |
| Modified Curriculum O                   | ptions      |                      |            |               |              |                |                      |                    |
| Other Options                           |             |                      |            |               |              |                |                      |                    |
| Discipline Type                         |             | Incident Violation D | isplay     |               | District Gro | up History Fil | Iter                 |                    |
| Incident 👻                              |             | Lowest Level Viola   | ation Only | -             | All Groups   | for the Curre  | ent Year for All Sci | nools 👻            |
| Student Notification                    |             | Badge Number Up      | date Type  | -             |              | Enrollment i   | n Multiple GATE F    | rograms            |
| Icon 👻                                  |             | Genesis update of    | badge num  | ber 👻         |              |                |                      |                    |

District Setup Screen, System Tab

5. Click Save.

You can also set these options through Synergy SIS > Discipline Incident > Setup > District Discipline Options. After converting data to the Discipline Incident node, you can remove the Discipline node from the Navigation Tree by adjusting the PAD Tree

Security screen. See the Synergy SIS - Security Administrator Guide for instructions on modifying security.

# Chapter 3: Disciplinary Action Documents

| Disciplinary Action Form              | 67 |
|---------------------------------------|----|
| Disciplinary Action Form Cover Letter | 70 |

# **Disciplinary Action Form**

The Disciplinary Action Form allows educators to provide a form and cover letter to a student's parents to notify them of a disciplinary incident. Users can print this letter from any discipline node.

| Student Di                                  | iscipline 💻                      |                            |              |                |            |
|---------------------------------------------|----------------------------------|----------------------------|--------------|----------------|------------|
| Menu - 🔍 Q                                  | Save                             | 🕇 Undo                     |              |                |            |
| Student Name: Mason, I<br>Discipline Discip | Heather C. School: Hop           | e High School Status: Acti | ve Homeroom: |                |            |
| Last Name                                   | First Name                       | Middle Name                | Suffix       | Perm ID        |            |
| Mason                                       | Heather                          | Cheryl                     |              | 997253         |            |
| 09 F                                        | emale 🔻                          |                            |              |                |            |
| Discipline Incidents                        |                                  |                            |              |                | <b>+</b> A |
| Line Description                            | Description:                     | Defiance                   |              |                |            |
| 1 Defiance                                  | <ul> <li>Print Discip</li> </ul> | line Report                |              |                |            |
| 2 Alcohol                                   | ▼<br>Print Discipli              | Merge Do                   | ocument      | Merge Language |            |

Student Discipline Screen, Discipline Incidents Detail

| Incidents                                   |                                                           |                                                     |                         |
|---------------------------------------------|-----------------------------------------------------------|-----------------------------------------------------|-------------------------|
| Menu - < Q 🗦                                | Save 👆 Undo                                               | + Add × Delete                                      |                         |
| Incident ID: 100103 Incide                  | ent Date: 05/13/2015 Referred By:                         | Jones, Davy Entered By: User,                       | Admin Organization Name |
| Information Particip                        | oants Violations Documer                                  | nts                                                 |                         |
| Date Time                                   | e Incident ID                                             | Referrer Last Name                                  | Referrer First Name     |
| 05/13/2015 🗰 1:30                           | ) PM 🕑 100103                                             | Jones                                               | Davy                    |
| Referral Date Enter<br>06/09/2015 🗰 Use     | red By<br>er, Admin 💌                                     |                                                     |                         |
| Violation(s) associated v                   | vith incident require that this inc                       | ident be reported to police.                        |                         |
| Line Student Name 1 (Abbott, Bobby C.)      | Student Incident Detail                                   | ncident Detail Incident Violat                      | ions Interventions A    |
| 2 (Da Silva, Louis J.)<br>3 Eastwood, Clint | Incident ID Incident Date Enter<br>100103 05/13/2015 User | red By Referred By<br>r, Admin Jones, Davy Referred | er Type                 |
| 4 Grant, Cary                               | Print Discipline Report                                   |                                                     |                         |
| 5 Mason, Heather C.                         | Print Disciplinary Action Form                            | Merge Document                                      | Merge Language          |

Incidents Screen, Participants Tab, Students Involved Detail

Copyright 2005-2021 Edupoint Educational Systems, LLC

| Studen                              | t Incident 🗏                                |                                                               |                         |                    |
|-------------------------------------|---------------------------------------------|---------------------------------------------------------------|-------------------------|--------------------|
| Menu - 🔍                            | Q > 📥 🗸 Save 🖛                              | Undo                                                          |                         |                    |
| Student Name: Ma                    | ason, Heather C. School: Hope               | High School Status: Ac                                        | tive Homeroom:          |                    |
| Discipline                          | Discipline History                          |                                                               |                         |                    |
| Last Name                           | First Name                                  | Middle Name                                                   | Suffix                  | Perm ID            |
| Mason                               | Heather                                     | Cheryl                                                        |                         | 997253             |
| Grade                               | Gender                                      |                                                               |                         |                    |
| 09                                  | ▼ Female ▼                                  |                                                               |                         |                    |
| Quick Add Incident                  | Add Existing Incident Create                | New Incident                                                  |                         |                    |
| <ul> <li>Counts and Tota</li> </ul> | als                                         |                                                               |                         |                    |
| Discipline Incide                   | ents                                        |                                                               |                         |                    |
| Line Date                           | Student Incident Del                        | tail Incident Detail                                          | Incident Violations     | Interventions Ad   |
| 1 05/13/2015                        | incident ID Incident Da<br>100103 05/13/201 | ate     Entered By     Refer       5     User, Admin     Jone | s, Davy Referrer Type   |                    |
|                                     | Violation(s) associate                      | ed with incident require                                      | that this incident be r | eported to police. |
|                                     | Print Discipline Repo                       | ort                                                           |                         |                    |
|                                     | Print Disciplinary Action                   | Merge Docume                                                  | ent Merg                | e Language         |

Student Incident Screen, Discipline Incidents Detail

## **Printing a Disciplinary Action Form**

- 1. Navigate to Synergy SIS > Discipline Incident > Student Incident.
- 2. Leave Merge Document blank in the Print Discipline Report section.

|                                | Merge Document |   | Merge Languag | е |
|--------------------------------|----------------|---|---------------|---|
| Print Disciplinary Action Form |                | - |               |   |

3. Click **Print Disciplinary Action Form**. Once completed, the form opens as a PDF that you can save or print.

# **Sample Disciplinary Action Form**

| Perm ID:<br>997184                                                                                                    |                                                                                      | Δ                                                  | rthur                                                                                 |                                                                | ioule Name                                             | 20                                              | Ge                         | ender:<br>Male                                          | Grade:<br>09                    | Birth Date:<br>01/06/1999           |
|----------------------------------------------------------------------------------------------------|--------------------------------------------------------------------------------------|----------------------------------------------------|---------------------------------------------------------------------------------------|----------------------------------------------------------------|--------------------------------------------------------|-------------------------------------------------|----------------------------|---------------------------------------------------------|---------------------------------|-------------------------------------|
|                                                                                                    |                                                                                      |                                                    |                                                                                       | Extension:                                                     | Home                                                   | Room:                                           | Ho                         | ome Room                                                | Teacher:                        |                                     |
| Custodial Infor                                                                                                    | mation                                                                               |                                                    |                                                                                       |                                                                |                                                        |                                                 |                            |                                                         |                                 |                                     |
| Biological Mother<br>Aardvark, A                                                                                                    | Inna                                                                                 |                                                    | Type:                                                                                 |                                                                |                                                        | P                                               | one:                       |                                                         | E                               | xtension:                           |
| Disciplinary Inc                                                                                                    | ident                                                                                |                                                    |                                                                                       |                                                                |                                                        |                                                 |                            |                                                         |                                 |                                     |
| Incident Date:<br>02/19/2015                                                                                                    | Incident Time:<br>2:30 PM                                                            | Location<br>SOUT                                   | n:<br>h hallway                                                                       |                                                                | Referred<br>Nikki                                      | <sup>By:</sup><br>Settelm                       | eyer                       |                                                         |                                 |                                     |
| Aggression                                                                                                    |                                                                                      |                                                    |                                                                                       |                                                                | Staff Nan<br>Allma                                     | ne:<br>n, Donr                                  | a                          |                                                         |                                 |                                     |
| Arthur push                                                                                                    | ed anothe                                                                            | r stude                                            | ent down th                                                                           | e stairs.                                                      |                                                        |                                                 |                            |                                                         |                                 |                                     |
| Arthur push                                                                                                    | ed another                                                                           | r stude                                            | ent down th                                                                           | e stairs.                                                      | Dava                                                   | Durati                                          | on 8                       | taff Name                                               |                                 |                                     |
| Arthur push<br>Action Taken<br>Disposition Date<br>02/19/2015                                                                                        | Disposition E<br>02/24/201                                                           | r stude<br>ind Date<br>5                           | Disposition<br>Detention                                                              | e stairs.                                                      | Days<br>0.0                                            | Durati                                          | n S                        | taff Name<br>Allman,                                    | Donna                           |                                     |
| Arthur push<br>Action Taken<br>Disposition Date<br>02/19/2015<br>Dear Parent,<br>From time to<br>inform you of act<br>action with your<br>Signatures | Disposition E<br>02/24/201<br>time, part of a<br>tion taken by ti<br>child and to su | nd Date<br>5<br>a child's<br>he schoo<br>upport th | Disposition<br>Detention<br>growing process<br>of staff to help y<br>re action. Pleas | e stairs.<br>s involves m<br>rour child com<br>se sign this or | Days<br>0.0<br>aking mist<br>rect his/he<br>opy and re | Durati<br>akes at s<br>er mistak<br>eturn it to | chool.<br>es. Yo<br>school | staff Name<br>Allman,<br>. The pur<br>ou are end<br>al. | Donna<br>pose of th<br>couraged | his report is to<br>to discuss this |

Sample Discipline Action Form

# **Disciplinary Action Form Cover Letter**

Administrators can create cover letters for different dispositions of incidents, such as detention or expulsion, and in multiple languages. Synergy SIS creates the letters in Microsoft Word and merges them with customizable information from a discipline record.

#### **Creating a Cover Letter**

- 1. Create a new document in any version of Microsoft Word.
- 2. Write a letter in the preferred format.
- 3. Add the fields to merge with information from the discipline record using Word's Insert Merge Field command.
  - Field names display as: <<FieldName>>
  - Common field names include FirstName, LastName, Address, CityStateZipCode, Description, IncidentDate, and IncidentTime.
- 4. Click Save.

See Synergy SIS – System Administrator Guide or Synergy SIS – Mail Merge 2.0 for more information on creating mail merge documents.

#### Uploading a Cover Letter to Synergy

 Navigate to Synergy SIS > System > Setup > Mail Merge Definition to create a schoolspecific letter or Synergy SIS > System > Setup > Mail Merge District Definition to create a district-wide letter.

| Mail Merge Definition         |                  |                   |          |               |                | 80 |  |
|-------------------------------|------------------|-------------------|----------|---------------|----------------|----|--|
| Menu - C                      | 🗲 🔍 Find         | 👈 Undo 🕂 Add      | × Delete |               |                |    |  |
| Name: Type: Default Language: |                  |                   |          |               |                |    |  |
| Documents                     |                  |                   |          |               |                |    |  |
| Name                          | Type Default Lan | guage Report Name | Mail     | Merge Version |                |    |  |
|                               | •                | <b>•</b>          | S        | *             |                |    |  |
| Mail Merge Docume             | nts              |                   |          |               | + Ad           | d  |  |
| × Line                        | Language 🔶       | Revision 🔶        | Document | Date Added    | User Who Added |    |  |
| Merge 2.0 Advanced            | d Settings       |                   |          |               |                |    |  |

Mail Merge Definition Screen

2. Click Addto open the Mail Merge Definition (Add) screen.

3. Enter a Name for the cover letter.

| ype Default Language | e Report Name        | Mail Merge V                     | ′ersion<br>▼                                  |
|----------------------|----------------------|----------------------------------|-----------------------------------------------|
|                      | ype Default Language | ype Default Language Report Name | ype Default Language Report Name Mail Merge V |

Mail Merge District Definition (Add) Screen

- 4. Select *General* for the **Type**.
- 5. Choose the **Default Language** used for the cover letter. This can be any language defined within Synergy.
- 6. Click I next to **Report Name** to open the Find: ReportDef screen.

| Find: Re      | portDef                          |        |                                   | · C 0 0    |
|---------------|----------------------------------|--------|-----------------------------------|------------|
| Q, Find X CI  | ose 🗹 Select 📃 - Clear Selection | on     |                                   |            |
| Find Criteria |                                  |        |                                   |            |
| Namespace     | Name                             | Number |                                   |            |
|               |                                  | ads    |                                   |            |
| Search Resu   | Its                              |        |                                   |            |
| Find Result   |                                  |        |                                   |            |
| Line          | Namespace                        | ¢      | Name                              | 🗧 Number 🗢 |
| 1 K12.D       | isciplineInfo.Reports            |        | Disciplinary Action Form          | ADS801     |
| 2 K12.D       | 2 K12.DisciplineInfo.Reports     |        | Discipline Disposition List       | ADS403     |
| 3 K12.D       | 3 K12.DisciplineInfo.Reports     |        | Discipline Summary by Ethnic Code | ADS602     |

Find: ReportDef Screen

- 7. Enter *ADS* in the **Number** field if using the Discipline node or *IDS* if using the Discipline Incident node.
- 8. Click Find. A list of reports display.
- 9. Double-click the Disciplinary Action Form report.
- 10. Click Save to add the report to the Mail Merge Definition screen.

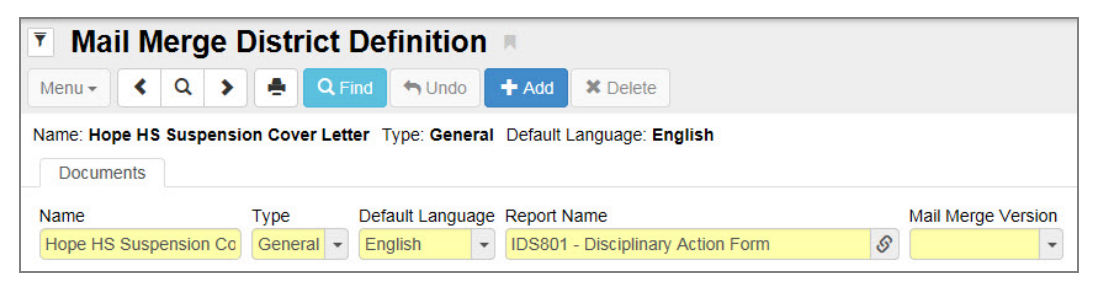

Mail Merge District Definition Screen

11. Click Add in the Mail Merge Documents section.

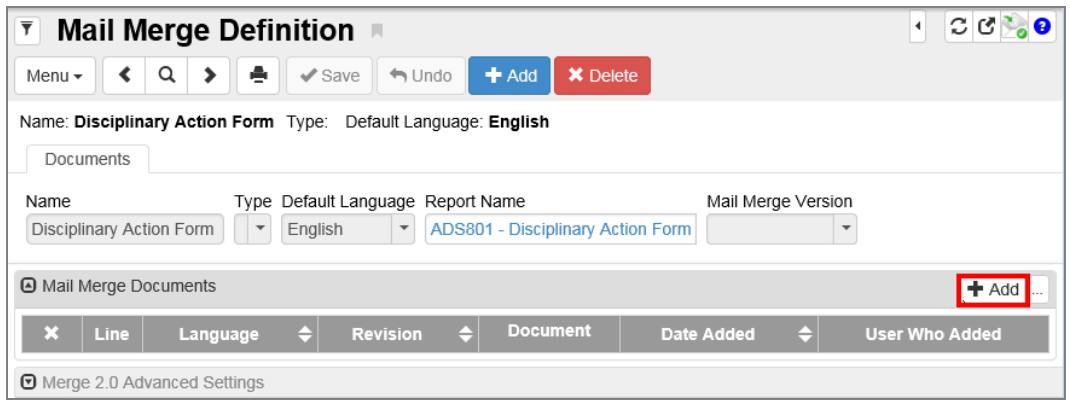

Mail Merge Definition Screen

- 12. Select the Word document that contains the cover letter.
- 13. Click Open.
- 14. Click OK once the upload completes.

| Mail Merge Definition                                                 | • C ଓ 🇞 🛛      |  |  |  |  |  |  |
|-----------------------------------------------------------------------|----------------|--|--|--|--|--|--|
| Menu - < Q > 🚔 🖍 Save 🐆 Undo 🕇 Add 🗙 Delete                           |                |  |  |  |  |  |  |
| Name: Disciplinary Action Form Type: Default Language: English        |                |  |  |  |  |  |  |
| Documents                                                             |                |  |  |  |  |  |  |
| Name Type Default Language Report Name Mail Merge Version             |                |  |  |  |  |  |  |
| Disciplinary Action Form   English  ADS801 - Disciplinary Action Form |                |  |  |  |  |  |  |
| Mail Merge Documents     Add                                          |                |  |  |  |  |  |  |
| X Line Language                                                       | User Who Added |  |  |  |  |  |  |
| □ 1 English - 06/09/2015 14:12:00 Us                                  | ser, Admin2 S  |  |  |  |  |  |  |
| Merge 2.0 Advanced Settings                                           |                |  |  |  |  |  |  |

Mail Merge Definition Screen

- 15. Enter a Revision name or number, if preferred.
- 16. Click Save.

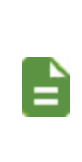

You can attach multiple documents to one definition, such as documents written in different languages. View existing attached documents by clicking the Word icon in the **Document** column and delete them by selecting the option in the **X** column. All attached documents require deletion before removing a definition.
#### **Printing a Cover Letter**

| Print Discipline Report        |                                 |                |
|--------------------------------|---------------------------------|----------------|
| Print Disciplinary Action Form | Merge Document<br>ISD801 (v1.0) | Merge Language |

Print Discipline Report Section

- 1. Navigate to the Print Discipline Report section on any discipline incident.
- 2. Select the letter from the Merge Document field.
- 3. Click Print Disciplinary Action Form.

#### **Sample Cover Letter**

| 05/20/2015                                   |                                                                                                    |
|----------------------------------------------|----------------------------------------------------------------------------------------------------|
| 5001 N Do<br>Santa Ana,                      | bson Rd<br>CA 92701                                                                                                    |
| To the Pare                                  | nt(s) of Billy Abbott                                                                                                    |
| This is noti<br>reason(s) d                  | fication that Billy is suspended from school for the following days and for the<br>escribed below:                                                                                                    |
| Reason(s)<br>Technology<br>Number of<br>5.00 | lor Suspension<br>7, Improper use of > Computer<br>Idays Incident Date<br>05/15/2015                                                                                                    |
| Billy may r                                  | etum to school on                                                                                                    |
| The provisi                                  | ons of this suspension are:                                                                                                    |
| 1.                                           | Billy is to remain off Hope High School campus, stay away from all bus<br>stops and cannot attend any school or district functions while suspended.                                                          |
| 2.                                           | You may request that homework and /or class assignments are made available<br>for you to pick up at the school office. Completed assignments should be<br>returned to the teacher(s) for grading and credit. |
| 3.                                           | Billy should report to the principal's office before returning to class.                                                                                                    |
| Please call                                  | if you have any questions.                                                                                                    |
| Sincerely,                                   |                                                                                                    |
|                                              |                                                                                                    |
|                                              |                                                                                                    |

Sample Cover Letter

# Chapter 4: Security

| Security Overview                           | .75 |
|---------------------------------------------|-----|
| Discipline and Conference Security Settings | 75  |
| Discipline and Conference Security          | .78 |

### **Security Overview**

The PAD Security screen (Synergy SIS > System > Security > PAD Security) and the Security Definition screen (Synergy SIS > System > Security > Security Definition) define security for each of the screens discussed in this guide. This section outlines the security location for each of the screens within Security Definition.

Edupoint recommends that users only secure reports through PAD Security instead of the Security Definition screen.

See the Synergy SIS – Security Administrator Guide for more details regarding security definitions.

## **Discipline and Conference Security Settings**

In addition to the PAD Tree and Security Definition settings common to all nodes, the Discipline and Conference nodes also allow districts to set security on individual discipline or conference codes. For example, you can lock discipline incidents involving alcohol or drug codes to higher administration, while other discipline codes remain available to everyone.

You can configure five levels of security where administrators assign each user or user group to a level. Levels are cumulative, which means a user with Medium security can see all discipline codes set to Lowest, Low, or Medium security.

#### Security Levels for Student Discipline Screen Codes

- 1. Navigate to Synergy SIS > Discipline > Setup > District Discipline Code.
- 2. Select the appropriate level in the Security column.

| <b>7</b> D | ▼ District Discipline Code ■ |                   |                     |                            |            |             |                   |  |  |  |
|------------|------------------------------|-------------------|---------------------|----------------------------|------------|-------------|-------------------|--|--|--|
|            | A Save Save                  |                   |                     |                            |            |             |                   |  |  |  |
| School     | Year: 20                     | 14-2015           |                     |                            |            |             |                   |  |  |  |
| Distr      | ict Discij                   | oline Codes       |                     |                            |            |             |                   |  |  |  |
| Disci      | pline Co                     | des               |                     |                            |            |             | <b>+</b> Add      |  |  |  |
| ×          | Line                         | Display Order 🛛 🗢 | Discipline Code 🛛 🗢 | Description 🗢              | Security 🗢 | Mandatory 🗢 | SASI III Code 🛛 🗢 |  |  |  |
|            |                              | 0                 | 2100                | 17- fighting               | Medium 👻   |             |                   |  |  |  |
|            |                              | 0                 | AS9                 | Attempted spitting         | Highest 🗸  |             |                   |  |  |  |
|            |                              | 0                 | AZ05                | Aggression                 | Medium 👻   |             |                   |  |  |  |
|            |                              | 0                 | AZ10                | Dangerous Items            | Medium 👻   | ✓           |                   |  |  |  |
|            |                              | 0                 | AZ12                | Lying, Cheating, Forgery o | Medium 👻   |             |                   |  |  |  |

District Discipline Code Screen

3. Click Save.

#### Security Levels for Incidents and Student Incident Screen Codes

- 1. Navigate to Synergy SIS > Discipline Incident > Setup > District Discipline Code Setup.
- 2. Select the level in Security. Only top-level codes have security levels.

| District Discipline Code Setup            |                         |                         |                       |                    |              |  |  |
|-------------------------------------------|-------------------------|-------------------------|-----------------------|--------------------|--------------|--|--|
| Menu - < Q > 🚔 Save 🖘 Undo + Add X Delete |                         |                         |                       |                    |              |  |  |
| Discipline Code: 2100 De                  | escription: 17- fightin | g State Code:           | Ed-Fi Code: Alt Sta   | te Code:           | Old Sis Code |  |  |
| 2100                                      | 17- fighting            | State e                 | Joue                  |                    |              |  |  |
| Ed-Fi Code                                | •                       | Security<br>3: Medium 👻 | Display Order         | Severity Leve      | I            |  |  |
| Report To State                           | Mandatory               | Mandatory Lav           | v Enforcement Notific | ation 🔲 Include In | TeacherVUE   |  |  |

District Discipline Code Setup Screen

3. Click Save.

#### Security Levels for Student Conference Screen Codes

- 1. Navigate to Synergy SIS > Student > Setup > Conference Visitation Codes.
- 2. Select the level in the Security column.

| 🔻 Co      | onfe                   | rence Visitation Codes | 4 | C ୯ 🍕 9         |          |       |  |  |
|-----------|------------------------|------------------------|---|-----------------|----------|-------|--|--|
| Menu 🕶    | Menu - Asve Save Undo  |                        |   |                 |          |       |  |  |
| School Ye | School Year: 2014-2015 |                        |   |                 |          |       |  |  |
| Confe     | rence C                | Codes                  |   |                 |          |       |  |  |
| Codes     | ;                      |                        |   |                 |          | + Add |  |  |
| ×         | Line                   | Conf Code              | ¢ | Description 🗢   | Security | \$    |  |  |
|           | 1                      | 00                     |   | Student Meeting | Low      | -     |  |  |
|           | 2                      | 01                     |   | Parent Meeting  |          | •     |  |  |
|           | 3                      | 02                     |   | Emotional Issue | Medium   | -     |  |  |

Conference Visitation Codes Screen

3. Click Save.

#### Assigning Security to User Groups

- 1. Navigate to Synergy SIS > System > User > User Groups or User.
- 2. Select the group to edit.
- 3. Select the Security Settings tab.
- 4. Set the group security level for Discipline screens and Discipline Incidents.
  - **Discipline Security** Determines the security level for accessing discipline records. For example, users with *Medium* security can view *Low* security incidents, but cannot view *High* security incidents.
  - Discipline Organization Security Select an option for organization security.
    - *Current Organization Only* allows users to see discipline events in the current school only.
    - View All Obey Organizational Security allows access based on the users' rights to information from other schools.
    - View All Disregard Organizational Security allows users to see all discipline incidents, regardless of school or users' rights.
- 5. Set the group security level that determines the security level for accessing conference records in **Conference Visitation**. For example, users with *Medium* security can view *Low* security student conference records, but cannot view *High* conference records.

| User Groups                                                        |                                                                           |  |  |  |  |  |  |
|--------------------------------------------------------------------|---------------------------------------------------------------------------|--|--|--|--|--|--|
| Menu - < Q > A Find + Undo                                         | + Add × Delete                                                            |  |  |  |  |  |  |
| User Group Name:                                                   |                                                                           |  |  |  |  |  |  |
| Members Organizations Navigation Menu                              | Options Security Settings POV                                             |  |  |  |  |  |  |
| User Group Name Name of user group in LDAP (if synching with LDAP) |                                                                           |  |  |  |  |  |  |
| Discipline Security Discipline Organization Security               | Conference Visitation                                                     |  |  |  |  |  |  |
|                                                                    | Student Enrollment History                                                |  |  |  |  |  |  |
|                                                                    | Student Enrollment Organization Security Student Enrollment Year Security |  |  |  |  |  |  |

User Groups Screen, Security Settings Tab

6. Click Save.

# **Discipline and Conference Security**

| Screen                             | PAD Location                   | Tab                          | Grid/Pop-Out<br>Screen                                             | Field | Security Node                                        |
|------------------------------------|--------------------------------|------------------------------|--------------------------------------------------------------------|-------|------------------------------------------------------|
| Conference Visitation<br>Codes     | Student > Setup                | Conference Codes             | All                                                                | All   | K12.ConferenceInfo.Setup.ConferenceVisitationCode    |
| District Discipline Code           | Discipline ><br>Setup          | District Discipline<br>Codes | All                                                                | All   | K12.DisciplineInfo.Setup.DistrictDisciplineCode      |
| District Discipline Code           | Discipline<br>Incident > Setup | Discipline Codes             | All except Discipline<br>Codes and<br>Discipline Codes<br>Detail   | All   | K12.DisciplineInfo.Setup.DistrictDisciplineCode      |
| Setup                              |                                |                              | Discipline Codes                                                   | All   | K12.DisciplineInfo.Setup.DistrictDisciplineCodeSub1  |
|                                    |                                |                              | Discipline Codes<br>Detail                                         | All   | K12.DisciplineInfo.Setup.DistrictDisciplineCodeSub2  |
| District Discipline Options        | System > Setup                 | All                          | All                                                                | All   | N/A                                                  |
| District Disposition Code<br>Setup | Discipline                     | Disposition Codes            | All except<br>Disposition Codes<br>and Disposition<br>Codes Detail | All   | K12.DisciplineInfo.Setup.DistrictDispositionCode     |
|                                    | Incident > Setup               |                              | Disposition Codes                                                  | All   | K12.DisciplineInfo.Setup.DistrictDispositionCodeSub1 |
|                                    |                                |                              | Disposition Codes<br>Detail                                        | All   | K12.DisciplineInfo.Setup.DistrictDispositionCodeSub2 |

| Screen    | PAD Location           | Tab          | Grid/Pop-Out<br>Screen                                                                         | Field | Security Node                                      |
|-----------|------------------------|--------------|------------------------------------------------------------------------------------------------|-------|----------------------------------------------------|
|           |                        | Information  | All except Weapons,<br>Location, Other<br>Schools, Non-<br>District Schools                    | All   | K12.DisciplineInfo.SchoolIncident                  |
|           |                        |              | Location                                                                                       | All   | K12.DisciplineInfo.SchoolIncidentLocation          |
|           |                        |              | Other Schools                                                                                  | All   | K12.DisciplineInfo.SchoolIncidentOrganization      |
|           |                        |              | Students Involved                                                                              | All   | K12.DisciplineInfo.IncidentStudentGrid             |
|           | Discipline<br>Incident | Participants | Incident Violations<br>on the Incident<br>Violations tab on<br>the Students<br>Involved Detail | All   | K12.DisciplineInfo.ViolationIncidentStudentGrid    |
| Incidents |                        |              | Other Involved<br>Persons except for<br>Other Involved<br>Persons Detail                       | All   | K12.DisciplineInfo.StudentNonIncidentDiscipline    |
|           |                        |              | Incident<br>Violations tab on<br>the Other Involved<br>Persons Detail                          | All   | K12.DisciplineInfo.ViolationIncidentNonStudentGrid |
|           |                        | Violations   | All except<br><b>Participants</b> tab<br>on Violations Detail                                  | All   | K12.DisciplineInfo.StudentIncidentViolation        |
|           |                        |              | Participants tab<br>on Violations Detail                                                       | All   | K12.DisciplineInfo.StudentIncidentViolationGrid    |

| Screen                           | PAD Location                   | Tab                              | Grid/Pop-Out<br>Screen                                                      | Field                                                         | Security Node                                      |
|----------------------------------|--------------------------------|----------------------------------|-----------------------------------------------------------------------------|---------------------------------------------------------------|----------------------------------------------------|
|                                  |                                |                                  | N/A                                                                         | Add New, Delete, and Edit template icons                      | Revelation.RevTemplateDef                          |
|                                  |                                |                                  | All except Weapons,<br>Location, Other<br>Schools, Non-<br>District Schools | All                                                           | K12.DisciplineInfo.SchoolIncident                  |
|                                  |                                |                                  | Location                                                                    | All                                                           | K12.DisciplineInfo.SchoolIncidentLocation          |
|                                  |                                |                                  | Violations                                                                  | All                                                           | K12.DisciplineInfo.StudentIncidentViolation        |
|                                  | Discipline                     | Information                      | Participant Totals                                                          | All                                                           | K12.DisciplineInfo.SchoolIncident                  |
| Incidents 2019                   | Incident                       |                                  | Students Involved                                                           | All                                                           | K12.DisciplineInfo.IncidentStudentGrid             |
|                                  | (View Substitution)            |                                  | Other Involved<br>Persons                                                   | All                                                           | K12.DisciplineInfo.StudentNonIncidentDiscipline    |
|                                  |                                | Documents                        | Other Schools                                                               | All                                                           | K12.DisciplineInfo.SchoolIncidentOrganization      |
|                                  |                                |                                  | Non-District<br>Schools                                                     | All                                                           | K12.DisciplineInfo.SchoolIncidentNonDistrict       |
|                                  |                                |                                  | Related Incidents                                                           | All                                                           | K12.DisciplineInfo.LinkedIncidentsGrid             |
|                                  |                                |                                  | All except<br>Documents grid                                                | All                                                           | K12.DisciplineInfo.SchoolIncident                  |
|                                  |                                |                                  | Documents                                                                   | All                                                           | K12.DisciplineInfo.SchoolIncidentDoc               |
| School Discipling Code           | Discipline ><br>Setup and      | ipline > p and School Discipline | All                                                                         | All except <b>Security</b> column                             | K12.DisciplineInfo.Setup.SchoolDisciplineCodeGrid  |
| School Discipline Code           | Discipline<br>Incident > Setup | Codes                            | School Discipline<br>Codes                                                  | Security column                                               | K12.DisciplineInfo.Setup.SchoolDisciplineCode      |
| School Disposition Code          | Discipline<br>Incident > Setup | School Disposition<br>Codes      | All                                                                         | All                                                           | K12.DisciplineInfo.Setup.SchoolDispositionCodeGrid |
|                                  |                                | N/A                              | Incidents, Incidents<br>Detail                                              | Description,<br>Comments, Student<br>Injuries, Staff Injuries | K12.SeclusionRestraintInfo.SeclusionRestraint      |
| Seclusion / Restraint            | Student                        |                                  | Staff Involved (Incidents Detail)                                           | All                                                           | K12.SeclusionRestraintInfo.SeclusionRestraintStaff |
|                                  |                                |                                  | Parental Notification<br>(Incidents Detail)                                 | All                                                           | Revelation.RevPersonContact                        |
| Seclusion / Restraint<br>Options | Student > Setup                | N/A                              |                                                                             |                                                               | K12.Setup.DistrictSetup                            |
| Student Conference               | Student                        | All                              | All                                                                         | All                                                           | K12.ConferenceInfo.StudentConference               |

| Screen                 | PAD Location                                                                                                    | Tab         | Grid/Pop-Out<br>Screen                                         | Field | Security Node                                      |
|------------------------|----------------------------------------------------------------------------------------------------|-------------|----------------------------------------------------------------|-------|----------------------------------------------------|
| Student Discipline Dis | Discipline                                                                                                    | All         | All except<br>Disposition on<br>Discipline Incidents<br>Detail | All   | K12.DisciplineInfo.StudentDiscipline               |
|                        |                                                                                                    | Discipline  | Disposition on<br>Discipline Incidents<br>Detail               | All   | K12.DisciplineInfo.StudentDisciplineDisposition    |
| Student Disposition    | Discipline<br>Incident ><br>Student Incident,<br>Discipline Incidents<br>Detail, Detail,<br>Seclusion /<br>Restraint Detail | Information | Associated<br>Violations                                       | All   | K12.DisciplineInfo.StudentDispositionViolationGrid |

| Screen           | PAD Location           | Tab        | Grid/Pop-Out<br>Screen                                                                                                    | Field                | Security Node                                   |
|------------------|------------------------|------------|----------------------------------------------------------------------------------------------------|----------------------|-------------------------------------------------|
|                  |                        | Discipline | All except where indicated below                                                                                          | All                  | K12.DisciplineInfo.StudentIncidentGrid          |
|                  |                        |            | Student Incident<br>Detail tab on the<br>Discipline Incidents<br>Detail except<br>Disposition and<br>Special Ed Indicator | All                  | K12.DisciplineInfo.StudentIncidentDiscipline    |
|                  |                        |            | Disposition on the<br>Student Incident<br>Detail tab on the<br>Discipline Incidents<br>Detail                             | All                  | K12.DisciplineInfo.StudentIncidentDisposition   |
|                  | Discipline<br>Incident |            | Top section of the<br>Student Incident<br>Detail tab on the<br>Discipline Incidents<br>Detail                             | Special Ed Indicator | K12.Student.IndicatorSpeced                     |
| Student incident |                        |            | All except Incident<br>Locations on the<br>Incident Detail tab<br>on the Discipline<br>Incidents Detail                   | All                  | K12.DisciplineInfo.SchoolIncident               |
|                  |                        |            | Incident Locations<br>on the Incident<br>Detail tab of the<br>Discipline Incidents<br>Detail                              | All                  | K12.DisciplineInfo.SchoolIncidentLocation       |
|                  |                        |            | Incident<br>Violations tab on<br>the Discipline<br>Incidents Detail                                                       | All                  | K12.DisciplineInfo.ViolationIncidentStudentGrid |
|                  |                        |            | Additional<br>Information tab on<br>the Discipline<br>Incidents Detail                                                    | All                  | K12.DisciplineInfo.StudentIncidentDiscipline    |

| Screen                | PAD Location                                         | Tab                | Grid/Pop-Out<br>Screen | Field                                      | Security Node                                                |
|-----------------------|------------------------------------------------------|--------------------|------------------------|--------------------------------------------|--------------------------------------------------------------|
| Student Incident 2019 | <b>Discipline</b><br>Incident<br>(View Substitution) | Discipline         | N/A                    | Add New, Delete, and Edit template icons   | Revelation.RevTemplateDef                                    |
|                       |                                                      |                    | Counts and Totals      | Total Hours, Total<br>Days, Total Demerits | K12.DisciplineInfo.StudentIncidentDisciplineUI               |
|                       |                                                      |                    |                        | Resolved<br>Race/Ethnicity                 | K12.Student.EthnicCode                                       |
|                       |                                                      |                    |                        | Instructional Setting                      | K12.EnrollmentInfo.StudentSOREnrollment.InstructionalSetting |
|                       |                                                      |                    | Discipline Incidents   | All                                        | K12.DisciplineInfo.StudentIncidentGrid                       |
|                       |                                                      | Discipline History | Discipline Incidents   | All                                        | K12.DisciplineInfo.StudentIncidentDiscipline                 |
|                       |                                                      | Detention History  | Detention Totals       | All                                        | K12.EnrollmentInfo.StudentSOREnrollment                      |
|                       |                                                      |                    | Detention Served       | All                                        | K12.DisciplineInfo.StudentDetentionSessionServed             |

<sup>83</sup>